| PARA Data Edit        | tor - Demon     | stration Hospital [DEMO]                                            |                                              | db                                     | Demo                                |                      | Contact Support   Log Out |
|-----------------------|-----------------|---------------------------------------------------------------------|----------------------------------------------|----------------------------------------|-------------------------------------|----------------------|---------------------------|
| Select Charge Que     | ote Charge Pro  | cess Claim/RA Contracts Pricing Data F                              | Pricing Rx/Sup                               | plies Filters Cl                       | DM Calculator Adviso                | r Admin CMS          | Tasks PARA                |
| Hospital:             | Demonstration I | Hospital [DEMO]                                                     | 🖉 Post a Que                                 | estion                                 | Post a Question                     |                      | File Transfer             |
| CDM Date:             | 10/01/2018 (Au  | toStandard) - 9160 Chgs Online                                      | , Bulletin Boar                              | <b>d</b> Documents                     |                                     |                      |                           |
| Department:           | 01.5100 - Total | Items: 00011 - MANAGEMENT SERVICES                                  | Date                                         | Title                                  |                                     |                      |                           |
| -                     |                 | 5 'I IS 000001                                                      |                                              | Enter Title Sear                       | rch Criteria Here                   |                      |                           |
| Billing Indicators:   | Map             | Provider ID: 990001                                                 | 11/15/2018                                   | CMS releases pro                       | posed rule to improve the           | a integrity of the E | xchange                   |
| State:                | CA              | Area Wage Index: 1                                                  | 11/15/2018                                   | CMS Proposes Ch                        | hanges to Streamline and            | Strengthen Medica    | aid and CHIP Managed C    |
| Physicians Fee Sche   | dule: ANAHE     | IM/SANTA ANA, CA                                                    | 11/15/2018                                   | CMS Quality Payr                       | ment Program (QPP) Year             | 1 Performance Re     | sults                     |
| Fiscal Internediary / | MAC:            |                                                                     | 11/15/2018                                   | CMS Announces                          | New Medicaid Demonstrat             | ion Opportunity to   | Expand Mental Health      |
| Quantity Date Range   | e: 2/1/2        | 018 to 8/31/2018                                                    | 11/15/2018                                   | CMS New Fact Sh                        | heet Available: NQF #323            | 5 Hospice and Pall   | iative Care Composite P   |
| ()                    |                 |                                                                     | 11/15/2018                                   | CMS strengthens                        | federal support to Califor          | nia residents affec  | ted by wildfires          |
| Account Exec:         |                 | Sandra LaPlace                                                      | 11/15/2018                                   | CMS 4.5 Month D                        | Data Correction Deadline f          | or Public Reporting  | g - Hospice Providers     |
| 800-999-3332 x2       | 25              | slaplace@para-hcfs.com                                              | 11/15/2018                                   | CMS Physician Fe                       | ee Schedule Final Rule: Ur          | iderstanding 3 Key   | / Topics Call — Novemb    |
| Tech Support:         |                 | Peter Ripper (PRipper)                                              | 11/15/2018                                   | CMS Proposes Ch                        | hanges to Streamline and            | Strengthen Medic     | aid and CHIP Managed C    |
| 800-999-3332 x2       | 21              | pripper@para-hcfs.com                                               | 11/15/2018                                   | Center for Medica                      | aid and CHIP Services (CN           | ICS) CIB: Strong     | Start for Mothers and Ne  |
| Operations Rep:       |                 |                                                                     | 11/15/2018                                   | Center for Medica                      | aid and CHIP Services (CN           | 1CS)-SMD: Opport     | unities to Design Innov   |
|                       |                 |                                                                     | 11/15/2018                                   | Center for Medica                      | aid and CHIP Services (CN           | 4CS) -2019 Spous     | al Impoverishment Stan    |
| Facility Market Hos   | spitals         |                                                                     | 11/15/2018                                   | Blue Cross and B                       | lue Shield of Montana Ne            | w HCPCS Codes Ef     | fective 1/1/2019          |
| Groups:               | Geographic      |                                                                     | 11/15/2018                                   | Blue Cross and B                       | lue Shield of Montana Pre           | authorization Cha    | nges                      |
| Groups.               | Geographic      |                                                                     | 11/15/2018                                   | AHRQ News Now                          | : screening to reduce stap          | h infections; new    | toolkit to prevent diagn  |
| Name                  |                 | City                                                                | 11/14/2018                                   | PARA Weekly Up                         | date 11/14/2018                     |                      |                           |
| Regional Hospital     |                 | City: Anaheim, CA Provider ID: 990001                               | 11/07/2018                                   | HHS.GOV.OIG -A                         | dvisory Opinion 18-12 reg           | arding the use of    | a "preferred hospital"    |
| Community Hospital    | I               | City: ANYWHERE, CA Provider ID: 990002                              | 11/07/2018                                   | HHS.GOV.OIG -C                         | MS Did Not Always Ensur             | a Hospitals Compli   | ed With Medicare Reimb    |
| General Hospital      |                 | City: ANYWHERE, CA Provider ID: 990005                              | 11/07/2018                                   | HHS.GOV. OIG: A                        | Advisory Opinion 18-13 re           | garding proposed     | donations from a charit   |
| Generic Northeast H   | fealthcare      | City: ANYWHERE, CA Provider ID: 990010                              | 11/07/2018                                   | First Coast eNew                       | s: Part A General Part A            | A claim reopenings   | beyond timely filing lim  |
| Main Street Clinic    |                 | City: ANYWHERE, CA Provider ID: 990009                              | 11/07/2018                                   | First Coast eNew                       | s: Part B General Certif            | ying patients for t  | he Medicare home healt    |
| Memorial Health Sys   | stem            | City: ANYWHERE, CA Provider ID: 990003                              | 11/07/2018                                   | First Coast eNew                       | s: Part B General Cardi             | ac device credits:   | Medicare billing reminder |
| Northwest Regional    | Hospital        | City: ANYWHERE, CA Provider ID: 990004                              | 11/07/2018                                   | First Coast eNew                       | s: Part A CAH Hospital              | and critical access  | hospital swing-bed ma     |
| Southwest Healthcar   | ire             | City: ANYWHERE, CA Provider ID: 990006                              | 11/07/2018                                   | Centers for Media                      | care & Medicaid Services ·          | HIS Freeze Date:     | November 15               |
| Standard Hospital     |                 | City: ANYWHERE, CA Provider ID: 990007                              | 11/07/2018                                   | BCBSMT   Impor                         | tant Changes Effective 1/           | 1/2019 - New HCP     | CS Codes                  |
|                       |                 |                                                                     | 11/07/2018                                   | BCBSMT   Import                        | tant Changes Effective 1/           | 1/2019 -Preauthor    | ization Changes           |
|                       |                 |                                                                     | 11/07/2018                                   | AHRQ News Now                          | new patient safety resea            | arch; insurance rat  | es among small busines    |
|                       |                 |                                                                     |                                              |                                        |                                     |                      |                           |
|                       |                 |                                                                     | ≪ < р                                        | age 1 c                                | of 681   > >>   C                   | Di                   | splaying 1 - 27 of 18373  |
|                       |                 | Copyright © 2018 Peter A. Ripper & Ass<br>CPT is a registered trade | ociates, Inc.   <u>we</u><br>mark of the Ame | bmaster@para-hcf<br>rican Medical Asso | fs.com   Privacy Policy<br>iciation |                      | C Refresh Page            |

## **Table of Contents**

| INTRODUCTION                                                           | 4        |
|------------------------------------------------------------------------|----------|
| Select Tab                                                             | 5        |
| Charge Quote                                                           | 7        |
| Share of Cost/Charge Quote – Create a Quote                            | XX       |
| Share of Cost Step 2. Coverage Check – Advance Dehenciary Notice (ADN) | 21<br>24 |
| Share of Cost Step 5. Quote Creation – Customized Letters              | 24       |
| Existing Quotes                                                        |          |
| Administration – Ratios and Discounts                                  |          |
| Administration – Letters                                               | 31       |
| Administration – Packages                                              | 32       |
| Administration – ABN Checker                                           | 34       |
| Administration – Payers                                                | 35       |
| Charge Process                                                         | 36       |
| Charge Process (continued) - Quick Add Form                            | 42       |
|                                                                        |          |
| Claim/RA Management                                                    | 43       |
| 837 Claims                                                             | 44       |
| 835 Remit – Pending Review                                             | 45       |
| 835 Payer Mapping                                                      |          |
| 835 Remit – Marked For Review                                          | 4/       |
| 835 Remit – Finalized                                                  | 48       |
| 837 Dever Manning                                                      |          |
|                                                                        |          |
| Contracts                                                              | 51       |
| Reimbursement Method Detail                                            | 52       |
| Stop Loss                                                              | 53       |
| AddB                                                                   | 54       |
| Pricing Data                                                           | 55       |
| Pricing                                                                | 58       |
|                                                                        |          |
| RX/Supplies - Pharmacy                                                 |          |
| rx/oupplies Tab - oupplies                                             | 02       |
| Filters                                                                | 63       |
| CDM Tab                                                                | 66       |
| CDM Tab – Procedure Detail                                             | 67       |
| CDM Tab – CDM Summary                                                  | 68       |

| Calculator                                 | 69 |
|--------------------------------------------|----|
| Advisor Tab                                | 74 |
| Administration Tab                         | 75 |
| Administration Tab – My Profile            | 76 |
| Administration Tab – Add New User          | 78 |
| Administration Tab - Access                | 79 |
| Administration Tab - Workflow              | 80 |
| Administration Tab - Contacts              | 81 |
| Administration Tab - Hospital              | 82 |
| Administration Tab – Rx/Supplies           | 83 |
| Administration Tab – Pricing               | 85 |
| Administration Tab – Projects              | 86 |
| Administration Tab – Docs                  | 87 |
| Administration Tab – Widget Administration | 88 |
| Administration Tab – Department Map        | 89 |
| Administration Tab – File Transfer Log     | 90 |
| CMS Tab                                    | 91 |
| Tasks Tab                                  | 92 |

## Introduction

The **PARA Data Editor (PDE)** encompasses a complete suite of essential applications that will streamline the multiple functions necessary to maintain a clean, up-to-date Charge Description Master (CDM). It also features our Charge Quote tool, which enables the User to provide quotations to patients who are seeking the best possible price for their healthcare needs. All of these functions are contained within a single web-based application, so there is no need for expensive, difficult to upgrade and maintain software programs to be installed or custom built.

### Select Tab

| ARA Data Editor           | - Demonstra       | ntion Hos     | pital [DE            | MO]              |        |            |          |            | dbDer       | no                 |              |               | Con         | tact Suppo   | rt   <u>Log C</u> |
|---------------------------|-------------------|---------------|----------------------|------------------|--------|------------|----------|------------|-------------|--------------------|--------------|---------------|-------------|--------------|-------------------|
| Select Charge Quote       | Charge Process    | Claim/RA      | Contracts            | Pricing Data     | Pric   | ing Rx/    | Supplies | Filter     | s CDM       | Calculator         | Advisor      | Admin         | CMS Tas     | ks PARA      |                   |
| Hospital: Dem             | onstration Hospit | tal [DEMO]    |                      |                  | •      | 🔗 Post a   | Question | 1          |             | 🕕 <u>Post a</u>    | Question     |               |             | 🔲 Fi         | e Transfei        |
| CDM Date: 10/0            | )1/2018 (AutoSta  | ndard) - 916  | 0 Chas Onlin         | e                | -      | Bulletin E | Board D  | ocumen     | ts          |                    |              |               |             |              |                   |
| 10,0                      |                   |               | enge enne            | -                |        | Date       | Т        | tle        |             |                    |              |               |             |              |                   |
| Department: 01.5          | 100 - Total Items | s: 00011 - MA | NAGEMENT             | SERVICES         | •      |            | E        | nter Title | Search C    | riteria Here       |              |               |             |              |                   |
| Billing Indicators:       | Map Pro           | vider ID:     | 990001               |                  |        | 11/15/20   | 18 CM    | S release  |             | d rule to im       | prove the    | integrity of  | the Evcha   | nge          |                   |
| State:                    | CA Are            | a Wage Inde   | x: 1                 |                  |        | 11/15/20   | 18 CM    | S Pronos   | es Change   | s to Stream        | line and S   | trenathen     | Medicaid a  | nd CHIP M    | anaged (          |
| Physicians Fee Schedule:  | ANAHEIM/S         | SANTA ANA.    | CA                   |                  |        | 11/15/20   | 18 CM    | S Ouality  | v Pavment   | Program (C         | )PP) Year 1  | Performar     | nce Results |              | anagea e          |
| ingel Internedians / MAC  |                   |               | c.r.                 |                  |        | 11/15/20   | 18 CM    | S Annou    | nces New    | Medicaid De        | emonstratio  | on Opportu    | nity to Exp | and Menta    | l Health          |
| iscal Interneulary / MAC: |                   | _ / /         | _                    |                  |        | 11/15/20   | 18 CM    | S New Fa   | act Sheet A | Available: N       | QF #3235     | Hospice ar    | d Palliativ | e Care Com   | posite P          |
| luantity Date Range:      | 2/1/2018 t        | 0 8/31/201    | 8                    |                  |        | 11/15/20   | 18 CM    | S streng   | thens fede  | ral support        | to Californ  | ia resident   | s affected  | by wildfires |                   |
| Account Exec:             |                   | Sandra Lai    | Place                |                  |        | 11/15/20   | 18 CM    | 5 4.5 Mo   | onth Data ( | Correction D       | Deadline for | r Public Re   | porting - H | ospice Prov  | iders             |
| 800-999-3332 x225         |                   | slaplace@pa   | ara-hcfs.com         |                  |        | 11/15/20   | 18 CM    | S Physici  | ian Fee Scl | hedule Fina        | l Rule: Und  | lerstanding   | 3 Key Top   | ics Call —   | Novemb.           |
| Tech Support:             |                   | Peter Ripp    | er (PRippe           | r)               |        | 11/15/20   | 18 CM    | S Propos   | ses Change  | es to Strean       | nline and S  | trengthen     | Medicaid a  | nd CHIP M    | anaged (          |
| 800-999-3332 x221         |                   | pripper@pa    | ra-hcfs.com          |                  |        | 11/15/20   | 18 Cer   | nter for M | Medicaid ar | nd CHIP Ser        | vices (CMC   | CS) CIB: St   | rong Start  | for Mother   | s and N           |
| Operations Rep:           |                   |               |                      |                  |        | 11/15/20   | 18 Cer   | nter for N | Medicaid ar | nd CHIP Ser        | vices (CMC   | S)-SMD: 0     | Opportuniti | es to Desig  | ın Innov          |
|                           |                   |               |                      |                  |        | 11/15/20   | 18 Cer   | nter for M | Medicaid ar | nd CHIP Ser        | rvices (CMC  | CS) -2019 S   | Spousal Im  | poverishm    | ent Stan          |
| acility Market Hospital   | s                 |               |                      |                  |        | 11/15/20   | 18 Blu   | e Cross a  | and Blue S  | hield of Mo        | ntana New    | HCPCS Co      | des Effecti | ve 1/1/201   | 9                 |
| roups: Geor               | graphic           |               |                      |                  | -      | 11/15/20   | 18 Blu   | e Cross a  | and Blue S  | hield of Mo        | ntana Prea   | uthorizatio   | n Changes   |              |                   |
|                           | 5 p               |               |                      |                  |        | 11/15/20   | 18 AH    | RQ News    | Now: scre   | eening to re       | duce staph   | n infections  | ; new tool  | kit to preve | ent diagn         |
| Name                      | Cit               | У             |                      |                  |        | 11/14/20   | 18 PAR   | RA Week    | ly Update : | 11/14/2018         | \$           |               |             |              |                   |
| egional Hospital          | City              | : Anaheim, (  | C <b>A</b> Provider  | ID: 990001       |        | 11/07/20   | 18 HH    | 5.GOV.0    | IG -Adviso  | ry Opinion         | 18-12 rega   | rding the u   | use of a "p | referred ho  | spital"           |
| community Hospital        | City              | ANYWHER       | E, CA Provid         | er ID: 990002    |        | 11/07/20   | 18 HH    | 5.GOV.0    | IG -CMS D   | id Not Alwa        | iys Ensure   | Hospitals C   | Complied V  | ith Medica   | re Reimb          |
| eneral Hospital           | City              | ANYWHER       | E, CA Provid         | er ID: 990005    |        | 11/07/20   | 18 HH    | s.gov. c   | DIG: Advis  | ory Opinion        | 18-13 reg    | arding prop   | posed dona  | tions from   | a charit          |
| Generic Northeast Health  | care City         | ANYWHER       | E, CA Provid         | er ID: 990010    |        | 11/07/20   | 18 Firs  | t Coast (  | eNews: Pa   | rt A Gene          | eral Part A  | claim reop    | enings bey  | ond timely   | filing lin        |
| lain Street Clinic        | City              | : ANYWHER     | E, CA Provid         | er ID: 990009    |        | 11/07/20   | 18 Firs  | t Coast    | eNews: Pa   | rt B Gene          | eral Certify | ing patient   | s for the M | edicare ho   | me healt          |
| lemorial Health System    | City              | : ANYWHER     | E, CA Provid         | er ID: 990003    |        | 11/07/20   | 18 Firs  | t Coast    | eNews: Pa   | rt B Gene          | eral Cardia  | c device cr   | edits: Med  | care billing | remind            |
| lorthwest Regional Hospi  | ital City         | : ANYWHER     | E, CA Provid         | er ID: 990004    |        | 11/07/20   | 18 Firs  | t Coast    | eNews: Pa   | rt A CAH           | Hospital ar  | nd critical a | access hos  | pital swing  | bed ma            |
| outhwest Healthcare       | City              | : ANYWHER     | E, CA Provid         | er ID: 990006    |        | 11/0//20   | 18 Cer   | iters for  | Medicare 8  | & Medicaid :       | Services -H  | IIS Freeze    | Date: Nov   | ember 15     |                   |
| standard Hospital         | City              | : ANYWHER     | E, CA Provid         | er ID: 990007    |        | 11/0//20   | 18 BC    | BSMI   I   | mportant (  | Changes Eff        | ective 1/1/  | 2019 - Ne     | W HCPCS C   | odes         |                   |
|                           |                   |               |                      |                  |        | 11/07/20   | 10 AU    |            | mportant (  | unanges Eff        | ectivé 1/1/  | 2019 -Prea    | autnorizati | on change    | S<br>I busin      |
|                           |                   |               |                      |                  |        | 11/0//20   | 10 AH    | KQ News    | s now: nev  | v pauent sa        | iety resear  | cn; insurar   | ice rates a | mong sma     | Dusines           |
|                           |                   |               |                      |                  |        | « <        | Page     | 1          | of 68:      | 1   > )            | $\gg$ $C$    |               | Displa      | ving 1 - 27  | of 18373          |
|                           |                   | Copyright     | © 2018 Рет<br>СРТ іс | er A. Ripper & A | ssocia | ates, Inc. | webma    | ster@pai   | ra-hcfs.cor | n   <u>Privacy</u> | Policy       |               |             | C Ret        | resh Page         |

The **PARA Data Editor** provides an easy to use web portal designed to optimize a multitude of functions and streamline the hospital's efforts to maintain a compliant Charge Master. The tool allows hospital staff access to the most current News and Notices available for all healthcare entities, and is constantly being updated to reflect the most current and accurate data available. Each client hospital's individual indicators are maintained within the **PDE**, so that such factors as Billing Indicators, Area Wage Indices, and Fee Schedules are incorporated into all calculations performed by the **PDE**.

To log into the **PDE**, a **PARA** staff member will have to create a User ID and password for you. Once this has been done, access your web browser and visit the website <u>www.para-hcfs.com</u>. On the Introductory page, in the middle column under the header "**What We Do**" you will see the first section is labeled "**The Charge Description Master**" and the second section is labeled "**The PARA Data Editor**". Click on the "**PARA Data Editor**" link, and that will direct you to the User login page.

Once you have logged into the **PDE**, the first thing you will see is an End User License Agreement. This Agreement is only necessary to accept once a year, so in your subsequent sessions in the **PDE** it will no longer appear. Once you have accepted the terms, you will be redirected to the Main Page of the **PDE** for your facility. The name of your facility will appear in

#### Select Tab (continued)

the "Hospital" box on the upper left. If you are part of a hospital system, the drop-down menu on this box should be active, allowing you to choose between your facilities. This page also lists all of the hospitals currently included within your market peer group, your Account and Support representatives, a Bulletin Board that contain information and notices pertinent to the healthcare community and recent updates to the **PDE** itself, and numerous downloads for your convenience.

## Charge Quote

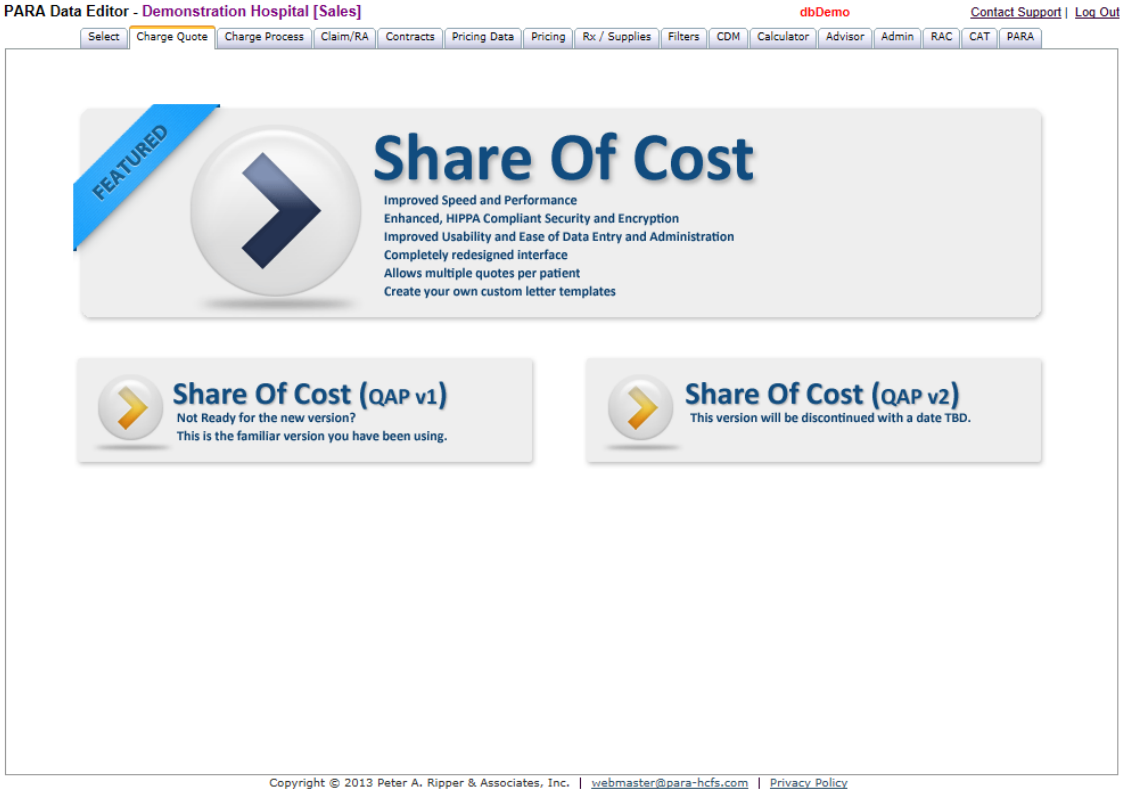

CPT is a registered trademark of the American Medical Associatio

The Charge Quote tool allows the User to provide the patient with their share of cost prior to services being rendered. In today's highly competitive healthcare market, patients are becoming far more sophisticated when it comes to getting the most value for their money. The PARA Data Editor provides the User with the most comprehensive system to not only quote patient liability on individual services, but on packaged services as well. For any surgical or diagnostic procedures that require multiple charges in addition to the primary procedure (e.g., add-on procedures, anesthesia, drugs, and supplies) these services can be bundled into a single order set. In addition, the User can load the details of their Payor Contracts, which allows the User to quote the most accurate price possible. Charge Quote also allows the User to design and produce custom patient letters, quote summaries, and Advance Beneficiary Notices that can be mailed or emailed to the patient and the Departments. Charge Quote provides an easy-to-use tool for the hospital to exhibit pricing transparency, and gives the facility the ability to give patients the information they need without installing additional expensive software applications.

The Charge Quote tab also features Eligibility Verification, so policy validation, deductible, and coinsurance can be verified in a real-time transaction for even more accuracy in determining the patient's out of pocket cost.

#### Share of Cost/Charge Quote – Create a Quote

#### Creating a quote is a four-step process:

- **Create the quote** Enter the patient demographic information, insurance information, and the services that will be provided by the hospital. The initial Patient responsibility will be determined by the services selected and the Patient's deductible and coinsurance as entered by the User interview with the patient.
- Check Medical Necessity Coverage If the Patient has Medicare, Users can check for coverage under Medicare medical necessity policies and produce an Advance Beneficiary Notice, if needed. Procedure codes (HCPCS/CPT®) which may be subject to Medicare National and Local Coverage Determinations (LCD/NCDs) are checked against the specific diagnosis codes entered by the User. If the Patient diagnosis is not covered under the LCD/NCD, the cost of the service may become patient responsibility and an ABN is necessary. The ABN can be automatically completed within the Coverage check feature using the cost assigned by the Administrator (current charge, Medicare-equivalent reimbursement, or other calculation.)
- **Revise Total** once coverage has been checked and an ABN completed, the patient total will be revised to include any non-covered items that will become the Patient's responsibility. The system offers Users the option to print a patient letter which includes their entire estimated out of pocket cost.
- Eligibility Verification the Patient's insurance coverage may be verified before the quote is finalized for insurers which offer online eligibility verification. This helps hospitals identify lapses in coverage which may result in the full amount falling to Patient liability.

## Share of Cost/Charge Quote – Step 1: Create a Quote

| ARA Data Editor - Demo                                                | nstration Hospital     | [DEMO]                                                            | db                                                           | Demo                    | Contact Support   Log Ou                                                                                     |
|-----------------------------------------------------------------------|------------------------|-------------------------------------------------------------------|--------------------------------------------------------------|-------------------------|----------------------------------------------------------------------------------------------------|
| Gelect Charge Quote Charge P                                          | rocess Claim/RA Contr  | acts Pricing Data Pricing                                         | Rx/Supplies Filters C                                        | DM Calculator Adv       | isor Admin CMS Tasks PARA                                                                                    |
| Quote Existing Quotes                                                 | Administration         | 🛃 Eligibility Only 🛛 😡                                            | Jser Manual                                                  |                         | Details                                                                                                    |
| Patient Profile                                                       |                        |                                                                   |                                                              | ۲                       | 😑 🔺 💹 各 🖂 🚔 🔒                                                                                                |
| 🧿 Create New Quote 🛛 🔚 Save Q                                         | uote/Generate Estimate | 🔑 CMS Pre                                                         | eventive Services 🛛 💻 Show                                   | v Contact Details       | No Activity                                                                                                  |
| Medical Record No.:* Patie                                            | ent Account No.:* Phy  | sician: Date Of                                                   | Service:* Patient Type:                                      | Expected LOS:           | 🧼 Patient Responsibility                                                                                     |
| Ente                                                                  | er/Select 💽 🖌 Ent      | er/Select 💌                                                       | Outpatient                                                   | 1                       | Self Pay 🗙 🗸                                                                                                 |
| First Name:* Last Na                                                  | me:* Discharg          | e Status: Requester<br>atus McDonnell                             | Mary                                                         | th:* Gender:<br>Male ¥  | Please select the payer from the above,<br>and enter the quote details to calculate<br>Patient Share of Cost |
| Insurance Information (For Eligi                                      | ibility Only)          | ( <u>Click Here</u> for Co                                        | mprehensive List of Eligi                                    | bility Payers) 🔉        |                                                                                                    |
| Eligibility Payer:                                                    | Plan Name:             | Plan Code:                                                        | Group/Bin No:                                                | Effective Date:         |                                                                                                    |
| Select                                                                | *                      |                                                                   |                                                              |                         | Services                                                                                                    |
| Patient is:                                                           | Member First Name: N   | lember Last Name:                                                 | Member ID:                                                   |                         |                                                                                                    |
| Subscriber 💌                                                          |                        |                                                                   |                                                              |                         | Item Charge Qty                                                                                              |
| Medical<br>Deductible Deductible<br>Amount: Amt Paid: Coins<br>Select | surance %: Co-Pay:     | Max Share<br>Of Cost:<br>Deposits<br>Patient<br>SOC:              | Deposit Deposit<br>Required: Paid:                           | Remaining<br>Deposit:   | 🤣 Refresh Patient Responsibility                                                                             |
| Services                                                              |                        |                                                                   |                                                              | *                       |                                                                                                    |
| Show Advanced Service Selection                                       | Select Package(s)      | ▼ Enter                                                           |                                                              | ICD10                   |                                                                                                    |
| ICD10 Diagnosis Codes                                                 | 3 3                    | 5 5                                                               | 5 5                                                          |                         |                                                                                                    |
| ICD10 Procedure Codes                                                 |                        |                                                                   |                                                              | •                       |                                                                                                    |
|                                                                       | Ý Ý                    | - Y                                                               | ¥1                                                           | <b>*</b>                |                                                                                                    |
|                                                                       |                        |                                                                   |                                                              |                         |                                                                                                    |
| Save Quote/Generate Estimate                                          |                        |                                                                   |                                                              |                         |                                                                                                    |
|                                                                       |                        |                                                                   |                                                              |                         | -                                                                                                    |
|                                                                       | Copyright © 2018<br>C  | 3 Peter A. Ripper & Associates,<br>PT is a registered trademark o | Inc.   <u>webmaster@para-hc</u><br>the American Medical Asso | fs.com   Privacy Policy | C Refresh Page                                                                                               |

The Quote tab is divided into four sections:

- **Patient Profile** Patient demographic information, Patient type, LOS and Discharge Status
- **Insurance Information** Insurance company, plan, and Deductible/Coinsurance information
- Services medical services that will be provided to the Patient
- **Details** function icons, Payer selection, Patient responsibility totals, and list of services in the quote

## Share of Cost/Charge Quote Step 1: Quote Creation – Patient Profile

| Patient Profile     |                       |                      |            |                    |                  | 2            |
|---------------------|-----------------------|----------------------|------------|--------------------|------------------|--------------|
| Oreate New Quote    | E Save Quote/Generate | Estimate Quote ID: 2 | 9819 🔑 CM: | S Preventive Servi | ces 🛛 📑 Hide Con | tact Details |
| Medical Record No.: | * Patient Account N   | lo.:* Physician:     | Date       | Of Service:* Pa    | atient Type: Ex  | pected LOS:  |
| 118813183723168     | 118813183724195       | Enter/Select         | ▼ 9/27     | /2018 🛄 🖸          | outpatient 💙     | 0            |
| First Name:*        | Last Name:*           | Discharge Status:    | Reques     | sted By:           | Date Of Birth:*  | Gender:      |
| sample              | patient               | Select Status        | ✓ McDon    | nell, Mary 🛛 🗙     | 1/1/1960         | Male 💌       |
| Street Address:     |                       |                      | Zip Code:  | City:              | State:           |              |
| 123 main Street     |                       |                      | 90001      | LOS ANGELES        | CA               |              |
| Phone:              | Email Address:        |                      |            |                    |                  |              |
| (555) 555-5555      | patient@mail.com      |                      |            |                    |                  |              |

Complete the information in the Patient Profile section; required fields are denoted with a red asterisk (\*). To expand the view to add Patient address, phone, and email, click on the section.

- Medical Record Number and Patient Account Number (required fields) If your facility chooses not to enter their internal record and account numbers, clicking on the green plus sign at the end of the box will auto-fill the field with a randomly-assigned unique number
- **Physician** A physician name can be manually entered or a list of Physicians may be made available in the drop-down menu if added by the system Administrator.
- Date of Service (*required field*) A date may be manually entered in the MM/DD/YYYY format, or selected from the Calendar by clicking the Bicon
- Patient Type Select Inpatient or Outpatient from the available drop-down
- **Expected LOS** This field is only required if utilizing the DRG group when preparing an Inpatient quote. Manually enter a date, or select from a pop-up calendar
- Patient First Name (required field)
- Patient Last Name (required field)

## Share of Cost/Charge Quote Step 1: Quote Creation – Patient Profile

| Patient Profile      |                       |                         |                          |                     | *           |
|----------------------|-----------------------|-------------------------|--------------------------|---------------------|-------------|
| 💿 Create New Quote   | 🔚 Save Quote/Generate | e Estimate Quote ID: 29 | 819 🔑 CMS Preventive Sen | vices 🛛 📑 Hide Cont | act Details |
| Medical Record No.:* | Patient Account       | No.:* Physician:        | Date Of Service:* F      | Patient Type: Exp   | pected LOS: |
| 118813183723168      | 11881318372419        | 95 ♥▼ Enter/Select      | ♥/27/2018                | Outpatient 💌        | 0           |
| First Name:*         | Last Name:*           | Discharge Status:       | Requested By:            | Date Of Birth:*     | Gender:     |
| sample               | patient               | Select Status           | 👻 McDonnell, Mary 💌      | 1/1/1960            | Male 💙      |
| Street Address:      |                       |                         | Zip Code: City:          | State:              |             |
| 123 main Street      |                       |                         | 90001 LOS ANGELE         | S CA                |             |
| Phone:               | Email Address:        |                         |                          |                     |             |
| (555) 555-5555       | patient@mail.com      |                         |                          |                     |             |

• **Discharge Status** - This field is only required for preparing an Inpatient Quote. Select a DC status from the drop-down menu:

| 01 – Home or Self-care                    | 43 – Fed Hospital                        |
|-------------------------------------------|------------------------------------------|
| 02 – disch/trans to another S/T hosp      | 50 – Hospice-home                        |
| 03 – disch/trans to SNF                   | 51 – Hospice-medical facility            |
| 04 – disch/trans to ICF                   | 61 – Swing bed                           |
| 05 – disch/trans to another type facility | 62 – Rehab fac/unit                      |
| 06 – Care of home health service          | 63 – LTC hospital                        |
| 07 – Left against medical advice          | 64 – Nursing facility Medicaid certified |
| 20 – Died                                 | 65 – Psych hospital/unit                 |
| 21 – Court/law enforcement                | 66 – Critical Access Hospital            |
| 30 – Still a patient                      | 70 – Other institution                   |

- Date of Birth (required field) Enter the date manually or use the pop-up calendar
- **Gender** Select from the drop-down menu
- Street Address
- Zip Code The City and State will auto-fill based on the zip code entered
- **Phone** this field is not preformatted, the User may enter parentheses and/or hyphens manually
- Email Address The Quote letter can be emailed to the Patient through our secure email process

### Share of Cost/Charge Quote Step 1: Quote Creation – Insurance Information

| Insurance Information (Fo                                               | r Eligibi   | lity Only)         | ( <u>Clic</u>                 | <u>k Here</u> for Com:                | prehensive l                 | ist of Eligib.           | ility Payers) 🔊               |
|-------------------------------------------------------------------------|-------------|--------------------|-------------------------------|---------------------------------------|------------------------------|--------------------------|-------------------------------|
| Eligibility Payer:                                                      |             | Plan Name:         | Pl                            | an Code:                              | Group/Bi                     | n No: E                  | ffective Date:                |
| Select                                                                  |             | •                  |                               |                                       |                              |                          | •                             |
| Patient is:                                                             | M           | lember First Name: | Member Last N                 | lame:                                 | Member ID                    |                          |                               |
| Subscriber                                                              | × :         | sample             | patient                       |                                       |                              |                          |                               |
| Medical<br>Deductible<br>Amount: Deductible<br>Amt Paid:<br>183.00 0.00 | Coinsu<br>0 | rance %: Co-Pay:   | Max Share<br>Of Cost:<br>0.00 | Deposits<br>Patient<br>SOC:<br>367.21 | Deposit<br>Required:<br>0.00 | Deposit<br>Paid:<br>0.00 | Remaining<br>Deposit:<br>0.00 |

The following fields are available in the Insurance Information section. The top two rows affect the Eligibility Enquiry only; the bottom row (the financial fields) are incorporated into the quote.

- Insurance Company Select a company from the drop-down menu
- **Plan Name -** Enter the plan name (if applicable)
- **Plan Code** Enter the plan code from the Insurance card (if applicable)
- **Group/Bin Number** Enter the group or Bin number from the Insurance card (if applicable)
- Effective Date Enter the effective date of coverage if available
- **Patient Is -** The field will default to "Subscriber" use the drop-down menu to select "Dependent" or "Spouse" if applicable
- **Member First Name -** Will auto-fill from Patient Profile, can be manually edited if the Patient is not the Insured
- **Member Last Name** Will Auto-fill from Patient Profile, can be manually edited if the Patient is not the Insured
- **Member ID** Enter the ID number from the Insurance card

## Share of Cost/Charge Quote Step 1: Quote Creation – Insurance Information

| Insurance Information (For E                                   | Eligibility Only)        | ( <u>Click Here</u> for Con                                | nprehensive List of Elig              | gibility Payers) 👔    |
|----------------------------------------------------------------|--------------------------|------------------------------------------------------------|---------------------------------------|-----------------------|
| Eligibility Payer:                                             | Plan Name:               | Plan Code:                                                 | Group/Bin No:                         | Effective Date:       |
| Select                                                         | <b>v</b>                 |                                                            |                                       |                       |
| Patient is:                                                    | Member First Name:       | Member Last Name:                                          | Member ID:                            |                       |
| Subscriber                                                     | ▼ sample                 | patient                                                    |                                       |                       |
| Medical       Deductible       Amount:       183.00       0.00 | Co-Pay:       X     0.00 | Max Share<br>Of Cost:Deposits<br>Patient<br>SOC:0.00367.21 | Deposit<br>Required: Paid:<br>0.00 0. | Remaining<br>Deposit: |

#### Medical Deductible Fields:

- Deductible Amount the Patient's total yearly deductible amount
- **Deductible Amount Paid** how much of that amount has been met so far in the calendar year
- **Coinsurance %** the percentage the Patient is required to pay after insurance reimbursement
- Office Co-Pay the out-of-pocket amount due at the time of service
- Max Share of Cost (Out of Pocket) the maximum amount the Patient will be required to pay

#### **Deposit Fields:**

- **Patient SOC** the Patient's share of cost calculates in this field, based on the services selected
- Deposit Required Some facilities require a deposit for Self-Pay Services, such as surgeries
- Deposit Paid the amount of the deposit that has already been received
- **Remaining Deposit –** the amount of the deposit still to be paid

Once all of the applicable information has been entered in the Patient Profile and Insurance Information fields, services can be selected for the quote.

## Share of Cost/Charge Quote Step 1: Quote Creation – Payer Selection

| ARA Data Editor - Demonstration Hospital [DEMO]                                                                                                    | dbDemo                                        | Contact Support   Log O                                                             |
|----------------------------------------------------------------------------------------------------|-----------------------------------------------|-------------------------------------------------------------------------------------|
| elect Charge Quote Charge Process Claim/RA Contracts Pricing Data Pricing Rx/Supplie                                                                                                    | s Filters CDM Calculator Advi                 | sor Admin CMS Tasks PARA                                                            |
| Quote Existing Quotes Administration 🛃 Eligibility Only 😡 User Manual                                                                                                    |                                               | Details                                                                             |
| Patient Profile                                                                                                    | A 1                                           |                                                                                     |
| 3) Create New Quote 🛛 🔚 Save Quote/Generate Estimate 🛛 Quote ID: 29819 🛛 🔑 CMS Preventive Servic                                                                                                    | es 🛛 🔳 Hide Contact Details                   | No Activity                                                                         |
| Medical Record No.:* Patient Account No.:* Physician: Date Of Service:* Pa                                                                                                    | tient Type: Expected LOS:                     | Patient Responsibility                                                              |
| 118813183723168 💽 118813183724195 💽 🗙 Enter/Select 💙 9/27/2018 🖸 Or                                                                                                    | utpatient 🔻 💶 🚺                               | Medicare X V                                                                        |
| First Name:*     Last Name:*     Discharge Status:     Requested By:       sample     patient     Select Status     V     McDonnell, Mary                                                                               | Date Of Birth:*   Gender:     1/1/1960   Male | Total Charge: \$8,349.43<br>Less Co-Pay: (N/A)                                      |
| Street Address:         Zip Code:         City:           123 main Street         90001         LOS ANGELES                                                                                                    | State:<br>CA                                  | Deductible: \$183.00<br>Deductible Exempt: \$0.00<br>Estimated Ins. Reimb: \$553.74 |
| Phone:         Email Address:           (555) 555-5555         patient@mail.com                                                                                                    |                                               | Patient Share of Cost: \$367.21                                                     |
| Insurance Information (For Eligibility Only) (Click Here for Comprehensive                                                                                                    | List of Eligibility Payers) 🔊                 | Item Charge Qty                                                                     |
| Eligibility Payer: Plan Name: Plan Code: Group/f                                                                                                    | Bin No: Effective Date:                       | 97110 \$269.00 1 🗐 🥥 🖉                                                              |
| Select                                                                                                    |                                               | 85025 \$129.00 1 🕅 🤤 🛋                                                              |
| autent is: Member First Name: Member Last Name: Member 1                                                                                                    | D:                                            | 80053 \$590.00 1 🕅 🤤 🛋                                                              |
|                                                                                                    |                                               | 71046 \$186.36 1 🕅 🤤 🕰                                                              |
| Deductible Deductible Deductible Deposit<br>Deductible Deductible Deposit                                                                                                    | Deposit Remaining                             | 45378 \$3,653.32 1                                                                  |
| Amount:         Amt Paid:         Consurance %:         Co-Pay:         Of Cost:         SOC:         Required:           183.00         0.00         0         X         0.00         0.00         367.21         0.00 | 0.00 0.00                                     | 36415 \$56.75 1 🔳 🥥 🖉                                                               |
| Services                                                                                                    |                                               | Refresh Patient Responsibility                                                      |
| Show Advanced Service Selection Select Package(s)                                                                                                    | ORG Grouper ICD10                             | Validate Medicare SOC                                                               |
| ICD10 Diagnosis Codes                                                                                                    | 3                                             |                                                                                     |
|                                                                                                    | 3                                             |                                                                                     |
| Copyright © 2018 Peter A. Ripper & Associates, Inc.   webman                                                                                                    | ster@para-hcfs.com   Privacy Policy           | Refresh Page                                                                        |

The Payer is selected from the drop-down menu available in the Patient Responsibility section, indicated above by the blue arrow. All of the Payers for which terms have been loaded will appear in the drop-down, and the User selects the appropriate one.

Please note-the Advance Beneficiary Notice (ABN) checker requires Medicare to be the selected payer.

## Share of Cost Step 1: Quote Creation – Service Selection

| Show Advanced Service Selection | Select Package(s) |   | ▼ Enter D |   |   | ICD10 |
|---------------------------------|-------------------|---|-----------|---|---|-------|
| ICD10 Diagnosis Codes           |                   |   |           |   |   |       |
| 6 6                             | 3                 | 3 | 3         | 2 | - |       |
| ICD10 Procedure Codes           |                   |   |           |   |   |       |
| 3 3                             | 5                 | 3 | 3         | 3 | 3 |       |
| HCPCS 🦐                         |                   |   |           |   |   |       |
| 85025 🕕 36415 🕕                 | 45378 🕕 97110     |   |           |   |   |       |
|                                 |                   |   |           |   |   |       |

The following fields are available under Service Selection:

- ICD-10 Diagnosis Codes Enter the diagnosis codes <u>without decimals</u> (\*Note: an ICD-10 Diagnosis code is required to utilize the ABN function within the Quoting tool). If there is no Diagnosis code available, this field can be left blank.
- ICD-10 Procedure Codes Enter the procedure codes (if available to the User)
- **HCPCS** Enter the five digit CPT® or HCPCS codes

With each entry, a pop-up will appear with a complete description of the code entered, and the code will be added to the Quote Detail on the right side of the screen. If the User does not have the code information, the User can search for the codes (see next example).

## Share of Cost Step 1: Quote Creation – Service Selection

| Services | s                                            |        |       |                                   | \$    |
|----------|----------------------------------------------|--------|-------|-----------------------------------|-------|
| 📑 Hide   | Advanced Service Selection Select Package(s) |        | ~     | Enter DRG DRG Grouper             | (CD10 |
| Top 25   | 0 Services                                   | Code S | earch |                                   |       |
| 📑 Exp    | pand/Collapse Groups                         | 51702  |       | Addb 🖌 🔍                          |       |
| Code 🔶   | Description                                  | Code   | Туре  | Description                       |       |
| Blood    | 4                                            | 51702  | CDM   | INSERTION OF TEMPORARY INDWELLING | . 🔾   |
| 36430    | TRANSFUSION, BLOOD OR BLOOD COMPONENTS       |        |       |                                   |       |
| 36600    | ARTERIAL PUNCTURE, WITHDRAWAL OF BLOOD 🗿     |        |       |                                   |       |
| 🖃 Bone   | Joint Studies                                |        |       |                                   |       |
| 77074    | RADIOLOGIC EXAMINATION, OSSEOUS SURVEY; 💿    |        |       |                                   |       |
| 77080    | DUAL-ENERGY X-RAY ABSORPTIOMETRY (DXA), 🔇    |        |       |                                   |       |
| 🖃 Cardi  | iac Cath / EP / EKG / Pacemakers             |        |       |                                   |       |
| 33225    | INSERTION OF PACING ELECTRODE, CARDIAC VE 💿  |        |       |                                   |       |
| 33241    | REMOVAL OF IMPLANTABLE DEFIBRILLATOR PUL     |        |       |                                   |       |
| 33249    | INSERTION OR REPLACEMENT OF PERMANENT I      |        |       |                                   |       |
| 75630    | AORTOGRAPHY, ABDOMINAL PLUS BILATERAL IL 📀   |        |       |                                   |       |
| 75820    | VENOGRAPHY, EXTREMITY, UNILATERAL, RADIO 📀   |        |       |                                   |       |
| 75822    | VENOGRAPHY, EXTREMITY, BILATERAL, RADIOL 🗿   |        |       |                                   |       |
| 92950    | CARDIOPULMONARY RESUSCITATION (EG, IN CA 💿   |        |       |                                   |       |
| 93005    | ELECTROCARDIOGRAM, ROUTINE ECG WITH AT 💿     |        |       |                                   |       |
| 93017    | CARDIOVASCULAR STRESS TEST USING MAXIMA      |        |       |                                   |       |
| 😑 Save   | Quote/Generate Estimate                      |        |       |                                   |       |

The User has several options to search for services. To search for items based on HCPCS code, Charge Number, or keyword, click on Show Advanced Service Selection directly above the ICD-10 Diagnosis Code fields. This will cause the expanded pane above to appear.

On the left, the top 200 services (by volume) have been grouped by type of service. To select one of these items, click on the green button beside it ③ and it will be added to the quote.

On the right, the User can search for a specific code or keyword within the AddB (Medicare's list of CPT®/HCPCS codes), by CDM item number within the Charge master, or in the Professional Fee Database for Physician services. By clicking the plus (+) sign next to an item in the code search section, Peer Market Data and the full description can be viewed. To add this item to the quote, click on the green button adjacent to the line <sup>(3)</sup>.

## Share of Cost Step 1: Quote Creation – Service Selection

| Services                                                                                                    |                                                                                                    |          |                                     |
|----------------------------------------------------------------------------------------------------|----------------------------------------------------------------------------------------------------|----------|-------------------------------------|
| Hide Advanced Service Selection                                                                                                    | bdomen; without contrast material (1 Items)                                                                                                    | <b>▼</b> | CDKG TO DKG Grouper I ICD10         |
| Top 250 Services                                                                                                    | (0 Items)                                                                                                    |          |                                     |
| Expand/Collapse Groups                                                                                                    | Colonscopy - Diagnostic (1 Items)                                                                                                    |          | Addb 🗸                              |
| Code  Description                                                                                                    | CT - abdomen; without contrast material                                                                                                    |          | e Description                       |
| 🖃 Blood                                                                                                    | (1 Items)                                                                                                    |          | INSERTION OF TEMPORARY INDWELLING 📀 |
| 36430 TRANSFUSION, BLOOD OR<br>36600 ARTERIAL PUNCTURE, WIT<br>Bone/Joint Studies<br>77074 RADIOLOGIC EXAMINATIO                                                                                                    | <ul> <li>Lab Clinical - Creatine kinase total (2<br/>Items)</li> <li>Laparoscopic Cholecystectomy (3 Items)</li> <li>Left and right heart cath (2 Items)</li> <li>Left Heart cath (2 Items)</li> </ul> |          |                                     |
| 77080 DUAL-ENERGY X-RAY ABSC                                                                                                    | Mammo screen (1 Items)                                                                                                    |          |                                     |
| 🖃 Cardiac Cath / EP / EKG / Pac                                                                                                    | Mamo Dx (1 Items)                                                                                                    |          |                                     |
| 33225INSERTION OF PACING EL33241REMOVAL OF IMPLANTABLE33249INSERTION OR REPLACEME75630AORTOGRAPHY, ABDOMINA75820VENOGRAPHY, EXTREMITY,75822VENOGRAPHY, EXTREMITY,92950CARDIOPULMONARY RESUS93005ELECTROCARDIOGRAM, RO93017CARDIOVASCULAR STRESS | New name 1 (2 Items)                                                                                                    | •        |                                     |
| 🔚 Save Quote/Generate Estimate                                                                                                    |                                                                                                    |          |                                     |

The facility also has the option to create customized packages, which can include all of the services tied to a procedure. Surgery time, recovery time, supplies, and drugs can all be included in the package, so the User will not have to search the entire Charge master for individual items.

Clicking on the drop-down arrow in the Packages field will display the available packages, with the number of individual items included in the package. To add a package to a quote, click in the box next to the package name in the drop-down. All the items will load into the quote, and are highlighted in green within the quote listing.

### Share of Cost Step 1: Quote Creation – Service Selection

| PARA Data Editor - Demonstratior                                   | I Hospital [DEMO]                                                                                 | dbDemo                                                               | Contact Support   Log Out                                                                           |
|--------------------------------------------------------------------|---------------------------------------------------------------------------------------------------|----------------------------------------------------------------------|----------------------------------------------------------------------------------------------------|
| Select Charge Quote Charge Process Cla                             | m/RA Contracts Pricing Data Pricing Rx/St                                                         | upplies Filters CDM Calculator Advi                                  | sor Admin CMS Tasks PARA                                                                            |
| Quote Existing Quotes Admi                                         | nistration 🛛 🍰 Eligibility Only 🛛 😡 User Ma                                                       | anual                                                                | Details                                                                                             |
| Patient Profile                                                    |                                                                                                   |                                                                      |                                                                                                    |
| 📀 Create New Quote 🛛 🔚 Save Quote/Generate                         | Estimate 🔑 CMS Preventive                                                                         | Services Show Contact Details                                        | No Activity                                                                                         |
| Medical Record No.:* Patient Account                               | No.:* Physician: Date Of Service                                                                  | e:* Patient Type: Expected LOS:                                      | 🤣 Patient Responsibility                                                                            |
| Enter/Select                                                       | Enter/Select V                                                                                    | Outpatient 💌                                                         | Medicare X 🗸                                                                                        |
| First Name:* Last Name:*                                           | Discharge Status: Requested By:<br>Select Status V McDonnell, Mary<br>(Click Here for Compreh     | Date Of Birth:* Gender:<br>Male v ensive List of Eligibility Payers) | Total Charge: \$7,373.60<br>Less Co-Pay: (N/A)<br>Deductible: \$183.00<br>Deductible Exempt: \$0.00 |
| Eligibility Payer:                                                 | · · ·                                                                                             |                                                                      | ted Ins. Reimb: \$504.05                                                                            |
| Select Set Ca                                                      | culation Method                                                                                   |                                                                      | t Share of Cost: \$354.78                                                                           |
| Patient is:                                                        | ue Calculation Method                                                                             | tenlet Telleten (201)                                                | rvices                                                                                              |
| Subscriber ¥3,62                                                   | 5.60 ** Includes anesthesia, drugs, recovery and sup                                              | pplies                                                               | 🔾 Charge Qty 🚺 🔒                                                                                    |
| Medical<br>Deductible Deductible \$6,45<br>Amount: Amt Paid: Coins | 7.11 Peer Group Packaged Market Avg. (\$6,269.<br>** Includes anesthesia, drugs, recovery and sur | 04) + Market Inflator (3%) 🕕<br>pplies                               | \$40.00 1 □ ○ 4   \$3,625.60 1 □ ○ 4                                                                |
| 183.00 Selec \$3,62                                                | Client Market Avg. (\$3,520.00) + Market Infla<br>** Does not include anesthesia. drugs. recovery | ator (3%) 🕕                                                          | \$102.00 1 🛄 🥥 🖌                                                                                    |
| Services \$3,75                                                    | Peer Group Market Avg. (\$3,645.30) + Market                                                      | et Inflator (3%) (1)                                                 | \$141.00 1 0 4                                                                                      |
|                                                                    | Does not include anestnesia, drugs, recovery                                                      |                                                                      | I Charge: \$3,908.60                                                                                |
| Show Advanced Service Selection                                    | Calculation Method Change                                                                         |                                                                      | Defeest Datient Demonshility                                                                        |
| ICD10 Diagnosis Codes                                              | \$ \$ \$                                                                                          | 5 5                                                                  | <ul> <li>Validate Medicare SOC</li> </ul>                                                           |
| ICD10 Procedure Codes                                              | 5 5 5                                                                                             | 5 5                                                                  |                                                                                                    |
| HCPCS 🤣<br>85025 🕕 36415 🚺 45378 🄇                                 | 97110                                                                                             |                                                                      |                                                                                                    |
| E Save Quote/Generate Estimate                                     |                                                                                                   |                                                                      |                                                                                                    |
| Co                                                                 | pyright © 2018 Peter A. Ripper & Associates, Inc.   y                                             | vebmaster@para-hcfs.com   Privacy Policy                             | Refresh Page                                                                                        |

CPT is a registered trademark of the American Medical Association

To display the price Calculation method for an item in the quote, click on the Calculator icon next to the item in the quote service list. The pop-up above will display, allowing the User to change the calculation method if desired.

To remove a line item from the quote, click on the red button 🥥 at the far right of the item in the quote list. Please note, if an item within a package (highlighted in green) is selected for deletion, all of the items in the package will be deleted.

## Share of Cost Step 1: Quote Creation – Saving your Quote

| Select Charge Quote Claim/RA Contracts Pricing Rx/Supplies Filters CDM Calculator Advisor Admin CMS Tasks P   Quote Existing Quotes Administration Eligibility Only User Manual   Patient Profile Create New Quote Save Quote/Generate Estimate Patient Account No.:* Patient Account No.:* Physician: Date of Service:* Patient Type: Expected LOS: First Name:* Discharge Status: Requested By: Date of Birth:* Gender: Gender: First Name:* Discharge Status: Requested By: Outpatient * Gender: First Name:* Discharge Status: Requested By: Date of Birth:* Gender: Gender: First Name:* Plan Name: Plan Code: Group/Bin No: Effective Date: Select Patient Is: Member First Name: Member ID: Subscriber Planedial Deposit: Patient Select Patient Select Medical Deductible Select Medical Deductible Select Medical Coinsurance %: Co-Pay: Mar Share Of Cost: Show Advanced Service Selection T - abdomen; without contrast material (1) Enter DRC DBS Gender Validate Medicare Social Validate Medicare Social <                                                                                                    | port   Log_O |
|----------------------------------------------------------------------------------------------------|--------------|
| Quote       Existing Quotes       Administration       Eligibility Only       User Manual       Details         Patient Profile       C       C <td< td=""><td>IRA</td></td<>                                                                                                    | IRA          |
| Patient Profile   C Create New Quot   Save Quote/Generate Estimate   Medical Record No.:*   Patient Account No.:*   Physician:   Date of Service:*   Patient Account No.:*   Physician:   Date of Service:*   Patient Select   Insurance Information (For Eligibility Only)   Cltck Here for Comprehensive List of Eligibility Payers)   Select   Select   Subscriber   Patient Paid:   Deposits   Deductible   Amount:   Amt Paid:   Coinsurance %:   Co-Pay:   Of Cost:   State:   Select   Sorvices               Show Advanced Service Selection   CT - abdomen; without contrast material (1:)   Enter DRG   ICD10 Procedure Codes                                                                                                    |              |
| Create New Quor Save Quote/Generate Estimate   Medical Record No.:* Patient Account No.:* Physician: Date Of Service:* Patient Type: Expected LOS: Compatient * Enter/Select * Discharge Status: Requested By: Date Of Birth:* Gender Gender Gender First Name:* Last Name:* Discharge Status: Requested By: Date Of Birth:* Gender Gender Gender First Name:* Discharge Status: Requested By: Date Of Birth:* Gender Gender Gender First Name:* Discharge Status: Requested By: Date Of Birth:* Gender Gender Gender First Name:* Discharge Status: Requested By: Date Of Birth:* Gender Gender Gender First Name:* Patient Responsibility Medical Correct Pay: Member First Name: Member Iss: Member First Name: Member Last Name: Member ID: Subscriber Patient Scoopsit Deposit: Deposit: Deposit: Deposit: Deposit: Deposit: Deposit: Deposit: Deposit: Deposit: Deposit: Disclose Gender Show Advanced Service Selection CT - abdomen; without contrast material (1: Enter DRC CD10 Diagnosis Codes Validate Medicare SOC Validate Medicare SOC <td></td>                                                                                                    |              |
| Medical Record No.:* Patient Account No.:* Physician: Date Of Service:* Patient Type: Expected LOS:   First Name:* Last Name:* Discharge Status: Requested By: Date Of Birth:* Gender:   First Name:* Last Name:* Discharge Status: McDonnell, Mary  Image: Societ Status: Male    Insurance Information (For Eligibility Only) (Click Here for Comprehensive List of Eligibility Payers) Image: Societ Status: McDonnell, Mary  Image: Societ Status:   Patient is: Member First Name: Plan Code: Group/Bin No: Effective Date:   Subscriber Image: Societ Status: Patient Societ Status: Peposits   Patient is: Member First Name: Member ID:   Subscriber Image: Societ Status: Deposits Deposit   Patient Sciet Image: Societ Status: Patient Societ Status: Patient Charge (tr)   Medical Coinsurance %: Co-Pay: Of Cost:   Sciet Image: Societ Image: Societ Image: Societ Status: Deposits Deposit   Patient Sciet Image: Societ Image: Societ Image: Societ Image: Societ Status: Deposits   Deposits Deposits Deposit   Sciet Image: Societ Image: Societ                                                                                                    | ~            |
| First Name:* Last Name:*   Discharge Status: Requested By:   Date Of Birth:* Gender:   Male Male    Insurance Information (For Eligibility Only) (Click Here for Comprehensive List of Eligibility Payers) Eligibility Payer: Plan Name: Plan Code: Group/Bin No: Effective Date: Select Patient is: Member First Name: Member Last Name: Member ID: Subscriber Medical Deductible Subscriber Medical Deposits Deposits Deposits Deposits Select X Select X Max Share Of Cost: 354.78 One Deposits One Deposits Stow Advanced Service Selection CT - abdomen; without contrast material (1:) Enter DRS Enter DRS Concedure Codes Validate Medicare SOC Validate Medicare SOC                                                                                                    |              |
| First Name:* Last Name:* Discharge Status: Requested By: Date Of Birth:* Gender:   Select Status McDonnell, Mary Male   Insurance Information (For Eligibility Only)    (Click Here for Comprehensive List of Eligibility Payers) &   Eligibility Payer: Plan Name:   Plain Code: Group/Bin No:   Effective Date:   Select      Patient is: Member First Name: Member Last Name: Patient Social Consurance %: Co-Pay: Of Cost: Stow Advanced Service Selection CT - abdomen; without contrast material (1:) Enter DRG Dro Groups Consurance Codes Coll Diagnosis Codes Validate Medicare SOC Validate Medicare SOC                                                                                                    | × ~          |
| Eligibility Payer: Plan Name: Plan Code: Group/Bin No: Effective Date:   Select Image: Select in the select is in the select is in t                                                                               |              |
| Select     Patient is:   Patient Share of Cost: \$35   Patient is:   Patient Share of Cost: \$35   Subscriber   Pedical Deposit Deposit Period Deposit Period Deposit Deposit Period Deposit Deposit </td <td>4.05</td>                                                                                                    | 4.05         |
| Patient is:       Member First Name:       Member Last Name:       Member ID:         Subscriber       Image: Services       Image: Services       Image: Services         Medical       Deposits       Deposits       Services       \$\$\$\$\$\$\$\$\$\$\$\$\$\$\$\$\$\$\$\$\$\$\$\$\$\$\$\$\$\$\$\$\$\$\$\$                                                                                                    | .78          |
| Subscriber       Medical       Deposits       Deposits       Deposit       Deposit </td <td></td>                                                                                                    |              |
| Medical       Deposits       Deposits                                                                                                    |              |
| Services Show Advanced Service Selection CT - abdomen; without contrast material (1: V Enter DRG DRG Grouper ICD10 ICD10 Diagnosis Codes ICD10 Procedure Codes ICD10 Procedure Codes                                                                                                    |              |
| Services 74150 \$3,465.00<br>Total Charge: \$3,908.60<br>ICD10 Diagnosis Codes<br>ICD10 Procedure Codes                                                                                                    | 1 🔳 🥥 🔬      |
| Show Advanced Service Selection CT - abdomen; without contrast material (1 : V Enter DRG P DRG Grouper CD10 Diagnosis Codes                                                                                                    | 1 🥥 🛽        |
| ICD10 Diagnosis Codes  ICD10 Procedure Codes ICD10 Procedure Codes | nsibility    |
|                                                                                                    |              |
| HCPCS ><br>85025 36415 45378 97110 9<br>Save Quote/Generate Estimate                                                                                                    |              |
| Copyright © 2018 Peter A. Ripper & Associates, Inc.   <u>webmaster@para-hcfs.com</u>   <u>Privacy Policy</u>                                                                                                    | Refresh Page |

The quote must be saved before CCI edits and Eligibility can be checked. There are several locations (circled in purple above) where the User can save.

## Share of Cost Step 1: Quote Creation – Correct Coding Initiative Edits (CCI)

| ▲ Coverage Check                                                              |                                                                               |              |                                   |
|-------------------------------------------------------------------------------|-------------------------------------------------------------------------------|--------------|-----------------------------------|
| CCI Coverage                                                                  |                                                                               |              |                                   |
| Codes and/or Descriptions: 36415,45378,74160,85025,97110,7                    | 4150 Remove 'OK To Bill' Results   📙 Export to PDF   🗃 Expo                   | rt to Exce   | I 📔 Copy to Clipboard             |
| Column 1                                                                      | Column 2                                                                      | Edit<br>Type | GB Modifier Indicator             |
| 74160 - COMPUTED TOMOGRAPHY, ABDOMEN; WITH CONTRAST<br>MATERIAL(S) (Column 1) | 74150 - COMPUTED TOMOGRAPHY, ABDOMEN; WITHOUT<br>CONTRAST MATERIAL (Column 2) |              | 0 - Code Pair cannot<br>be billed |
|                                                                               | -                                                                             |              |                                   |
|                                                                               |                                                                               |              |                                   |
|                                                                               |                                                                               |              |                                   |
|                                                                               |                                                                               |              |                                   |
|                                                                               |                                                                               |              |                                   |
|                                                                               |                                                                               |              |                                   |
|                                                                               |                                                                               |              |                                   |
| 3 Close CCI Coverage Check                                                    |                                                                               |              |                                   |

Medicare Correct Coding Initiative (CCI) Edits can be checked to ensure that all codes on the quote, and subsequently the claim, are billable together on the same encounter. Above the Patient Responsibility Summary, click on the A icon. A pop-up window will display any coding conflicts, so the User can remove one or more of the conflicting services from the quote, or note that a modifier will be necessary for claim submission.

If there are no conflicts within the codes, the following message will appear in the pop-up:

| 🔺 Coverage Check                                                     |  |
|----------------------------------------------------------------------|--|
| CCI Coverage                                                         |  |
| The HCPCS codes on this quote pass Medicare Correct Coding CCI edits |  |
| ······································                               |  |
|                                                                      |  |
|                                                                      |  |
|                                                                      |  |
|                                                                      |  |
|                                                                      |  |
|                                                                      |  |
|                                                                      |  |
| 🔕 Close CCI Coverage Check                                           |  |

### Share of Cost Step 2: Coverage Check – Advance Beneficiary Notice (ABN)

\*Note: at least one ICD-10 Diagnosis code is required to utilize the ABN function within the Quoting tool.

| <b>X</b> | LCD/NCD Cov   | erage Check                                              |           |                                                                                  |
|----------|---------------|----------------------------------------------------------|-----------|----------------------------------------------------------------------------------|
|          | HCPCS Code    | ICD Codes (Click ICD10 codes for additional information) | 38        | LCD Contractor: A and B MAC - Noridian Healthcare Solutions, LLC (01112)         |
| 1        | 36415         | K5140 Z86010 D330 G14 Z8249                              |           | ● Not contained in a Lab NCD or LCD 🌗 Set Reason 🔹 🗍 ABN Letter(s) 🔹             |
| 2        | 45378         | K5140 Z86010 D330 G14 Z8249                              |           | 📀 Supported                                                                      |
| 3        | 74150         | K5140 Z86010 D330 G14 Z8249                              |           | Not contained in a Lab NCD or MAC Specific LCD                                   |
| 4        | 74160         | K5140 Z86010 D330 G14 Z8249                              |           | Not contained in a Lab NCD or MAC Specific LCD                                   |
| 5        | 85025         | K5140 Z86010 D330 G14 Z8249                              |           | 📀 Supported                                                                      |
| 6        | 97110         | K5140 Z86010 D330 G14 Z8249                              |           | Not contained in a Lab NCD or MAC Specific LCD                                   |
|          |               |                                                          |           |                                                                                  |
|          |               |                                                          |           |                                                                                  |
|          |               |                                                          |           |                                                                                  |
|          |               |                                                          |           |                                                                                  |
|          |               |                                                          |           |                                                                                  |
|          |               |                                                          |           |                                                                                  |
|          | Close LCD/NCE | ) Coverage Check 🔑 2016 Medicare and You Handbook        | (ABNs: Pa | ges 108-9) 🛛 📙 Advance Beneficiary Notice of Noncoverage (ABN) Part A and Part B |

The Advance Beneficiary Notice (ABN) tool within Charge Quote/Share of Cost will allow the User to determine whether the services are supported for Medical Necessity by the diagnosis codes supplied. This coverage determination is geared specifically to your FI/MAC Contractor, and also supplies information from other Medicare contractors which may inform the determination.

There is a color legend available within the window by clicking the <sup>III</sup> icon :

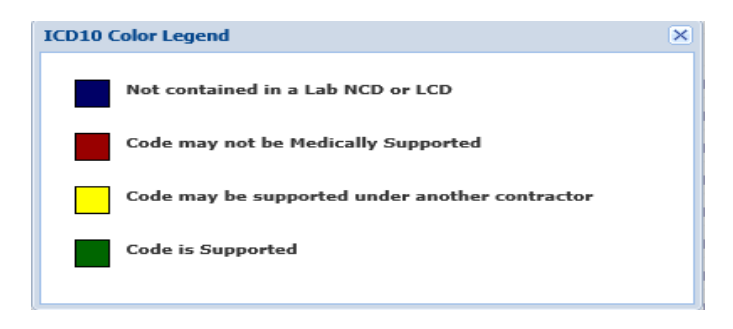

#### Share of Cost Step 2: Coverage Check – Advance Beneficiary Notice (ABN)

| <b>X</b> | LCD/NCD Cov   | verage Check                                             |         |                                                                                |
|----------|---------------|----------------------------------------------------------|---------|--------------------------------------------------------------------------------|
|          | HCPCS Code    | ICD Codes (Click ICD10 codes for additional information) | 38      | LCD Contractor: A and B MAC - Noridian Healthcare Solutions, LLC (01112)       |
| 1        | 36415         | K5140 Z86010 D330 G14 Z8249                              |         | 🕕 Z8249 Diagnosis Code Information 🛛 🗙                                         |
| 2        | 45378         | K5140 Z86010 D330 G14 Z8249                              |         | NCD ID: 190.15                                                                 |
| 3        | 74150         | K5140 Z86010 D330 G14 Z8249                              |         | NCD Resolution Code = 2 (Code denied coverage)                                 |
| 4        | 74160         | K5140 Z86010 D330 G14 Z8249                              |         | Z8249 - Family history of ischemic heart disease and other diseases of the     |
| 5        | 85025         | K5140 Z86010 D330 G14 Z8249                              |         | circulatory system                                                             |
| 6        | 97110         | K5140 Z86010 D330 G14 Z8249                              |         |                                                                                |
|          |               |                                                          |         |                                                                                |
|          |               |                                                          |         |                                                                                |
|          |               |                                                          |         |                                                                                |
|          |               |                                                          |         |                                                                                |
|          |               |                                                          |         |                                                                                |
|          |               |                                                          |         |                                                                                |
|          | Close LCD/NCI | D Coverage Check 🔑 2016 Medicare and You Handbook (AB    | Ns: Pag | ges 108-9) 📙 Advance Beneficiary Notice of Noncoverage (ABN) Part A and Part B |

LCD/NCD Details for each of the ICD9 codes are available by clicking on the code:

When printing an ABN, the reason for non-coverage may be selected from the drop-down; if no reason is selected, the first reason is the default ("Physician's diagnosis may not meet Medicare's standards for medical necessity for this service"):

| ٢ | Physician's diagnosis may not meet Medicare's standards for medical necessity for this service              |
|---|----------------------------------------------------------------------------------------------------|
| ٢ | Service may not be indicated for diagnosis and/or treatment                                                 |
| ٢ | May exceed the number of services that Medicare allows in a specific period for the corresponding diagnosis |
| ٢ | The frequency of the services performed may exceed Medicare coverage limitations                            |
| ٢ | May be deemed experimental and investigational                                                              |
| ٢ | May not be considered safe and effective                                                                    |
|   | Click Here to Add Custom Reason                                                                             |
|   |                                                                                                    |

To Produce the ABN, click the English ABN or Spanish ABN button in the Coverage Check window. The current Medicare standard ABN document may be opened by clicking "Open" when the prompt appears at the bottom of the web page:

Do you want to open or save Generic Patient\_71010\_508ABN\_Form.pdf (431 KB) from apps.para-hcfs.com? Open Save 
Cancel ×

## Share of Cost Step 2: Coverage Check – Advance Beneficiary Notice (ABN)

| B. Patient Name: Generic Patient                                                                                                    | C. Identification Number: 11                                                                                                    | 81020195937                                                                                                    |  |  |  |  |  |  |
|----------------------------------------------------------------------------------------------------|----------------------------------------------------------------------------------------------------|----------------------------------------------------------------------------------------------------|--|--|--|--|--|--|
| Advance Benefici                                                                                                    | ary Notice of Noncoverage (A                                                                                                    | ABN)                                                                                                    |  |  |  |  |  |  |
| <b>NOTE:</b> If Medicare doesn't pay for <b>D</b> . <u>36415</u> below, you may have to pay.<br>Medicare does not pay for everything, even some care that you or your health care provider have<br>good reason to think you need. We expect Medicare may not pay for the <b>D</b> . <u>36415</u> below.                                                                                                    |                                                                                                    |                                                                                                    |  |  |  |  |  |  |
|                                                                                                    |                                                                                                    |                                                                                                    |  |  |  |  |  |  |
| D.                                                                                                    | E. Reason Medicare May Not Pay:                                                                                                    | F. Estimate                                                                                                    |  |  |  |  |  |  |
| 36415 - COLLECTION OF VENOUS<br>BLOOD BY VENIPUNCTURE                                                                                                    | Physician's diagnosis may not meet<br>Medicare's standards for medical<br>necessity for this service                                                                                                    | \$40.00                                                                                                    |  |  |  |  |  |  |
| Note: If you choose Option 1 or 2, we may help you to use any other insurance that you might have, but Medicare cannot require us to do this.         G. OPTIONS:       Check only one box. We cannot choose a box for you.                                                                                                    |                                                                                                    |                                                                                                    |  |  |  |  |  |  |
| that you might have, but<br>G. OPTIONS: Check only one bo<br>OPTION 1. I want the D. <u>36415</u><br>also want Medicare billed for an official                                                                                                    | Medicare cannot require us to do this.<br><b>x. We cannot choose a box for you.</b><br>listed above. You may ask to be pa                                                                                                    | aid now, but I                                                                                                    |  |  |  |  |  |  |
| that you might have, but<br>G. OPTIONS: Check only one bo<br>OPTION 1. I want the D. <u>36415</u><br>also want Medicare billed for an officia<br>Summary Notice (MSN). I understand<br>payment, but I can appeal to Medicar<br>does pay, you will refund any payment<br>OPTION 2. I want the D. <u>36415</u><br>ask to be paid now as I am responsible<br>OPTION 3. I don't want the D. <u>36413</u><br>am not responsible for payment, and I<br>H. Additional Information:                                                                                                    | Medicare cannot require us to do this.<br>x. We cannot choose a box for you.<br>listed above. You may ask to be pa<br>I decision on payment, which is sent to m<br>that if Medicare doesn't pay, I am respon<br>re by following the directions on the MSN<br>ts I made to you, less co-pays or deductib<br>listed above, but do not bill Medica<br>e for payment. I cannot appeal if Medica<br>5listed above. I understand with<br>I cannot appeal to see if Medicare wou                                                                                                    | aid now, but I<br>ne on a Medicare<br>sible for<br>I. If Medicare<br>bles.<br>are. You may<br><b>are is notbille</b><br>n this choice I<br><b>Id pay.</b>                                                                                                    |  |  |  |  |  |  |
| that you might have, but<br>G. OPTIONS: Check only one boo<br>OPTION 1. I want the D. <u>36415</u><br>also want Medicare billed for an officia<br>Summary Notice (MSN). I understand<br>payment, but I can appeal to Medicar<br>does pay, you will refund any payment<br>OPTION 2. I want the D. <u>36415</u><br>ask to be paid now as I am responsible<br>OPTION 3. I don't want the D. <u>36415</u><br>am not responsible for payment, and I<br>H. Additional Information:<br>his notice gives our opinion, not an<br>is notice or Medicare billing, call 1-800<br>igning below means that you have reco                                                                                                    | Medicare cannot require us to do this.<br>x. We cannot choose a box for you.<br>                                                                                                    | aid now, but I<br>he on a Medica<br>he bles.<br>are. You may<br>are is notbille<br>h this choice I<br>ild pay.<br>other question<br>77-486-2048).<br>so receive a co                                                                                                    |  |  |  |  |  |  |
| that you might have, but<br>G. OPTIONS: Check only one bo<br>OPTION 1. I want the D. <u>36415</u><br>also want Medicare billed for an officia<br>Summary Notice (MSN). I understand<br>payment, but I can appeal to Medicar<br>does pay, you will refund any payment<br>OPTION 2. I want the D. <u>36415</u><br>ask to be paid now as I am responsible<br>OPTION 3. I don't want the D. <u>36413</u><br>am not responsible for payment, and I<br>H. Additional Information:<br>his notice gives our opinion, not an<br>is notice or Medicare billing, call 1-800<br>igning below means that you have reco<br>I. Signature:<br>CMS does not discriminate in its<br>alternative format, please call: 1-800                                                                                                    | Medicare cannot require us to do this.  X. We cannot choose a box for you.  Iisted above. You may ask to be pa I decision on payment, which is sent to m that if Medicare doesn't pay, I am respon re by following the directions on the MSN ts I made to you, less co-pays or deductib  Listed above, but do not bill Medica for payment. I cannot appeal if Medica isted above. I understand with cannot appeal to see if Medicare wou  official Medicare decision. If you have D-MEDICARE (1-800-633-4227/TTY: 1-87 eived and understand this notice. You als  programs and activities. To request this pu 0-MEDICARE or email: AltFormatRequered                                                                                                    | aid now, but I<br>he on a Medica<br>isible for<br>I. If Medicare<br>oles.<br>are. You may<br><b>are is notbille</b><br>In this choice I<br>Id pay.<br>other question<br>77-486-2048).<br>so receive a co<br>iblication in an<br>st@cms.hhs.go                                                 |  |  |  |  |  |  |
| that you might have, but  G. OPTIONS: Check only one bo  OPTION 1. I want the D. <u>36415</u> also want Medicare billed for an officia Summary Notice (MSN). I understand payment, but I can appeal to Medicar does pay, you will refund any payment OPTION 2. I want the D. <u>36415</u> ask to be paid now as I am responsible OPTION 3. I don't want the D. <u>36417</u> am not responsible for payment, and I  H. Additional Information:  his notice gives our opinion, not an bis notice or Medicare billing, call 1-800 igning below means that you have rece I. Signature:  CMS does not discriminate in its p alternative format, please calls 1-800 in response, including the time to review instructions, search exit ware comments concerning the accuracy of the time estimate out construction Concerning the accuracy of the time estimate | Medicare cannot require us to do this.  X. We cannot choose a box for you.  Isted above. You may ask to be pa I decision on payment, which is sent to m that if Medicare doesn't pay, I am respon re by following the directions on the MSN ts I made to you, less co-pays or deductib  Iisted above, but do not bill Medica fisted above, but do not bill Medica isted above. I understand with cannot appeal to see if Medicare wou  official Medicare decision. If you have hemeDicARE (1-800-633-4227/TTY: 1-85 leived and understand this notice. You als  programs and activities. To request this pu hemeDicARE or email: <u>AltFormatReques</u> re require to respond to a collection of information unless it displat for an ended to a collection of information unless it displat | aid now, but I<br>he on a Medica<br>hisible for<br>I. If Medicare<br>oles.<br>are. You may<br>are is notbille<br>in this choice I<br>Id pay.<br>other question<br>77-486-2048).<br>so receive a co<br>blication in an<br>st@cms.hhs.gor<br>ys a valid OMB control<br>of Security Boulevard, A |  |  |  |  |  |  |

To support staff in explaining ABNs to Patients, hyperlinks to the ABN pages of the 2016 beneficiary manual "Medicare and You" and to a brochure publication produced by CMS are available at the bottom of the page.

🔑 2013 Medicare and You Handbook (ABNs: Pages 108-9)

#### Share of Cost Step 3: Quote Creation – Customized Letters

A customized letter can be sent to the Patient, with the details of the quote just created. To select a letter, click on the  $\square$  icon. A pup-up menu will appear, allowing the User to select one of the current letter templates. The services selected, and Patient information will appear in the letter automatically. If there is an email address for the Patient on file, they will receive an email with a secure link embedded within to allow the Patient to view the letter. A copy of the letter is not sent to the Patient, the link directs them to a secure site on a **PARA** server when the letter can be viewed.

| PARA Data Editor - D<br>Select Charge Quote Cha                                                        | emonstration Hospital [DEMO] dbDemo<br>rge Process Claim/RA Contracts Pricing Data Pricing Rx/Supplies Filters CDM Calculator Advisor | Contact Support   Log Out                                            |
|----------------------------------------------------------------------------------------------------|----------------------------------------------------------------------------------------------------|----------------------------------------------------------------------|
| Quote Existing Q                                                                                       | uotes Administration 🍰 Eligibility Only 😡 User Manual D                                                                               | etails                                                               |
| Patient Profile                                                                                        |                                                                                                    |                                                                      |
| 📀 Create New Quote 🛛 🔚 S                                                                               | ave Quote/Generate Estimate Quote ID: 30884 📙 CMS Preventive Services 🗉 Show Contact Details 📊                                        | o Activity                                                           |
| Medical Record No.:*                                                                                   | Patient Account No.:* Physician: Date Of Service:* Patient Type: Expected LOS:                                                        | Patient Responsibility                                               |
| 1181020195937639                                                                                       | 1181020195937639 🕑 🗸 Enter/Select 🗸 🖸 Outpatient 🗸 0                                                                                  | edicare X 🗸                                                          |
| First Name:*     Las       Generic     Pa                                                              | it Name:* Discharge Status: Requested By: Date Of Birth:* Gender: To<br>tient Select Status V McDonnell, Mary V Male V                | otal Charge: \$10,176.60<br>ess Co-Pay: (N/A)<br>eductible: \$183.00 |
| Insurance Information (Fo                                                                              | 🚔 Print Quote                                                                                                    | Exempt: \$0.00                                                       |
| Select<br>Patient is:<br>Subscriber<br>Medical<br>Deductible Deductible                                | Please make your selection from the below.<br>Medicare With ABN Sample Letter          ABN Form:       PDF         Booklet:       PDF | charge Qty<br>\$3,465.00 1                                           |
| Services                                                                                               | ABN Instructions: Not PDF                                                                                                    | \$141.00 1 0 0 0 0 0 0 0 0 0 0 0 0 0 0 0 0 0                         |
| Show Advanced Service Se                                                                               | 3 Close Print Quote                                                                                                    | rge: \$3,908.60                                                      |
| ICD10 Diagnosis Codes<br>K5140 0 286010<br>ICD10 Procedure Codes<br>HCPCS<br>Save Quote/Generate Estin |                                                                                                    | <ul> <li>Validate Medicare SOC</li> </ul>                            |
|                                                                                                    | Copyright © 2018 Peter A. Ripper & Associates, Inc.   <u>webmaster@para-hcfs.com</u>   <u>Privacy Policy</u>                          | Refresh Page                                                         |

## Share of Cost Step 4: Eligibility Verification

| \R/  | A Data Editor - D      | emonstra    | tion Hospit                                                                                                    | tal [DEMO]                                                                                                    |                  |                    | dbD             | emo           |            |             | Contact       | Support     |        |
|------|------------------------|-------------|----------------------------------------------------------------------------------------------------|----------------------------------------------------------------------------------------------------|------------------|--------------------|-----------------|---------------|------------|-------------|---------------|-------------|--------|
| elec | t Charge Quote Cha     | rge Process | Claim/RA C                                                                                                    | ontracts Prici                                                                                                    | ng Data Prici    | ing Rx/Supplies    | s Filters CDI   | M Calculato   | r Advisor  | Admin C     | MS Tasks      | PARA        |        |
| 0    | uote Existing Q        | uotes       | Administration                                                                                                    | 🔬 Eligit                                                                                                    | ility Only       | 🕢 User Manual      |                 |               |            |             |               |             |        |
| ~    | ata Navy/Class Farm @  | True and /  | national missions.                                                                                                    | Data 💌                                                                                                    | Anakina (Deatana |                    | h/Europe        | Dull Deces    | - 73       | Davies Chab | - 71          |             |        |
| Cre  | ate New/Clear Form 🥥   | Importy     | Opload Eligibility                                                                                                    | Data 🍋                                                                                                    | Archive/Restore  | e 🗾 🔰 Repon        | t/Export 🍋      | BUIK Proces   | 5 🚬        | Payer Statt | S 🔀           |             |        |
| irst | Name:*                 | Last Name:  | *                                                                                                    | Date Of Birt                                                                                                    | n:* Payer:*      | *                  |                 |               |            | Overview    | v By Client   |             |        |
|      |                        |             |                                                                                                    |                                                                                                    | Select           |                    |                 |               | ~          | Succe       | ssful         |             |        |
|      |                        |             |                                                                                                    |                                                                                                    |                  |                    |                 |               |            | Succe       | ssful (> 30   | days)       | 2      |
|      |                        |             |                                                                                                    |                                                                                                    |                  |                    |                 |               |            | 📕 Insuff    | icient/Incorr | ect Data    | 1      |
| en   | iber ID :*             | Plan Code:  |                                                                                                    | Date Of Serv                                                                                                    | ice: Group/      | Bin No:            |                 | he et a       | -1         | Check       | Pending       |             | 14     |
| _    |                        |             |                                                                                                    |                                                                                                    |                  |                    | Check           | View Eligit   | oility     |             | -             | atal Quar   | ios F  |
|      |                        |             |                                                                                                    |                                                                                                    | -                |                    |                 |               |            |             | 1             | otal Quer   | ies: a |
| Exi  | sting Checks           |             |                                                                                                    |                                                                                                    |                  |                    |                 |               |            |             |               |             |        |
|      | Status                 | Archived    | First Name                                                                                                    | Last Name                                                                                                    | DOB              | Payer              | Member ID       | Created 🔻     | DOS        | Creator     |               |             |        |
| 1    | Check Pending          | No          | 1000                                                                                                    | 10 C 10                                                                                                    | 12/10/1961       | 0030               |                 | 11/29/2017    | 07/27/2017 | leslie      |               |             |        |
| 2    | Check Pending          | No          | 1000                                                                                                    | 0.000                                                                                                    | 12/10/1961       | 0030               |                 | 11/29/2017    | 07/27/2017 | leslie      |               |             |        |
| 3    | Check Pending          | No          | 100                                                                                                    | 100 C                                                                                                    | 12/10/1961       | 0030               |                 | 11/29/2017    | 07/27/2017 | leslie      |               |             |        |
| 4    | Check Pending          | No          | 100                                                                                                    | 10.00                                                                                                    | 12/10/1961       | 0030               |                 | 11/29/2017    | 07/27/2017 | leslie      |               |             |        |
| 5    | Check Pending          | No          | 1000                                                                                                    | 1.0                                                                                                    | 12/10/1961       | 0030               |                 | 11/29/2017    | 07/27/2017 | leslie      |               |             |        |
| 6    | Successful (>30 Days)  | No          | 1000                                                                                                    | 100                                                                                                    | 12/10/1961       | 0030               |                 | 11/29/2017    | 07/27/2017 | leslie      |               |             |        |
| 7    | Insufficient/Incorrect | No          | and the second second                                                                                                    | 1.00                                                                                                    | 08/01/1964       | EPF02              | 10.000          | 11/23/2015    | 01/01/2015 | Leslie      |               |             |        |
| 8    | Successful (>30 Days)  | No          | A REAL PROPERTY.                                                                                                    | 10 C 10 C                                                                                                    | 12/10/1961       | INMCD              |                 | 11/07/2017    | 07/27/2017 | Leslie      |               |             |        |
| 9    | Check Pending          | No          | 1000                                                                                                    | 10.00                                                                                                    | 12/10/1961       | INMCD              |                 | 11/07/2017    | 07/27/2017 | Leslie      |               |             |        |
| 10   | Insufficient/Incorrect | No          | 10.00                                                                                                    | and the second second                                                                                                    | 04/28/1967       | 81400              | 10000           | 10/21/2015    | 10/21/2015 | mary        |               |             |        |
| 11   | Check Pending          | No          | Palleri                                                                                                    | Test.                                                                                                    | 01/01/1990       | 36273              | 2002            | 10/02/2015    | 01/01/2015 | Leslie      |               |             |        |
| 12   | Successful (>30 Days)  | No          | Sec.                                                                                                    | and and the                                                                                                    | 05/07/1957       | 02121              | 10.7500         | 08/20/2015    | 08/20/2015 | mlelevic    | h             |             |        |
| 13   | Insufficient/Incorrect | No          | 1000                                                                                                    |                                                                                                    | 01/01/1950       | INMCD              | 0.000           | 06/14/2016    | 06/01/2016 | mary        |               |             |        |
| 14   | Insufficient/Incorrect | No          | -                                                                                                    | and the second second sec | 01/22/1969       | Blue Shield of     | THE OWNER OF    | 05/24/2017    | 05/24/2017 | varchule    | ta            |             |        |
| 12   | Successful (>30 Days)  | NO          | and the second second sec |                                                                                                    | 10/22/1988       | INMCD              | 1000            | 03/05/2014    | 04/01/2013 | travis      |               |             |        |
|      | Page 1 of 3            |             | 2                                                                                                    |                                                                                                    |                  |                    |                 |               |            |             | Displa        | vina 1 - 1! | 5 of 4 |
|      |                        |             | •                                                                                                    |                                                                                                    |                  |                    |                 |               |            |             | - Chippen     |             |        |
| _    |                        |             | Copyright ©                                                                                                    | 2018 Peter A. R                                                                                                    | ipper & Associat | tes, Inc.   webmas | ster@para-hcfs. | com   Privacv | Policy     |             |               | Pofroi      | ah Da  |

Copyright © 2018 Peter A. Ripper & Associates, Inc. | <u>webmaster@para-hcfs.com</u> | <u>Privacy Policy</u> CPT is a registered trademark of the American Medical Association

Available within the Share of Cost Charge Quote tool is **PARA**'s Eligibility Verification process. This process can be used in conjunction with building a quote, or by itself as a standalone tool. The screenshot above is of the "Eligibility Only" option, which requires only the following fields (outlined in **red**):

**Patient First Name** Patient Last Name Patient Date of Birth Payer (selected from the available options in the drop-down menu) Member ID Date of Service

The remaining fields, Plan Code, Date of Service, and Group/Bin Number are optional.

#### Share of Cost Step 4: Eligibility Verification – Executing Query

When the necessary fields are complete, click on the **Check/View Eligibility** icon, and a blank Eligibility screen will appear:

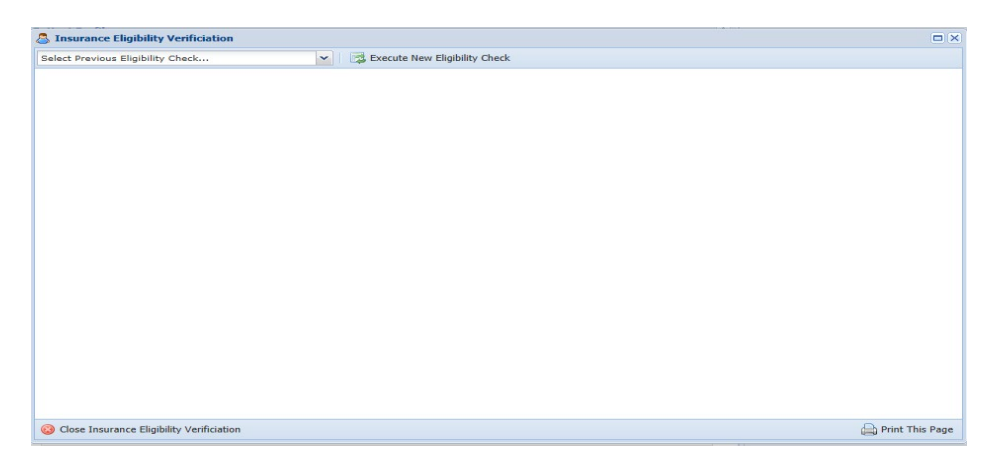

If an Eligibility query has been performed previously, the query results are available from the drop-down menu in the upper left corner:

| Insurance Eligibility Verificiation       |   |                                 |                   |
|-------------------------------------------|---|---------------------------------|-------------------|
|                                           | ~ | 🛃 Execute New Eligibility Check |                   |
| Jan 7 2014 2:15:34 PM                     |   |                                 |                   |
| Jan 13 2014 9:06:18 AM                    |   |                                 |                   |
| Jan 13 2014 9:44:32 AM                    |   |                                 |                   |
| Jan 13 2014 11:29:01 AM                   |   |                                 |                   |
| Jan 13 2014 11:32:55 AM                   |   |                                 |                   |
| Jan 13 2014 11:37:21 AM                   |   |                                 |                   |
| Jan 13 2014 11:37:25 AM                   |   |                                 |                   |
| Jan 13 2014 11:38:54 AM                   |   |                                 |                   |
| Jan 13 2014 11:41:51 AM                   |   |                                 |                   |
| Jan 8 2014 1:07:11 PM                     |   |                                 |                   |
| Jan 8 2014 1:08:27 PM                     |   |                                 |                   |
| Jan 8 2014 11:58:04 AM                    |   |                                 |                   |
| Jan 9 2014 10:54:31 AM                    | V |                                 |                   |
| lan 13 2014 11-21-33 AM                   |   |                                 |                   |
|                                           |   |                                 |                   |
|                                           |   |                                 |                   |
|                                           |   |                                 |                   |
|                                           |   |                                 |                   |
|                                           |   |                                 |                   |
|                                           |   |                                 |                   |
|                                           |   |                                 |                   |
| Olose Insurance Eligibility Verificiation |   |                                 | 📄 Print This Page |

Simply click on one of the previous queries to view the results. To start a new query, click on the "**Execute New Eligibility Check**" link.

The query can take up to 1-2 minutes to run-most returns are received within a few moments.

#### Share of Cost Step 4: Eligibility Verification - Eligibility Return

| м                         | Execute No                       | ew Eligibility Check                                                                                                    |                                                                                                    |                                                                                                    |
|---------------------------|----------------------------------|----------------------------------------------------------------------------------------------------|----------------------------------------------------------------------------------------------------|----------------------------------------------------------------------------------------------------|
|                           |                                  |                                                                                                    |                                                                                                    |                                                                                                    |
|                           |                                  |                                                                                                    |                                                                                                    |                                                                                                    |
|                           |                                  | 1                                                                                                    | Date of Birth                                                                                                    | Gender                                                                                                    |
|                           |                                  |                                                                                                    | 01/01/1950                                                                                                    | Male                                                                                                    |
|                           |                                  |                                                                                                    |                                                                                                    |                                                                                                    |
| Insurance Type            |                                  | Member Ty                                                                                                    | /pe                                                                                                    | ID                                                                                                    |
| Payer                     |                                  | Subscriber                                                                                                    |                                                                                                    | Sample123456789                                                                                                    |
|                           |                                  |                                                                                                    |                                                                                                    |                                                                                                    |
| Гуре                      | Plan Name                        | Plan<br>Number                                                                                                    | Additional Information                                                                                                    |                                                                                                    |
| Point of Service<br>(POS) | Individual Open Access<br>Plus   |                                                                                                    | Healthcare professional is ir<br>request.<br>PHS+                                                                                                    | network based on NPI ID provided in                                                                                                    |
|                           |                                  |                                                                                                    |                                                                                                    |                                                                                                    |
|                           | Insurance Type<br>Payer<br>Payer | Insurance Type       Payer       'ype     Plan Name       roint of Service     Individual Open Access       POS)     Plus | Insurance Type     Member Type       Payer     Subscriber       'ype     Plan Name       Plan Service     Individual Open Access       Poly     Plus | Insurance Type     Member Type       Payer     Subscriber       'ype     Plan Name     Plan<br>Number     Additional Information       'oint of Service     Individual Open Access     Healthcare professional is ir<br>request.<br>PHS+ |

The response on a query will appear on the screen in the pop-up window:

The information on the return is dictated by the payer, and can range from minimal data to extremely comprehensive. The results can be exported by clicking the "**Print this Page**" icon in the lower right –hand corner.

### Share of Cost Step 4: Eligibility Verification – Previous Checks

| Ex | isting Checks          |          |                                                                                                    |           |            |                |                                                                                                    |            |            |            |                         |
|----|------------------------|----------|----------------------------------------------------------------------------------------------------|-----------|------------|----------------|----------------------------------------------------------------------------------------------------|------------|------------|------------|-------------------------|
|    | Status                 | Archived | First Name                                                                                                    | Last Name | DOB        | Payer          | Member ID                                                                                                    | Created 🔻  | DOS        | Creator    |                         |
| 1  | Check Pending          | No       | 1000                                                                                                    |           | 12/10/1961 | 0030           |                                                                                                    | 11/29/2017 | 07/27/2017 | leslie     |                         |
| 2  | Check Pending          | No       | 6 B C                                                                                                    | 10 C 10   | 12/10/1961 | 0030           |                                                                                                    | 11/29/2017 | 07/27/2017 | leslie     |                         |
| 3  | Check Pending          | No       | 100                                                                                                    |           | 12/10/1961 | 0030           |                                                                                                    | 11/29/2017 | 07/27/2017 | leslie     |                         |
| 4  | Check Pending          | No       | 100                                                                                                    | 10 C 10 C | 12/10/1961 | 0030           |                                                                                                    | 11/29/2017 | 07/27/2017 | leslie     |                         |
| 5  | Check Pending          | No       | 600 C                                                                                                    | A 12 A    | 12/10/1961 | 0030           |                                                                                                    | 11/29/2017 | 07/27/2017 | leslie     |                         |
| 6  | Successful (>30 Days)  | No       | 1000                                                                                                    |           | 12/10/1961 | 0030           |                                                                                                    | 11/29/2017 | 07/27/2017 | leslie     |                         |
| 7  | Insufficient/Incorrect | No       | Print 1                                                                                                    | Sec. 1    | 08/01/1964 | EPF02          | and the second second s | 11/23/2015 | 01/01/2015 | Leslie     |                         |
| 8  | Successful (>30 Days)  | No       | 1000                                                                                                    |           | 12/10/1961 | INMCD          |                                                                                                    | 11/07/2017 | 07/27/2017 | Leslie     |                         |
| 9  | Check Pending          | No       | All and a second second second second second second second second second second second second second second se | 10 C 10 C | 12/10/1961 | INMCD          |                                                                                                    | 11/07/2017 | 07/27/2017 | Leslie     |                         |
| 10 | Insufficient/Incorrect | No       | 100                                                                                                    | a desired | 04/28/1967 | 81400          | 10000000                                                                                                    | 10/21/2015 | 10/21/2015 | mary       |                         |
| 11 | Check Pending          | No       | 1000                                                                                                    | 2.00      | 01/01/1990 | 36273          | 1.000                                                                                                    | 10/02/2015 | 01/01/2015 | Leslie     |                         |
| 12 | Successful (>30 Days)  | No       | Red of                                                                                                    | print the | 05/07/1957 | 02121          | 1000                                                                                                    | 08/20/2015 | 08/20/2015 | mlelevich  |                         |
| 13 | Insufficient/Incorrect | No       | 1000                                                                                                    | 1000      | 01/01/1950 | INMCD          | CONSIGN                                                                                                    | 06/14/2016 | 06/01/2016 | mary       |                         |
| 14 | Insufficient/Incorrect | No       | 100                                                                                                    | 100       | 01/22/1969 | Blue Shield of | and the second                                                                                                    | 05/24/2017 | 05/24/2017 | varchuleta |                         |
| 15 | Successful (>30 Days)  | No       | CONTRACTOR OF                                                                                                  | 100       | 10/22/1988 | INMCD          | 10.00                                                                                                    | 03/05/2014 | 04/01/2013 | travis     |                         |
| 4  | Page 1 of 3            | ► ► a    | 2                                                                                                    |           |            |                |                                                                                                    |            |            |            | Displaying 1 - 15 of 42 |

The tool will store previous checks indefinitely. Previous checks and their status can be viewed in the Eligibility screen, color coded to indicate the age and result of the check:

| Overview By Client          |      |
|-----------------------------|------|
| Successful                  | 1    |
| Successful (> 30 days)      | 19   |
| Insufficient/Incorrect Data | 15   |
| Check Pending               | 8    |
| Total Queries               | : 43 |

## **Existing Quotes**

| PARA Dat   | ta Editor - Der   | nonstratio    | on Hospita    | I [DEMO]                        | - D-t-                          | in a lo                             | dbl                                        | Demo                                   |      | Contact S | Support   Log C |
|------------|-------------------|---------------|---------------|---------------------------------|---------------------------------|-------------------------------------|--------------------------------------------|----------------------------------------|------|-----------|-----------------|
| Select Cha |                   | e process   C |               |                                 |                                 | cing Kx/Su                          | pplies Filters CL                          |                                        | AUVI |           | РАКА            |
| Quote      | Existing Quo      | tes Ad        | ministration  | Eligit                          |                                 | User Mai                            | nual                                       |                                        | _    |           |                 |
| Quote ID   | Patient           | DOS           | Туре          | Creator                         | Created 🔻                       | DOS                                 | Insurance                                  | Status                                 |      |           |                 |
|            |                   |               |               |                                 |                                 |                                     |                                            |                                        |      |           |                 |
| 30884      | Patient, Generic  | 01/01/00      | Outpatient    | mary                            | 11/20/18                        | 01/01/00                            | Medicare                                   | No Activity                            | *    |           |                 |
| 30883      | INS Visit, Sample | 01/01/70      | Outpatient    | mary                            | 11/20/18                        | 11/26/18                            | Anthem Blue Br                             | No Activity                            |      |           |                 |
| 30882      | Surgery, Sample   | 01/01/67      | Outpatient    | mary                            | 11/20/18                        | 11/27/18                            | Anthem Blue Br                             | No Activity                            |      |           |                 |
| 30881      | Medicare Visit,   | 01/01/40      | Outpatient    | mary                            | 11/20/18                        | 11/27/18                            | Medicare                                   | No Activity                            |      |           |                 |
| 30880      | Self Pay Surger   | 01/01/60      | Outpatient    | mary                            | 11/20/18                        | 11/30/18                            | Self Pay                                   | No Activity                            |      |           |                 |
| 30062      | Patient, Generic  | 09/27/18      | Outpatient    | mary                            | 09/27/18                        | 09/27/18                            | Medicare                                   | No Activity                            |      |           |                 |
| 29820      | SAMPLE, SELF P    | 01/01/60      | Outpatient    | mary                            | 09/13/18                        | 09/24/18                            | Self Pay                                   | No Activity                            |      |           |                 |
| 29819      | patient, sample   | 01/01/60      | Outpatient    | mary                            | 09/13/18                        | 09/27/18                            | Medicare                                   | No Activity                            |      |           |                 |
| 29660      | Patient, Generic  | 09/05/18      | Outpatient    | varchuleta                      | 09/27/18                        | 09/05/18                            | Self Pay                                   | No Activity                            |      |           |                 |
| 28916      | Ripper, Peter     | 01/01/00      | Outpatient    | pripper                         | 07/25/18                        | 01/01/00                            | Self Pay                                   | No Activity                            |      |           |                 |
| 24077      | test, test        | 12/05/17      | Outpatient    | pripper                         | 12/05/17                        | 12/05/17                            | Medicare                                   | No Activity                            |      |           |                 |
| 22275      | patient, Test     | 09/20/17      | Outpatient    | faye                            | 09/20/17                        | 09/20/17                            | Medicare                                   | No Activity                            |      |           |                 |
| 21348      | Test, Test        | 08/08/17      | Outpatient    | Leslie                          | 08/23/17                        | 08/09/17                            | Self Pay                                   | No Activity                            |      |           |                 |
| 21327      | NCD, TestNCD      | 08/01/17      | Outpatient    | Leslie                          | 08/23/17                        | 08/23/17                            | Self Pay                                   | No Activity                            |      |           |                 |
| 21220      | Test 1, Mult Pro  | 08/21/17      | Outpatient    | mary                            | 01/17/18                        | 08/21/17                            | Medicare                                   | No Activity                            |      |           |                 |
| 21219      | Test 2, Composite | 08/21/17      | Outpatient    | mary                            | 08/21/17                        | 08/21/17                            | Medicare                                   | No Activity                            |      |           |                 |
| 21218      | Test 3, J2 Codes  | 08/21/17      | Outpatient    | mary                            | 08/21/17                        | 08/21/17                            | Medicare                                   | No Activity                            |      |           |                 |
| 21217      | Test 4, J1 Codes  | 08/21/17      | Outpatient    | mary                            | 08/21/17                        | 08/21/17                            | Medicare                                   | No Activity                            |      |           |                 |
| 21216      | Test 5, ED        | 08/21/17      | Outpatient    | mary                            | 08/21/17                        | 08/21/17                            | Medicare                                   | No Activity                            |      |           |                 |
| 21215      | Test 6, Lab ATP   | 08/21/17      | Outpatient    | mary                            | 08/21/17                        | 08/21/17                            | Medicare                                   | No Activity                            |      |           |                 |
| 19814      | Patient, Generic  | 06/28/17      | Outpatient    | Leslie                          | 08/11/17                        | 06/28/17                            | Generic Comme                              | No Activity                            |      |           |                 |
| 19811      | Patient, Generic  | 06/27/17      | Outpatient    | RyanTest                        | 06/27/17                        | 06/27/17                            | Self Pay                                   | No Activity                            |      |           |                 |
| 19810      | Patient, Generic  | 06/27/17      | Outpatient    | RyanTest                        | 06/27/17                        | 06/27/17                            | Self Pay                                   | No Activity                            |      |           |                 |
| 19807      | Patient, Generic  | 06/27/17      | Outpatient    | RyanTest                        | 06/27/17                        | 06/27/17                            | Self Pay                                   | No Activity                            |      |           |                 |
| 18608      | Patient, Generic  | 05/16/17      | Outpatient    | pripper                         | 05/17/17                        | 05/16/17                            | Self Pay                                   | No Activity                            |      |           |                 |
| 18600      | Patient, Generic  | 05/16/17      | Outpatient    | mary                            | 05/16/17                        | 05/16/17                            | Self Pay                                   | No Activity                            | Ŧ    |           |                 |
| 14 4 Pa    | age 1 of 4 🖡      | • N 🖓         |               |                                 |                                 |                                     | D                                          | Displaying 1 - 50 of 1                 | 170  |           |                 |
|            |                   |               | Copyright © 2 | 018 Peter A. R<br>CPT is a regi | ipper & Associ<br>stered tradem | ates, Inc.   <u>w</u> ark of the Am | ebmaster@para-hcfs<br>erican Medical Assoc | s.com   <u>Privacy Poli</u><br>ciation | cχ   |           | Refresh Page    |

Existing quotes are stored within the tool. They can be grouped and sorted by any of the column headers:

- Quote ID
- DOB
- Type
- Creator
- Created Date
- Date of Service
- Insurance
- Status

To view an existing quote, click on the quote within this list and then click on the Quote tab. The selected quote and all its details will appear.

## Administration – Ratios and Discounts

| PARA Data Editor        | - Demonstration Hos          | pital [DEMO]                |                                                              | dbDe           | emo            |         |       |     | Contact S | upport | Log Out |
|-------------------------|------------------------------|-----------------------------|--------------------------------------------------------------|----------------|----------------|---------|-------|-----|-----------|--------|---------|
| Select Charge Quote     | Charge Process Claim/RA      | Contracts Pricing Data      | Pricing Rx/Supplies                                          | Filters CDM    | Calculator     | Advisor | Admin | CMS | Tasks     | PARA   |         |
| Quote Existin           | ng Quotes Administrat        | ion 🛛 🏼 🍰 Eligibility Only  | / 😡 User Manual                                              |                |                |         |       |     |           |        |         |
| 🔳 Ratios/Discounts 🛛 🖂  | ] Letters 🛛 📝 Packages 🛛 💹   | ABN Checker 🛛 🍰 Payers      | Activity Report                                              | Add Custom Co  | ntract         |         |       |     |           |        |         |
| Define Top Services Co  | unt/Total                    |                             |                                                              |                |                |         |       |     |           |        |         |
| Top Service             | 5:                           |                             |                                                              |                |                |         |       |     |           |        |         |
| 250                     |                              |                             |                                                              |                |                |         |       |     |           |        |         |
| Toggle Calculation Met  | hod Accessibility/Visibility |                             |                                                              |                |                |         |       |     |           |        |         |
| roggie culculation rice |                              |                             |                                                              |                |                |         |       |     |           |        |         |
| Peer Group              | Market Avg: Client Mar       | ket Average:                |                                                              |                |                |         |       |     |           |        |         |
| Show                    | Silow                        |                             |                                                              |                |                |         |       |     |           |        |         |
| Ratio Administration    |                              |                             |                                                              |                |                |         |       |     |           |        |         |
| Clinical Lab            | : APC-OPPS: DM               | E: Fee Schedule             | : DRG:                                                       | Market Infla   | tor:           |         |       |     |           |        |         |
| 3                       | 3 3                          | 3                           | 3                                                            | 3              |                |         |       |     |           |        |         |
| Discount Administratio  | n                            |                             |                                                              |                |                |         |       |     |           |        |         |
| Туре                    | 1st %                        | 2nd %                       | 3rd %                                                        | 4              | th %           |         |       |     |           |        |         |
| Quote Level             | 30                           | 0                           | 0                                                            |                | 0              |         |       |     |           |        |         |
| Surgical                | 0                            | 50                          | 50                                                           |                | 50             |         |       |     |           |        |         |
| Lab                     | 0                            | 10                          | 5                                                            |                | 2.5            |         |       |     |           |        |         |
| Other                   | 0                            | 10                          | 5                                                            |                | 2.5            |         |       |     |           |        |         |
| 🔚 Save Changes          |                              |                             |                                                              |                |                |         |       |     |           |        |         |
|                         |                              |                             |                                                              |                |                |         |       |     |           |        |         |
|                         |                              |                             |                                                              |                |                |         |       |     |           |        |         |
|                         |                              |                             |                                                              |                |                |         |       |     |           |        |         |
|                         |                              |                             |                                                              |                |                |         |       |     |           |        |         |
|                         |                              |                             |                                                              |                |                |         |       |     |           |        |         |
|                         |                              |                             |                                                              |                |                |         |       |     |           |        |         |
|                         | Copyright                    | © 2018 Peter A. Ripper & As | ssociates, Inc.   <u>webmast</u><br>demark of the American I | er@para-hcfs.c | om   Privacy P | olicy   |       |     | Ċ         | Refres | sh Page |

Ratios can be set in this tab to calculate quote amounts based on Medicare Fee Schedules. Self Pay or Prompt Pay discounts can also be set, as well as discounts for multiple procedures in the same medical encounter.

To set ratios or discounts, enter the number is whole numbers in the appropriate filed, then click the save Changes icon.

## Administration – Letters

| PARA Data Editor - Den                       | nonstration Hospital [DEMO] dbDemo Contact Support   Log.                                                                     |
|----------------------------------------------|----------------------------------------------------------------------------------------------------|
| Select Charge Quote Charge                   | e Process Claim/RA Contracts Pricing Data Pricing Rx/Supplies Filters CDM Calculator Advisor Admin CMS Tasks PARA             |
| Quote Existing Quot                          | tes Administration 🛃 Eligibility Only 😡 User Manual                                                                           |
| 🔳 Ratios/Discounts 🛛 🖂 Letters               | s 🛛 🔯 Packages 🛛 💹 ABN Checker 🛛 🍰 Payers 🛛 📃 Activity Report 🛛 📃 Add Custom Contract                                         |
| Data Elements                                | Letter Editor                                                                                                    |
| Quote ID                                     | Medicare With ABN Sample Letter                                                                                               |
| <ul> <li>Date of Service</li> </ul>          |                                                                                                    |
| <ul> <li>Print Date</li> </ul>               |                                                                                                    |
| <ul> <li>Hospital Name</li> </ul>            |                                                                                                    |
| <ul> <li>Account Number</li> </ul>           |                                                                                                    |
| <ul> <li>Patient First</li> </ul>            | Q, \$3   ∰   ♥~   25 BI                                                                                                    |
| Patient Last                                 |                                                                                                    |
| Patient Address                              |                                                                                                    |
| Patient City                                 | Date: [Print Date]                                                                                                    |
| Patient State                                |                                                                                                    |
| Patient Zip                                  |                                                                                                    |
| Patient Physician                            | Patient Name: [Patient Last],[Patient First]                                                                                  |
| ABN LIST                                     |                                                                                                    |
| Insurance Company<br>Madical Daductible      | Account Number (Ounte (D)                                                                                                    |
| Deductible Amount Paid                       | Account Number: [Quote ID]                                                                                                    |
| Remaining Deductible                         |                                                                                                    |
| Insurance CoPay                              | [Procedure(s) List]                                                                                                    |
| Patient Responsibility                       | Deer Deliert Field                                                                                                    |
| Co-Insurance %                               | Dear (Pauent First),                                                                                                    |
| Procedure(s) List                            | Thank you for choosing [Hospital Name] for your healthcare needs. This is an estimate of patient financial responsibility for |
| Package Item List with                       | services scheduled on [Date of Service]. Please keep in mind this estimate is based on current information provided by your   |
| Individual Price w/Total                     |                                                                                                    |
| Package Item List with                       | insurance carrier medicare.                                                                                                   |
| Individual Price w/o Total                   |                                                                                                    |
| <ul> <li>Package Item List with</li> </ul>   | If Medicare doesn't pay for the below, you may have to pay. Medicare does not pay for everything, even some care that you     |
| Group Price Override Total                   | ar your health ears provider have good reason to thick you need. We expect Medicare may not ney for the helpur                |
| Package Item List Without                    | or your health care provider have good reason to mink you need. We expect medicate may not pay for the below.                 |
| Prices and No Total                          | [ABN List]                                                                                                    |
| <ul> <li>Package Override Total</li> </ul>   | Based on the contract [Hospital Name] Center has with Medicare, we have determined that your financial responsibility for the |
| <ul> <li>Total Charges</li> </ul>            | procedure(c) listed above will be <b>Patient Beenengibility</b> . Place remember that this is only an estimate and the amount |
| <ul> <li>Total of Package Charges</li> </ul> | procedure(s) instea above will be [ratent responsibility]. Flease temember that this is only an estimate and the amount       |
| <ul> <li>Quote Discount</li> </ul>           | you owe may be different than this quote.                                                                                     |
| Quote Total                                  | hody n                                                                                                    |
| <ul> <li>Quote Created By</li> </ul>         | and h                                                                                                    |
| <ul> <li>Quote Requested By</li> </ul>       |                                                                                                    |
|                                              |                                                                                                    |
|                                              |                                                                                                    |
|                                              | Copyright © 2018 Peter A. Ripper & Associates, Inc.   webmaster@para-hcfs.com   Privacy Policy                                |
|                                              | CPT is a registered trademark of the American Medical Association                                                             |

Administrative Users can create numerous letter templates, in multiple languages, and select what data points from the quote are listed in the letter. The facility logo can also be uploaded so the letter appears on the hospital letterhead.

The letters are updates in a Word formatted screen, so the User can copy and paste from an existing file, or type the verbiage as needed.

### Administration – Packages

| RA Data Editor - Demonstration Hospital [DB                | MO]              |          |                    | dł         | Den     | no           |          |            | 1     | Contact  | Support   | Log |
|------------------------------------------------------------|------------------|----------|--------------------|------------|---------|--------------|----------|------------|-------|----------|-----------|-----|
| elect Charge Quote Charge Process Claim/RA Contracts       | Pricing Data     | Pricing  | <b>Rx/Supplies</b> | Filters (  | DM      | Calculator   | Advisor  | Admin      | CMS   | Tasks    | PARA      |     |
| Quote Existing Quotes Administration                       | Eligibility Only | / 😡 l    | Iser Manual        |            |         |              |          |            |       |          |           |     |
| ] Ratios/Discounts   🖂 Letters   📝 Packages   💹 ABN Checke | er 💰 Payers      | E Activi | ty Report 📃        | Add Custom | n Contr | act          |          |            |       |          |           |     |
| ackage Administration                                      |                  |          |                    |            |         |              |          |            |       |          |           | -   |
| e OP History and Physical                                  | •/•              | ¥ 📄 9    | ave Package        |            |         |              |          | C          | Add S | ervice T | o Package | e   |
| ocedure                                                    |                  |          |                    |            | Prim    | ary Procedur | e Unit I | Multiplier |       | F        | Price     |     |
| 1020 - Chest x-ray 2vw frontal&latl                        |                  |          |                    |            |         |              |          |            | 1     |          | 386 🌾     |     |
| 1000 - Urinalysis nonauto w/scope                          |                  |          |                    |            |         |              |          |            | 1     |          | 0 🧯       |     |
| 5025 - Complete cbc w/auto diff wbc                        |                  |          |                    |            |         |              |          |            | 1     |          | 97 🍯      |     |
| 3005 - Electrocardiogram tracing                           |                  |          |                    |            |         |              |          |            | 1     |          | 208 🧯     |     |
| 211 - Office/outpatient visit est                          |                  |          |                    |            |         |              |          |            | 1     | 1        | 121.57 🌾  |     |
| 211 - Office/ outpatient visit est                         |                  |          |                    |            |         |              |          |            |       |          |           |     |
| zzz - Uniceyouppatient visit est                           |                  |          |                    |            |         | Custom Pa    | ckage/Ov | erride P   | rice: |          | 400       |     |
|                                                            |                  |          |                    |            |         | Custom Pa    | ckage/Ov | erride P   | rice: |          | 400       |     |
| zzz - Oncejourparent visit est                             |                  |          |                    |            |         | Custom Par   | ckage/Ov | erride P   | rice: |          | 400       |     |
|                                                            |                  |          |                    |            |         | Custom Par   | ckage/Ov | erride P   | rice: |          | 400       |     |

Packages can be created and edited within this section. The icons beside the package name in the drop down allow the User to add a new package 1, edit the name of an existing package 2, or delete a package 2.

## Administration – Packages

|    | ) A | dd Serv    | ice To F | Package                    |                   | د            | < |
|----|-----|------------|----------|----------------------------|-------------------|--------------|---|
|    | 364 | 15         |          |                            | Search in Addb    | Search Now 🔍 |   |
|    |     | Code       | Туре     | Description                |                   |              |   |
|    | ±   | 36415      | CDM      | Collection of venous blood | d by venipuncture | C            | ) |
|    |     |            |          |                            |                   |              |   |
|    |     |            |          |                            |                   |              |   |
|    |     |            |          |                            |                   |              |   |
|    |     |            |          |                            |                   |              |   |
|    |     |            |          |                            |                   |              |   |
|    |     |            |          |                            |                   |              |   |
| L, | 0   | Class Son  | rico Add |                            |                   |              |   |
|    |     | Close Serv | AUCE AUC |                            |                   |              |   |

To add services to a package, select an existing package or create a new one. Choose the package from the drop-down, then select the Add Service To Package button. The pop-up that appears allows the User to search services in the same way as in the quote-by CPT® within the AddB, or by CDM number in the Charge master. Just click the green plus icon and to the package, and save your changes Save Package.

## Administration – ABN Checker

| PARA Data Editor - Demonstration Hospital [DEMO]                          |             |                                        |          | dbDe                   | mo                   |         |       |     | Contact | Support | Log Out |
|---------------------------------------------------------------------------|-------------|----------------------------------------|----------|------------------------|----------------------|---------|-------|-----|---------|---------|---------|
| Select Charge Quote Charge Process Claim/RA Contracts Pricing Date        | a Pricing   | <b>Rx/Supplies</b>                     | Filters  | 5 CDM                  | Calculator           | Advisor | Admin | CMS | Tasks   | PARA    |         |
| Quote Existing Quotes Administration 寿 Eligibility O                      | nly 😡       | Jser Manual                            |          |                        |                      |         |       |     |         |         |         |
| Ratios/Discounts I letters Rackanes I ARN Charker A Pavers                |             | ity Report                             | Add Cus  | tom Con                | tract                |         |       |     |         |         |         |
|                                                                           |             |                                        | Huu Cu   | com com                | u occ                |         |       |     |         |         |         |
| ABN Checker Administration                                                |             |                                        |          |                        |                      |         |       |     |         |         |         |
| A and B MAC - Noridian Healthcare Solutions, LLC (01112)                  |             | ✓ Quote                                | Charge   |                        | 1                    | r .     |       |     |         |         |         |
| A and B MAC - Noridian Healthcare Solutions, LLC (01111)                  |             |                                        |          |                        |                      |         |       |     |         |         |         |
| A and B MAC - Noridian Healthcare Solutions, LLC (01112)                  |             |                                        |          |                        |                      |         |       |     |         |         |         |
| A and B MAC - Noridian Healthcare Solutions, LLC (01182)                  |             |                                        |          |                        |                      |         |       |     |         |         |         |
| A and B MAC - Noridian Healthcare Solutions, LLC (01911)                  |             |                                        |          |                        |                      |         |       |     |         |         |         |
| DME MAC - Noridian Administrative Services (19003)                        |             |                                        |          |                        |                      |         |       |     |         |         |         |
| DME MAC - Noridian Healthcare Solutions, LLC (19003)                      |             |                                        |          |                        |                      |         |       |     |         |         |         |
| HHH MAC - National Government Services, Inc. (06004)                      |             |                                        |          |                        |                      |         |       |     |         |         |         |
| MAC - Part A - Wisconsin Physicians Service Insurance Corporation (05901) |             |                                        |          |                        |                      |         |       |     |         |         |         |
|                                                                           |             |                                        |          |                        |                      |         |       |     |         |         |         |
|                                                                           |             |                                        |          |                        |                      |         |       |     |         |         |         |
|                                                                           |             |                                        |          |                        |                      |         |       |     |         |         |         |
|                                                                           |             |                                        |          |                        |                      |         |       |     |         |         |         |
|                                                                           |             |                                        |          |                        |                      |         |       |     |         |         |         |
|                                                                           |             |                                        |          |                        |                      |         |       |     |         |         |         |
|                                                                           |             |                                        |          |                        |                      |         |       |     |         |         |         |
|                                                                           |             |                                        |          |                        |                      |         |       |     |         |         |         |
|                                                                           |             |                                        |          |                        |                      |         |       |     |         |         |         |
|                                                                           |             |                                        |          |                        |                      |         |       |     |         |         |         |
|                                                                           |             |                                        |          |                        |                      |         |       |     |         |         |         |
|                                                                           |             |                                        |          |                        |                      |         |       |     |         |         |         |
|                                                                           |             |                                        |          |                        |                      |         |       |     |         |         |         |
|                                                                           |             |                                        |          |                        |                      |         |       |     |         |         |         |
|                                                                           |             |                                        |          |                        |                      |         |       |     |         |         |         |
|                                                                           |             |                                        |          |                        |                      |         |       |     |         |         |         |
|                                                                           |             |                                        |          |                        |                      |         |       |     |         |         |         |
| Copyright © 2018 Peter A. Ripper &<br>CPT is a registered t               | Associates, | Inc.   <u>webmas</u><br>f the American | ter@para | a-hcfs.co<br>Associati | m   <u>Privacy P</u> | olicy   |       |     | (       | 🖒 Refre | sh Page |

The hospital-specific Contractor is selected here, as is the indicator to determine the amount that will auto-fill in the ABN for the estimated cost. The hospital can choose the Quote Charge amount, which will be the hospital's price for the item, or the Medicare Reimbursement amount.

## Administration – Payers

| RA Da   | ata Editor - Demonstration Hospital [DE                     | 10]                |        |              |            | dbDe       | mo             |             |             |          | Contact  | Support  | ۱Ŀ  |
|---------|-------------------------------------------------------------|--------------------|--------|--------------|------------|------------|----------------|-------------|-------------|----------|----------|----------|-----|
| ect     | harge Quote Charge Process Claim/RA Contracts               | Pricing Data       | Pricin | g Rx/Supplie | s Filters  | CDM        | Calculator     | Advisor     | Admin       | CMS      | Tasks    | PARA     |     |
| Quote   | Existing Quotes Administration                              | Eligibility Only   | 0      | User Manual  |            |            |                |             |             |          |          |          |     |
| Ratios/ | Discounts 🛛 🖂 Letters 🔹 📝 Packages 🛛 💹 ABN Checker          | 📣 Payers           | 🗏 Act  | ivity Report | Add Cus    | tom Con    | tract          |             |             |          |          |          |     |
|         | ha Daviera an bha laft ba undaba unun dafault Daviera fan u | in Channe Ou       |        |              |            |            |                |             |             |          |          |          |     |
| леск т  | ne Payers on the left to update your default Payers for us  | se in Charge Qu    | ote    |              |            |            |                |             |             | 🔚 Sa     | ve Payer | Selectio | ons |
| Payers  | Available For Selection                                     |                    |        | Payers Sel   | ected For  | Use        |                |             |             | _        |          |          |     |
| D       | Payer 🔺                                                     | Payer              |        | ID           | Payer      |            |                |             |             |          |          |          |     |
| 20413   | 3P ADMIN                                                    |                    |        | 58202        | Advanced   | Data So    | utions         |             |             |          |          |          | 8   |
| 74234   | 8th Distric Electrical, Advanstaff Inc., Arizona Pipe Tra   |                    |        | 68055        | Absolute 1 | Fotal Car  | e South Carol  | ina         |             |          |          | (        | 8   |
| 3044    | A & I Benefit Plan Administrators                           |                    |        | 03443        | Abrazo Ad  | vantage    | Health Plan    |             |             |          |          | (        | 8   |
| 86273   | AARP Hospital Indemnity Plans insured by UnitedHealt        |                    |        | 64071        | ACCLAIM,   | Acclaim    |                |             |             |          |          | (        | 8   |
| 87726   | AARP MedicareComplete insured through UnitedHealth          |                    |        | 06105        | Connectic  | are Inc.,  | ConnectiCare   | Inc, Conn   | ectiCare, I | nc, Con  | necticut | Gen (    | 8   |
| A0701   | ABMG, Alta Bates Medical Group                              | <b>v</b>           |        | INMCD        | Medicaid   | of Indian  | a, Indiana Me  | dicaid      |             |          |          | (        | 8   |
| )3443   | Abrazo Advantage Health Plan                                | <b>v</b>           |        | A0701        | ABMG, Alt  | a Bates I  | Medical Group  |             |             |          |          | (        | 8   |
| ABRI1   | Abri Healthplan                                             | <b>v</b>           |        | 72467        | ACS Bene   | fit Servic | es inc., ASC B | enefit Serv | ices Inc.   |          |          | (        | 8   |
| 58055   | Absolute Total Care South Carolina                          | <b>v</b>           |        | ABRI1        | Abri Healt | hplan      |                |             |             |          |          | (        | 8   |
| AHS01   | Access Administrators                                       |                    |        | COACC        | Access Be  | havioral   | Care, Colorad  | o Access H  | мо          |          |          | (        | 8   |
| COACC   | Access Behavioral Care, Colorado Access HMO                 | <b>v</b>           |        | 38254        | Activa Ber | nefits Ser | vices LLC (Fo  | rmerly Am   | vay Corpo   | ration), | Amway    | Cor (    | 8   |
| A1680   | Access Health Plan                                          |                    |        |              |            |            |                |             |             |          |          |          |     |
| AMG01   | Access Medical Group                                        |                    |        |              |            |            |                |             |             |          |          |          |     |
| MHIPA   | Acclaim IPA, Acclaim IPA (MHCAC), Anaheim Memorial          |                    |        |              |            |            |                |             |             |          |          |          |     |
| 54071   | ACCLAIM, Acclaim                                            | <b>v</b>           |        |              |            |            |                |             |             |          |          |          |     |
| 37815   | Acordia National (Now known as Wells Fargo TPA), W          |                    | _      |              |            |            |                |             |             |          |          |          |     |
| 72467   | ACS Benefit Services inc., ASC Benefit Services Inc.        | $\checkmark$       |        |              |            |            |                |             |             |          |          |          |     |
| 38254   | Activa Benefits Services LLC (Formerly Amway Corpor         | ✓                  |        | 1            |            |            |                |             |             |          |          |          |     |
| 59141   | Administrative Services Inc., Administrative Services       |                    |        |              |            |            |                |             |             |          |          |          |     |
| 37278   | Adminone, RESOURCEONE ADMINISTRATORS FKA AD                 |                    |        |              |            |            |                |             |             |          |          |          |     |
| 2384    | Adminstrative Concepts Inc., ADMINISTRATIVE CONCEP          |                    | -      |              |            |            |                |             |             |          |          |          |     |
|         | Page 1 of 74 🕨 📔 🍣 Di                                       | splaying 1 - 25 of | 1850   |              |            |            |                |             |             |          |          |          |     |
|         |                                                             |                    |        |              |            |            |                |             |             |          |          |          |     |

The list of payers available for Eligibility verification is extensive, so facilities have the option to filter the list to only those they check on a regular basis.

#### **Charge Process**

| Pending Charges:                                                          |                                                  |                                                                | Approv                                                      | e Only: 🗖    | Approve Den;                                 | Delete Action: Add                                                      | Eff. Date: 01/01/09       |
|---------------------------------------------------------------------------|--------------------------------------------------|----------------------------------------------------------------|-------------------------------------------------------------|--------------|----------------------------------------------|-------------------------------------------------------------------------|---------------------------|
| Creator:                                                                  |                                                  |                                                                |                                                             |              |                                              |                                                                         |                           |
| Search AddB:                                                              |                                                  | GO Cha                                                         | arges: 80050 - general I                                    | nealth panel | this panel must inclu                        | ude the following: comprehensive n                                      | netabolic panel (8 💌      |
| Department: 0000 - T                                                      | otal Items: OC                                   | 01                                                             |                                                             | •            |                                              | We                                                                      | ighted Average Price: .00 |
| Procedures that alread                                                    | y contain this                                   | charge: 💌                                                      |                                                             |              |                                              |                                                                         |                           |
| Proc Code:                                                                | Bill C                                           | lesc: General heal                                             | th panel                                                    |              | Tech Desc: Genera                            | il health panel                                                         |                           |
| CPT®/HCPCS Segn                                                           | ent Indicato                                     | r <u>Code</u>                                                  | Revenue Segment                                             | Indicator    | Code                                         | Notes                                                                   |                           |
| CPT®                                                                      | CCPT                                             | 80050                                                          | Default                                                     | UCOMM        |                                              | Click here to add notes.                                                |                           |
| Medicare Outpatient                                                       | MCRO                                             | 80050                                                          | Outpatient                                                  | UMCRO [      |                                              |                                                                         |                           |
| Medicaid                                                                  | OCN                                              |                                                                | Part B                                                      | UMCRB        |                                              |                                                                         |                           |
| Other                                                                     | WORK                                             |                                                                | Other                                                       |              |                                              |                                                                         |                           |
| Code Description(s)                                                       | nonal This -                                     | and muchingly                                                  | ho following: Operation                                     | oko resta t  | olia popol (02052) Di                        | and nount normalists (OBO) autom                                        | tod and                   |
| 80050 - General healti<br>automated differential<br>(85007 or 85009) Thyr | i panel This p<br>NBC count (8<br>bid stimulatin | anel must include t<br>5025 or 85027 and<br>g hormone (TSH) (8 | he following: Compreher<br>85004) OR Blood count,<br>34443) | complete (0  | olic panel (80053) BI<br>CBC), automated (85 | ood count, complete (CBC), autom:<br>027) and appropriate manual differ | ential WBC count          |
| Hospital Price                                                            |                                                  | 1                                                              | A                                                           | N            | farket - Unpackaged st                       | raight market data calculation. To see ex                               | kpanded prices, please    |
|                                                                           | HI                                               | L0:                                                            | Avg: Mia                                                    | -            |                                              | visit the Market Data tab in the PDE.                                   |                           |
| Reimb.:                                                                   | AP                                               | C Weight:                                                      | National Rate:                                              |              |                                              |                                                                         |                           |
| Status: E - Not paid un                                                   | ler OPPS.                                        |                                                                |                                                             |              |                                              |                                                                         |                           |
| Fixed Cost:                                                               | Variable C                                       | ost: A                                                         | llocated Cost:                                              | Total Co     | ost: Wo                                      | rkload: UPN:                                                            |                           |
| Unit Multiplier:                                                          | Avg W                                            | holesale Price:                                                | Acquisition C                                               | ost.         | Avg Sales P                                  | rice: NDC:                                                              |                           |
| Department G/L:<br>G/L Account Override:                                  |                                                  | Relative Va                                                    | alue:                                                       | Cł<br>G/     | harge Editable By De<br>'L Stats:            | pt: O Yes: O No Phys Billing:<br>G/L Stat Valu                          | IC Yes O No               |
| 05 0 th 1 to 1                                                            |                                                  | OF Managements (also                                           |                                                             | Durandura    | Output But                                   | Duran dura Carlana d                                                    |                           |
| OE Category.                                                              |                                                  | OE whemonic (alp                                               | ina).                                                       | Procedure    | Ordered By:                                  | Procedure Ordered P                                                     | or.                       |
| OE Gity Default:                                                          |                                                  | UE QIY LIMIT                                                   |                                                             |              |                                              |                                                                         |                           |
| Replacement / Explod                                                      | e Codes                                          |                                                                |                                                             |              |                                              |                                                                         |                           |
| Action Procedu                                                            | e Code D                                         | escription                                                     |                                                             |              |                                              |                                                                         | Charge                    |
|                                                                           |                                                  |                                                                |                                                             |              |                                              |                                                                         |                           |
|                                                                           |                                                  |                                                                |                                                             |              |                                              |                                                                         |                           |
|                                                                           |                                                  |                                                                |                                                             |              |                                              |                                                                         |                           |
|                                                                           |                                                  |                                                                |                                                             |              |                                              |                                                                         |                           |
|                                                                           |                                                  |                                                                |                                                             |              |                                              |                                                                         |                           |
|                                                                           |                                                  |                                                                |                                                             |              |                                              |                                                                         |                           |
|                                                                           |                                                  |                                                                |                                                             |              |                                              |                                                                         |                           |
|                                                                           |                                                  |                                                                |                                                             |              |                                              |                                                                         |                           |
|                                                                           |                                                  |                                                                |                                                             |              |                                              |                                                                         |                           |
|                                                                           |                                                  |                                                                |                                                             |              |                                              |                                                                         |                           |
|                                                                           |                                                  |                                                                |                                                             |              |                                              |                                                                         |                           |

CPT is a registered trademark of the American Medical Association

The Charge Process Function within the **PDE** allows the User greater control over additions and deletions to their Charge Master. Any requested changes can be routed electronically through a specific chain of approval, and will report any possible duplication of any items, which can then be researched before they are added to the CDM.
This allows the User to spend less time requesting, researching, and adding new items to the Charge Master.

There are two options available within the Charge Process tab – the Detail Entry Form, which includes all the data necessary to add a procedure to the Charge Master. The request can then be emailed to the appropriate party through approval chains that have been set up by the User.

The following are descriptions of each field in this Form:

- **Pending Charges** this field utilizes a drop-down menu so that the User can request that new items be added to the CDM. If a request has been received by an individual with approval rights, they can use this function to approve requests and forward to the next person in the approval chain, by clicking the "Approve" button.
- **Approve Only** this radio button acts as a filter to view only those items the User is responsible for approving
- Action select an option from the drop-down menu, to add, change, inactivate, or reactivate the item you are working on
- Effective Date the date the item is to be implemented
- **Search AddB** to locate an item, you can enter a code, keyword, or partial code to search the Addendum B code table. When the information is entered, click "**Go**".
- **Charges** this field will contain the search results. It will show any items with the code attached, individually and items in which the code is included in the description (e.g., Laboratory Panels)
- **Department** Select the Department from which the charge update is to be retrieved from or added to the file
- Weighted Average Price if an item is already contained within the CDM, the averaged price for all occurrences with quantity will produce a number in this field
- **Procedures that already contain this charge** if the item already exists within the CDM, the items will appear here
- **Proc Code** if creating a new item, the new procedure code can be entered here, either by the requestor or an individual farther up the approval chain. If updating an item, the existing procedure code should be entered here
- **Bill Desc** this field displays the CPT®/HCPCS short description. This field can be modified by the user to reflect preferences in charge description format

- Tech Desc can be used in the same way as the "Bill Desc" field
- CPT®/HCPCS Segment these fields display standard code segments.
- **Indicator** these are hospital-defined code segments
- **Code** these fields will automatically fill with any suggested codes for the item, and can be manually changed to accommodate any payor-exclusive codes, such as Worker's Comp
- **Revenue Segment** hospital-defined code segments, and follows the same format as CPT®/HCPCS code segments, with defined indicators and editable code fields
- **Notes** any notes the User chooses to enter on the specific line item being edited can be entered here
- **Code Description** this field displays the full CPT®/HCPCS code description
- **Hospital Price** the User can enter the standard (default) price for the item in this field. Any additional prices for the item should be entered in the "**Notes**" field
- **Hi, Lo, Avg, Mid** any available market data from the Peer Market group for this code will be summarized here showing the low, average, midpoint, and high prices
- **Reimb** the assigned reimbursement rate, from the applicable Fee Schedule, will appear here
- **APC Weight** the CMS assigned APC weight (if applicable)
- National Rate the national reimbursement rate for the default code
- **Market Data** the facilities included in your Peer Market group, with the specific price for the item from each facility
- **Status** the current OPPS status of the code will appear in this field

Supply Item Fields – these items are used specifically for supplies

- Fixed Cost the fixed cost of the item, without efficiency or overhead adjustments
- Variable Cost the additional costs to be added to the fixed cost for each incremental use of the item

- Allocated Cost the additional cost allocated from non-revenue departments, to be added to the fixed cost for each additional use
- **Total Cost** the total cost, with all adjustments added to final product
- Workload the basic workload unit assigned to the item, as defined by the hospital
- UPN the Unit Product Number, for stock tracking

**Pharmacy Fields** – these are used specifically for Pharmacy items

- Unit Multiplier the pharmacy unit multiplier to adjust the claim, to update the J code dose to match the dose received by the patient
- Avg Wholesale Price enter the Average Wholesale Price of the pharmacy item
- Acquisition Cost enter the Acquisition Cost of the pharmacy item
- Avg Sales Price this field displays the average national sales price from the CMS table
- **NDC** enter the National Drug Code for the item. You can search for a possible J code from this field.

General Ledger Fields - these fields are not required, but can be used if desired

- **Department G/L** enter the department general ledger number to which the charge and revenue are to assigned
- **Relative Value** enter the workload value of the charge, as determined by the Cost Accounting department
- Charge Editable by Dept select the appropriate option, "yes" or "no", for zero price items that will have a price assigned based on the cost of the item
- **Phys Billing** select "**yes**" or "**no**" to create a Physician Billing form on this charge item
- G/L Account Override DO NOT USE
- G/L Stats Component enter the appropriate component as determined by the hospital
- G/L Stats enter the appropriate value, as determined by the hospital

• **G/L Stat Value** – enter the appropriate value, as determined by the hospital

Order Entry Fields – also not required, can be used if desired for the Meditech system

- **OE Category** enter the department, or the division of a department
- **OE Mnemonic** for the alpha code designating the procedure. This code must be unique within the category
- **Procedure Ordered By** Determines if the item can be ordered by the care area, department, or both
- **Procedure Ordered For** determines if the item can be ordered for a patient, department, or both
- **OE Qty Default** enter the standard quantity for the item
- **OE Qty Limit** enter the maximum limit of the quantity the item can be charged

## **Replacement/Exploding Codes**

- Action use the drop-down menu to select the appropriate action
- **Procedure Code** displays the procedure code or allows the User to enter a new replacement code for the selected item
- **Description** displays the charge description of the replacement procedure code entered or linked to the selected item
- **Charge –** displays the default charge for the replacement procedure code

## **Action Buttons**

- Clear this button will clear all fields on the Charge Process tab
- Save and Send First Email Alert when new items or changes have been entered, this button will save the page and send an email to the next person in the selected approval chain
- **Save Only –** if the User does not finish the item, and wants to return later, this button will save the changes but will not generate an email to the next person in the approval chain

- Approval Chains Select the appropriate approval chain to be assigned to this charge
- **Detail PDF** this button will produce a PDF report with all of the detail changes
- **Status PDF** this report will show a complete listing of all open Charge Process items, and the status of the item in the approval chain
- **Meditech Field Descriptions** for the User's reference, this pop-up will detail each of the fields in the Charge Process tab, the type of data the field contains, the format each data type needs, the accepted values if the field can be updated by the User, and the type of action required

# Charge Process (continued) - Quick Add Form

| ARA   | Data Edi          | tor - De    | monstra    | tion Ho        | spital [DE   | MO]          |            |             |                    | dbDe     | mo         |         |            |     | Contact   | Support   Log |
|-------|-------------------|-------------|------------|----------------|--------------|--------------|------------|-------------|--------------------|----------|------------|---------|------------|-----|-----------|---------------|
| elect | Charge Qu         | ote Charg   | je Process | Claim/RA       | Contracts    | Pricing Data | Pricing    | Rx/Supplies | Filters            | CDM      | Calculator | Advisor | Admin      | CMS | Tasks     | PARA          |
| etail | Quick Add         | Charge F    | orms       |                |              |              |            |             |                    |          |            |         |            |     |           |               |
| oprov | al Chains:        | LeslieChain | I          | -              | 📀 Save Cł    | narges 🛛 🕥 . | Add New Ro | w 🔵 Dele    | te Selecte         | d Charge | e(S)       |         |            |     |           |               |
|       | Departments       |             | Proc Code  | 2              | Descriptions |              |            | Eff Date    | No                 | tes      |            | L       | Init Price | Т   | otal Cost | Codes         |
| 1 4   | H: 01.6700<br>GL: |             | 123456789  | 910 <b>T</b> I | 1) NERVE BLC | ICK          |            | Mon Jan C   | 1 <sup>r</sup> new | charge   |            |         | \$450.0    | 0   | \$300.    | 00 64421, 045 |
| 2     |                   |             |            |                |              |              |            |             |                    |          |            |         |            |     |           |               |
| 3     |                   |             |            |                |              |              |            |             |                    |          |            |         |            |     |           |               |
| 4     |                   |             |            |                |              |              |            |             |                    |          |            |         |            |     |           |               |
| 5     |                   |             |            |                |              |              |            |             |                    |          |            |         |            |     |           |               |
| 6     |                   |             |            |                |              |              |            |             |                    |          |            |         |            |     |           |               |
| 7     |                   |             |            |                |              |              |            |             |                    |          |            |         |            |     |           |               |
| 8     |                   |             |            |                |              |              |            |             |                    |          |            |         |            |     |           |               |
| 9     |                   |             |            |                |              |              |            |             |                    |          |            |         |            |     |           |               |
| 10    |                   |             |            |                |              |              |            |             |                    |          |            |         |            |     |           |               |
| 11    |                   |             |            |                |              |              |            |             |                    |          |            |         |            |     |           |               |
| 12    |                   |             |            |                |              |              |            |             |                    |          |            |         |            |     |           |               |
| 1.3   |                   |             |            |                |              |              |            |             |                    |          |            |         |            |     |           |               |
| 15    |                   |             |            |                |              |              |            |             |                    |          |            |         |            |     |           |               |
|       |                   |             |            |                |              |              |            |             |                    |          |            |         |            |     |           |               |
|       |                   |             |            |                |              |              |            |             |                    |          |            |         |            |     |           |               |
|       |                   |             |            |                |              |              |            |             |                    |          |            |         |            |     |           |               |
|       |                   |             |            |                |              |              |            |             |                    |          |            |         |            |     |           |               |
|       |                   |             |            |                |              |              |            |             |                    |          |            |         |            |     |           |               |
|       |                   |             |            |                |              |              |            |             |                    |          |            |         |            |     |           |               |
|       |                   |             |            |                |              |              |            |             |                    |          |            |         |            |     |           |               |
|       |                   |             |            |                |              |              |            |             |                    |          |            |         |            |     |           | -             |

The Quick Add Form allows the User to add items to the CDM in a basic format, when items need to be added as soon as possible or simply do not require the same level of detail. After an Approval Chain is selected, as each field is clicked a popup window will appear for the User to enter the appropriate information. The fields included are:

- Departments Hospital Department and G/L Department numbers
- **Procedure Code** the individual facility procedure number or charge code
- **Descriptions** options for the Billing and Technical Descriptions can be entered
- Effective Date
- **Notes** any necessary notes on the item can be entered in text format, for review by others in the approval chain
- Unit Price
- Total Cost
- **Codes** the popup will display fields that correspond to the hospital's Billing Indicator Fields. CPT®, HCPCS, Medicaid, Other, and Revenue Codes, as well as Unit Multipliers, can be entered.

## **Claim/RA Management**

| ARA Data Editor - Demonstration Hospital [DEMO]                                | dbDemo                               |                  | Con           | tact Support   Log ( |
|--------------------------------------------------------------------------------|--------------------------------------|------------------|---------------|----------------------|
| elect Charge Quote Charge Process Claim/RA Contracts Pricing Data Pricing F    | x/Supplies Filters CDM Calcu         | lator Advisor A  | Admin CMS Tas | sks PARA             |
| laim Evaluator 837 Claims 835 - Pending Review 835 - Marked For Review 835 - I | Finalized 835 - Archived 837 Se      | ttlement Modelin | g             |                      |
| ew claim group 🔻   📄 Group Admin   📳 Claim Report(s) 💌   🤰                     | Sort By: Patient Billing Acct No 🛛 💌 | 📑 Delete Claim   | Inpatient Cla | im                   |
| dd New Claim Claim Analysis/Edit Claim Group Documents                         |                                      |                  |               |                      |
| aim Label Patient Acct No/Procedure Code                                       |                                      | Service From     | Service To    | Total Charges        |
| Claim Label Acct No / Procedure code Look Up By: Acct                          | No or Proc Code                      | MMDDYY           | MMDDYY        | Charge               |
| ev. Code Description                                                           | HCPCS                                | Date             | Serv. Units   | Charge               |
| UB92                                                                           | HCPCS                                | MMDDYY           | Units         | Charge               |
| UB92                                                                           | HCPCS                                | MMDDYY           | Units         | Charge               |
| UB92                                                                           | HCPCS                                | MMDDYY           | Units         | Charge               |
| UB92                                                                           | HCPCS                                | MMDDYY           | Units         | Charge               |
| UB92                                                                           | HCPCS                                | MMDDYY           | Units         | Charge               |
| UB92                                                                           | HCPCS                                | MMDDYY           | Units         | Charge               |
| UB92                                                                           | HCPCS                                | MMDDYY           | Units         | Charge               |
| UB92                                                                           | HCPCS                                | MMDDYY           | Units         | Charge               |
| UB92                                                                           | HCPCS                                | MMDDYY           | Units         | Charge               |
| 1000 0 10010                                                                   |                                      |                  |               |                      |
| agnosis ICD9 Codes                                                             |                                      |                  |               |                      |
| CD Code ICD Code ICD Code ICD Code                                             | ICD Code ICD Code                    | ICD Code         | ICD Code      | ICD Code             |
| ocedure ICD9 Codes                                                             |                                      |                  |               |                      |
| CD Code ICD Code ICD Code ICD Code                                             | ICD Code ICD Code                    | ICD Code         | ICD Code      | ICD Code             |
| ✓Add Claim                                                                     |                                      |                  |               |                      |
|                                                                                |                                      |                  |               |                      |
| Copyright © 2018 Peter A. Rinner & Associates. It                              | nc.   webmaster@para-hcfs.com   Pr   | ivacy Policy     |               | Refresh Dage         |

Hospitals can upload 835 and 837 files and use the **PDE** to review claims, manage denials, and analyze reimbursement patterns within a single program. Denials can be reviewed by Patient Name, Account Number, or by Denial Code. The electronic picture of your 835 file is formatted in a way that is easy to read and process, taking the challenge out of correcting and resubmitting denied claims.

Also available is a choice of charts, which display your selected denial codes in bar, pie, or line chart format.

The Claim/RA tab within the PDE will assist Users to:

- Identify denials for corrective rebilling and collection
- Data mine paid claims for claim resubmission due to retroactive changes in regulations
- Report to management billing/charge process issues impacting billing efficiency and reimbursement

## Claim/RA Management Sub-Tabs

The sub-tabs within the Claim/RA module include:

# 837 Claims

| PARA Data Editor - Demon                                                                                                    | stration Hospital [DEMO                                                          | 0]                                                | dbDe                      | mo                 |                 | Contact Support     | Log Out |
|----------------------------------------------------------------------------------------------------|----------------------------------------------------------------------------------|---------------------------------------------------|---------------------------|--------------------|-----------------|---------------------|---------|
| Select Charge Quote Charge Pro                                                                                                    | cess Claim/RA Contracts Pri                                                      | cing Data Pricing Rx/Sup                          | oplies Filters CDM        | Calculator Adviso  | or Admin CMS    | 6 Tasks PARA        |         |
| Claim Evaluator 837 Claims 835                                                                                                    | - Pending Review 835 - Marke                                                     | d For Review 835 - Finaliz                        | ed 835 - Archived         | 337 Settlement Mod | deling          |                     |         |
| I Filter Claims                                                                                                    |                                                                                  |                                                   |                           |                    |                 |                     |         |
| Acct #: Last Name:                                                                                                    | Payers:     Bill Typ       Select Pat     Select                                 | Date From:<br>Date To:                            | Rev Code(s): Pr<br>HCPCS: | ovider:            | Copie           | d:<br>Filter Claims |         |
| 837 Claim Files Received                                                                                                    |                                                                                  |                                                   |                           | Claim Details      | Diag. ICD9s     | Proc. ICD9s         |         |
| Run Claim Aud<br>Run Claim Aud<br>Comparison of the Received<br>Comparison of the Received<br>Comparison of the Received<br>Comparison of the Received<br>Run Claim Aud<br>Claim Aud<br>Claim Au | it - Charge Capture C Archive Fil<br>Date File Processed Total Clair<br>04/17/18 | e<br>ns In Service Date Ran<br>2 07/26/17 - 11/20 | nge                       | Click/Select Claim | Row to Return C | laim Details        |         |
|                                                                                                    | Copyright © 2018 Peter A.                                                        | Ripper & Associates, Inc.   w                     | abmaster@para-hcfs.co     | m   Privacy Policy |                 | @ Refre             | sh Page |

CPT is a registered trademark of the American Medical Association

Claims can be selected by Payer, Bill Type, a date range, or specific Revenue or HCPCS codes to isolate for specific review. The claim details can then be displayed, including diagnostic and Procedural ICD-10 codes.

# 835 Remit – Pending Review

| ARA Data Editor - Demonstration Hospital [DEMO] dbDemo                                                               |          |            | Contact Support    | Log Ou   |
|----------------------------------------------------------------------------------------------------|----------|------------|--------------------|----------|
| elect Charge Quote Charge Process Claim/RA Contracts Pricing Data Pricing Rx/Supplies Filters CDM Calculator Ad      | visor Ad | lmin CMS   | Tasks PARA         |          |
| Jaim Evaluator 837 Claims 835 - Pending Review 835 - Marked For Review 835 - Finalized 835 - Archived 837 Settlement | Modeling |            |                    |          |
| Remittance By Payers                                                                                                 |          |            |                    | *        |
| 🖉 📙 Retrieve Remittances 👒 Search By ClaimID or Acct 👒 Run Claim Audit 👒 Search By Remark Codes 🛛 👔 Run Master Ru    | eport    | 🔀 View\E   | dit Payer Mappings | s        |
| Payer A Total I                                                                                                    | Remits   | Total Paym | ent Total C        | laims    |
|                                                                                                    |          |            |                    |          |
| 1 AETNA                                                                                                    | 1        | 13,8       | 22.59              | 1        |
| 2 ANTHEM INSURANCE COMPANIES, INC.                                                                                   | 1        | 4,5        | 12.66              | 77       |
| 3 BLUECROSS BLUESHIELD OF TEXAS                                                                                      | 2        | 58,93      | 30.22              | 176      |
| 4 TEXAS MEDICAID/HEALTHCARE SERVICES                                                                                 | 1        | 23,0       | 79.40              | 601      |
|                                                                                                    |          |            |                    |          |
| Image     1     of 1     Image     Image       Submitted Remittance Transactions                                     |          |            | Displaying 1 -     | - 4 of 4 |
| Claims Based Upon Selected RAs                                                                                       |          |            |                    | ×        |
| Claim Details Based Upon Selected Claims                                                                             |          |            |                    | ~        |
| Convict a 2018 Deter A Dipper & Accepter & Luc Luchmarter@para.hefe.com   Divacy Delia                               | ,        |            | Refresh            | ~        |

Details from Selected R/As can be filtered based on denial codes or claim details.

Once filtered, details can be exported in Excel format and assigned to Follow-up staff for review and resolution. The User can also generate charts (Bar, Line, or Pie format) based on reason codes or group codes.

This tab also allows selection of remittances for the Reimbursement Analysis functions. Users can view/edit payer mappings for the reimbursement analysis to ensure claims are settled under the correct terms, and run the Reconciliation Report package to view all claims in the remit by Reconciled, Non-Reconciled, and Un-reconcilable status.

# 835 Payer Mapping

| Payer Mappings                      |                                |    |            |                      | ×                               |
|-------------------------------------|--------------------------------|----|------------|----------------------|---------------------------------|
| 😹 Save Mappings 🛛 Refresh Payer Map | pings 🛛 Export To Excel        |    |            |                      |                                 |
| Payer Name                          | Class Of Contract              | In | Payer ID   | Contract Parent Name | Proforma Contract               |
|                                     |                                |    |            |                      |                                 |
| AETNA                               | Aetna Choice POS II NET 03027  | 13 |            | No Mapping           | No Proforma Map                 |
| ANTHEM INSURANCE COMPANIES, I       |                                | MC | 1350781558 | BLUE CROSS           | BLUE CROSS (Parent: BLUE CROSS) |
| BLUECROSS BLUESHIELD OF TEXAS       |                                | 15 | 1361236610 | BLUE CROSS           | BLUE CROSS (Parent: BLUE CROSS) |
| BLUECROSS BLUESHIELD OF TEXAS       |                                | ZZ | 1361236610 | BLUE CROSS           | BLUE CROSS (Parent: BLUE CROSS) |
| BLUECROSS BLUESHIELD OF TEXAS       | EALTH MAINTENANCE ORGANIZATION | НМ | 1361236610 | BLUE CROSS           | BLUE CROSS (Parent: BLUE CROSS) |
| BLUECROSS BLUESHIELD OF TEXAS       | HEALTH MAINTENANCE ORGANIZATI  | HM | 1361236610 | BLUE CROSS           | BLUE CROSS (Parent: BLUE CROSS) |
| BLUECROSS BLUESHIELD OF TEXAS       | MEDICARE CROSSOVER CLAIM       | 15 | 1361236610 | MEDICARE             | No Proforma Map                 |
| BLUECROSS BLUESHIELD OF TEXAS       | MEDICARE CROSSOVER CLAIM       | 12 | 1361236610 | MEDICARE             | No Proforma Map                 |
| BLUECROSS BLUESHIELD OF TEXAS       | PREFERRED PROVIDER ORGANIZATI  | 12 | 1361236610 | BLUE CROSS           | BLUE CROSS (Parent: BLUE CROSS) |
| BLUECROSS BLUESHIELD OF TEXAS       | REFERRED PROVIDER ORGANIZATION | 12 | 1361236610 | BLUE CROSS           | BLUE CROSS (Parent: BLUE CROSS) |
| TEXAS MEDICAID/HEALTHCARE SER       |                                | MC | 1999746608 | No Mapping           | No Proforma Map                 |
|                                     |                                |    |            |                      |                                 |
|                                     |                                |    |            |                      |                                 |
|                                     |                                |    |            |                      |                                 |
|                                     |                                |    |            |                      |                                 |
|                                     |                                |    |            |                      |                                 |
|                                     |                                |    |            |                      |                                 |
|                                     |                                |    |            |                      |                                 |
|                                     |                                |    |            |                      |                                 |
|                                     |                                |    |            |                      |                                 |
|                                     |                                |    |            |                      |                                 |
|                                     |                                |    |            |                      |                                 |
|                                     |                                |    |            |                      |                                 |
|                                     |                                |    |            |                      |                                 |

Payers from the remit are mapped to the parent contracts within the **PDE** Contracts tab to settle against the specific terms loaded for that parent. If a pro forma analysis is being performed, the pro forma parent can be mapped as well.

## 835 Remit – Marked For Review

| ARA     | Data Editor      | - Demonstra        | ation Hos    | pital [DEMO]                           |                                     |                                           | db                               | Demo                                          |                 |                | Contact Sup | port   Log O |
|---------|------------------|--------------------|--------------|----------------------------------------|-------------------------------------|-------------------------------------------|----------------------------------|-----------------------------------------------|-----------------|----------------|-------------|--------------|
| Select  | Charge Quote     | Charge Process     | Claim/RA     | Contracts Pricin                       | g Data Pricin                       | g Rx/Suppli                               | es Filters Cl                    | DM Calculator                                 | Advisor Ad      | lmin CMS       | Tasks PA    | RA           |
| Claim E | valuator 837     | Claims 835 - Pe    | ending Revie | w 835 - Marked F                       | or Review 83                        | 5 - Finalized                             | 835 - Archive                    | d 837 Settlem                                 | ent Modeling    |                |             |              |
| Claims  | Marked For Re    | view               |              |                                        |                                     |                                           |                                  |                                               |                 |                |             | *            |
| 遲 Retr  | ieve Denial Code | s Based Upon Selec | ted Claims   | Retrieve Details                       | Based Upon Sele                     | cted Claims                               |                                  | 🔊 Exp                                         | oort Selected C | laim Details 1 | To Excel    | Search       |
|         | Name             | Account            | Status       | Grp - Reason : Amt                     | Billed Amo                          | Paid Amou                                 | Patient Re                       | ICN                                           | From Date       | To Date        |             |              |
|         | 1 manual a       | 1. In 1.           | 1 - Proc     | CO - 29 : 2,545.00                     | 2,545.00                            | 0.00                                      | 0.00                             | 1575946369007.                                |                 |                | 20          | 8            |
|         | 2                | 400,000            | 1 - Proc     | CO - 45 : 1,005.66                     | 1,152.00                            | 146.34                                    | 0.00                             | 1575946669007.                                |                 |                | 20          | 8            |
|         | 3                | 40,000             | 1 - Proc     | CO - 45 : 1,117.40                     | 1,280.00                            | 162.60                                    | 0.00                             | 1575946528007.                                |                 |                | 20          | 8            |
|         |                  |                    |              |                                        |                                     |                                           |                                  |                                               |                 |                |             |              |
| Claim I | Details Based U  | Jpon Selected Cla  | ims          |                                        |                                     |                                           |                                  |                                               |                 |                |             | 3            |
|         |                  |                    | Copyrigh     | t © 2018 Peter A. Ri<br>CPT is a regis | pper & Associate<br>tered trademark | es, Inc.   <u>webm</u><br>< of the Americ | aster@para-hc<br>an Medical Asso | f <u>s.com</u>   <u>Privacy P</u><br>iciation | olicy           |                | Ċ           | Refresh Page |

Specific claims within a remittance can be marked for review, and are then able to be viewed in the Marked for Review tab.

## 835 Remit – Finalized

| ct Cha<br>m Evalu | arge Quote<br>uator 837 C | Charge Proce   | ss Claim/RA   | Contracts                                                                         | Pricing Data                          | a Pricino  | Rx/Supplie    | Filters CI    | M Calculator   | Advisor /    | Manin C   | MC Tac     |         |       |
|-------------------|---------------------------|----------------|---------------|-----------------------------------------------------------------------------------|---------------------------------------|------------|---------------|---------------|----------------|--------------|-----------|------------|---------|-------|
| m Evalu           | uator 837 C               |                |               |                                                                                   |                                       |            | ,,            |               | Calculator     | AUVISOI      |           |            | PARA    |       |
| ine Mar           |                           | laims 835 - I  | Pending Revie | ew 835 - Ma                                                                       | rked For Rev                          | view 835   | 5 - Finalized | 835 - Archive | d 837 Settleme | ent Modelin  | g         |            |         |       |
| and rice          | rked As Final             | ized           |               |                                                                                   |                                       |            |               |               |                |              |           |            |         |       |
| Retrieve          | Denial Codes              | Based Upon Sel | ected Claims  | Retrieve D                                                                        | Details Based I                       | Upon Selec | ted Claims    |               | 🔊 Exp          | ort Selected | Claim Det | ails To Ex | cel 🔍 s | earch |
| N                 | Name                      | Account        | Status        | Grp - Reason                                                                      | : Amt Billed                          | d Amo      | Paid Amou     | Patient Re    | ICN            | From Dat     | e To D    | Date       |         |       |
| 1                 | NUMBER, THOM              | 200027         | 1 - Proc      | PR - 2 : 1,23<br>PR - 3 : 250.<br>CO - 45 : 5,6<br>CO - 94 : -13<br>CO - 97 : 45, | 5.43 5<br>00<br>91.98<br>3,560<br>049 | 52,489.08  | 13,822.59     | 1,485.43      | E0FBCP71N0000  | 02/10/20     | 14 02/1   | 4/2014     | 28      |       |
| 2                 | lonos, re                 | 1000           | 22 - Re       | CO - 45 : -5,                                                                     | 5721                                  | 0,994.31   | -5,421.34     | 0.00          | 02017046506G   | . 02/02/20   | 17 02/0   | 2/2017     | 28      |       |
| 3                 | 100 N. 10                 | 1000           | 1 - Proc      | CO - 50 : 10,                                                                     | .994 1                                | 0,994.31   | 0.00          | 0.00          | 02017046506G   | . 02/02/20   | 17 02/0   | 2/2017     | 28      |       |
|                   |                           |                |               |                                                                                   |                                       |            |               |               |                |              |           |            |         |       |
|                   |                           |                |               |                                                                                   |                                       |            |               |               |                |              |           |            |         |       |
|                   |                           |                |               |                                                                                   |                                       |            |               |               |                |              |           |            |         |       |

Once a marked claim has been worked (appealed, re-billed, etc.) it can be marked within the Marked For Review tab and it will be transferred to the Finalized tab.

# 837 Settlement Modeling

| PARA Data Editor - Demonstration Hospital [DEMO]                            |                                                                                | dbDemo                                            | Contact Support   Log Out |
|-----------------------------------------------------------------------------|--------------------------------------------------------------------------------|---------------------------------------------------|---------------------------|
| Select Charge Quote Charge Process Claim/RA Contracts Pricing Da            | ta Pricing Rx/Supplies Filters                                                 | CDM Calculator Advisor Admin CMS                  | Tasks PARA                |
| Claim Evaluator 837 Claims 835 - Pending Review 835 - Marked For Re         | eview 835 - Finalized 835 - Arc                                                | hived 837 Settlement Modeling                     |                           |
| I Filter Claims                                                             |                                                                                |                                                   | *                         |
| Acct #: Last Name: Payers: Bill Typ<br>Select Par X V Select                | es: Date From:<br>Date To:                                                     | Rev Code(s): Provider:                            | ××                        |
| 837 Claim Files Received                                                    |                                                                                |                                                   |                           |
| 👒 Retrieve 837s 🛛 👒 Run Claim Audit - Charge Capture 🛛 📉 View\Edit Payer Ma | ppings                                                                         |                                                   |                           |
| File Received Date File Processed Total Claims In                           | Service Date Range                                                             |                                                   |                           |
| 1 3039_ANSI837I.clm 04/17/18 2                                              | 07/26/17 - 11/20/17                                                            |                                                   |                           |
|                                                                             |                                                                                |                                                   |                           |
| Copyright © 2018 Peter A. Ripper (<br>CPT is a registered                   | & Associates, Inc.   <u>webmaster@par</u><br>trademark of the American Medical | a-hcfs.com   <u>Privacy Policy</u><br>Association | C Refresh Page            |

837 claim files can be searched on a variety of data points, including:

- Account number/Claim ID
- Last Name
- Payer
- Bill Type
- Date Range
- Revenue Code
- HCPCS code
- Physician Provider

# 837 Payer Mapping

| Payer Mappings                  |                                |    |            |                      | ×                               |
|---------------------------------|--------------------------------|----|------------|----------------------|---------------------------------|
| Save Mappings Refresh Payer Map | opings 玄 Export To Excel       |    |            |                      |                                 |
| Payer Name                      | Class Of Contract              | In | Payer ID   | Contract Parent Name | Proforma Contract               |
|                                 |                                |    |            |                      |                                 |
| AETNA                           | Aetna Choice POS II NET 03027  | 13 |            | No Mapping           | No Proforma Map                 |
| ANTHEM INSURANCE COMPANIES, I   |                                | MC | 1350781558 | BLUE CROSS           | BLUE CROSS (Parent: BLUE CROSS) |
| BLUECROSS BLUESHIELD OF TEXAS   |                                | 15 | 1361236610 | BLUE CROSS           | BLUE CROSS (Parent: BLUE CROSS) |
| BLUECROSS BLUESHIELD OF TEXAS   |                                | ZZ | 1361236610 | BLUE CROSS           | BLUE CROSS (Parent: BLUE CROSS) |
| BLUECROSS BLUESHIELD OF TEXAS   | EALTH MAINTENANCE ORGANIZATION | HM | 1361236610 | BLUE CROSS           | BLUE CROSS (Parent: BLUE CROSS) |
| BLUECROSS BLUESHIELD OF TEXAS   | HEALTH MAINTENANCE ORGANIZATI  | HM | 1361236610 | BLUE CROSS           | BLUE CROSS (Parent: BLUE CROSS) |
| BLUECROSS BLUESHIELD OF TEXAS   | MEDICARE CROSSOVER CLAIM       | 15 | 1361236610 | MEDICARE             | No Proforma Map                 |
| BLUECROSS BLUESHIELD OF TEXAS   | MEDICARE CROSSOVER CLAIM       | 12 | 1361236610 | MEDICARE             | No Proforma Map                 |
| BLUECROSS BLUESHIELD OF TEXAS   | PREFERRED PROVIDER ORGANIZATI  | 12 | 1361236610 | BLUE CROSS           | BLUE CROSS (Parent: BLUE CROSS) |
| BLUECROSS BLUESHIELD OF TEXAS   | REFERRED PROVIDER ORGANIZATION | 12 | 1361236610 | BLUE CROSS           | BLUE CROSS (Parent: BLUE CROSS) |
| TEXAS MEDICAID/HEALTHCARE SER   |                                | MC | 1999746608 | No Mapping           | No Proforma Map                 |
|                                 |                                |    |            |                      |                                 |
|                                 |                                |    |            |                      |                                 |
|                                 |                                |    |            |                      |                                 |
|                                 |                                |    |            |                      |                                 |
|                                 |                                |    |            |                      |                                 |
|                                 |                                |    |            |                      |                                 |
|                                 |                                |    |            |                      |                                 |
|                                 |                                |    |            |                      |                                 |
|                                 |                                |    |            |                      |                                 |
|                                 |                                |    |            |                      |                                 |
|                                 |                                |    |            |                      |                                 |
|                                 |                                |    |            |                      |                                 |

As with the 835 Remit files, the 837s can be mapped to specific payer and pro forma terms for settlement.

# **Contracts**

| PARA Data Editor -                                                                                                    | Demonstra                     | tion He            | ospital [DEMO       | 1                  |                      |                           |              | dbD        | emo    |         |                                     |                                    | Co                         | ntact Su       | pport   Log ( |
|----------------------------------------------------------------------------------------------------|-------------------------------|--------------------|---------------------|--------------------|----------------------|---------------------------|--------------|------------|--------|---------|-------------------------------------|------------------------------------|----------------------------|----------------|---------------|
| Select Charge Quote Cl                                                                                                    | harge Process                 | Claim/F            | RA Contracts Pri    | cing Da            | ata Prici            | ng Rx/s                   | Supplies F   | ilters CDN | 1 Cale | culator | Adviso                              | r Admin                            | CMS Ta                     | asks P/        | RA            |
| Summary Inpatient Ou                                                                                                    | tpatient Amb                  | ulatory S          | urgical Emergen     | cy Urg             | jent Care            | Non Pa                    | tient Prof   | ee Stop L  | oss B  | lended  | Rate                                | Comments                           | s/Notes                    | Contacts       | ADDB          |
| Select Parent Contract to Fi                                                                                                    | lter By 🗙                     | ₹                  | CIGNA - CIGNA CON   | им нмо             | OUT OF A             | AREA 🔻                    | Sort B       | y          | ~      | Sort    | 🔹 Cop                               | y Contracts                        | 5/Create Pro               | Forma          |               |
| Contract Management and Contract Management and Con | nd Analysis Proc              | ess 🗌 sł           | now Pro Forma Conti | racts 🤤            | ) Delete Pa          | arent 🤹                   | Copy Term    | s 📃 Rep    | orts   |         |                                     |                                    |                            |                |               |
| *Contract Mnemonic:<br>CIGNA                                                                                                    | *Insurance Co<br>CIGNA COMM H | mpany N<br>HMO OUT | lame:<br>OF AREA    |                    | Bind to t<br>CIGNA - | <b>his Pare</b><br>Parent | nt contract  | :          | ▼      |         | 5ave Cont<br>Create Ne<br>Create Ne | ract<br>w Parent Co<br>w Child Cor | ontract<br>ntract          |                |               |
| Parent contract                                                                                                    | pe:                           | •                  | Contra              | ct Term            | From:                |                           | <u>₽₽</u>    | To:        |        |         | r                                   | Co-                                | Pay - Annu                 | al:            | \$            |
| Contract Term Effective Ba                                                                                                    | sis:                          | -                  | Required Notice     | Period:            |                      | Day:                      | 5            |            |        |         |                                     | Co-Pay                             | - Outpatie                 | nt:            | \$            |
| Renewal Stat                                                                                                    | us:                           | -                  | Renewal Status V    | /arning:           |                      | Day                       | 5            |            |        |         |                                     | Co-Pa                              | y – Inpatie<br>per Adri    | nt<br>nit:     | \$            |
| Billing Time Lin                                                                                                    | nit: 📢                        | Days               | Re                  | billable:          | Yes                  |                           | -            |            |        |         |                                     | Co-Pay                             | – Emergen                  | cy:            | \$            |
| Payment Late Pena                                                                                                    | lty:                          | Days               | Interest<br>Late Pa | Rate of<br>ayment: | f                    |                           |              |            |        |         |                                     | Co                                 | -Pay - Offi                | ce:            | \$            |
| Pre-Authorizati                                                                                                    | on: No                        | ~                  | Pro Fees            | Billable           | No                   |                           | -            |            |        |         |                                     | An                                 | nual Rever<br>Inflation Ca | nue 8.5<br>ap: | \$ %          |
| Total Charges: \$1,761,648.                                                                                                    | .69 : Date Rang               | <b>je</b> : 02/01  | /2018 - 08/31/2018  |                    |                      |                           |              |            |        |         |                                     |                                    |                            |                |               |
| Hospital Patient Type (PTP)                                                                                                    |                               | PARA P             | atient Type Map     |                    |                      | Tota                      | l Charge(s)  |            |        | To      | tal Terms                           | ;                                  |                            | Total          | Accounts      |
| IRF -                                                                                                    |                               |                    |                     |                    |                      |                           | \$27,520.89  | )          |        |         |                                     | 0                                  |                            |                | 1             |
| ZIPCATCH -                                                                                                    |                               |                    |                     |                    |                      |                           | \$0.00       | )          |        |         |                                     | 0                                  |                            |                | 0             |
| ZOPCATCH -                                                                                                    |                               |                    |                     |                    |                      |                           | \$0.00       | )          |        |         |                                     | 0                                  |                            |                | 0             |
| SDC - SURGICAL DAY CARE                                                                                                    |                               | Ambula             | atory Surgical      |                    |                      |                           | \$0.00       | )          |        |         |                                     | 71                                 |                            |                | 0             |
| 1DAYSURG - 1DAYSURG                                                                                                    |                               | Ambula             | atory Surgical      |                    |                      |                           | \$0.00       | )          |        |         |                                     | 71                                 |                            |                | 0             |
| 0 SDC -                                                                                                    |                               | Ambula             | atory Surgical      |                    |                      |                           | \$433,545.67 | 7          |        |         |                                     | 71                                 |                            |                | 53            |
| O ER -                                                                                                    |                               | En                 | nergency            |                    |                      |                           | \$231,501.65 | 5          |        |         |                                     | 3                                  |                            |                | 72            |
| ER - EMERGENCY ROOM                                                                                                    |                               | En                 | nergency            |                    |                      |                           | \$0.00       | )          |        |         |                                     | 3                                  |                            |                | 0             |
| I GBH -                                                                                                    |                               | I                  | npatient            |                    |                      |                           | \$0.00       | )          |        |         |                                     | 77                                 |                            |                | 0             |
| I INP -                                                                                                    |                               | I                  | npatient            |                    |                      |                           | \$500,637.39 | 9          |        |         |                                     | 77                                 |                            |                | 25            |
| INP - INPATIENT                                                                                                    |                               | I                  | npatient            |                    |                      |                           | \$0.00       | )          |        |         |                                     | 77                                 |                            |                | 0             |
| ID - ID                                                                                                    |                               | I                  | npatient            |                    |                      |                           | \$0.00       | )          |        |         |                                     | 77                                 |                            |                | 0             |
| IP NICU - IP NICU                                                                                                    |                               | I                  | npatient            |                    |                      |                           | \$0.00       | )          |        |         |                                     | 77                                 |                            |                | 0             |
| IP PSYCH - IP PSYCH                                                                                                    |                               | I                  | npatient            |                    |                      |                           | \$0.00       | )          |        |         |                                     | 77                                 |                            |                | 0             |
| TCU - TCU                                                                                                    |                               | T                  | nnatient            |                    |                      |                           | \$0.00       | 1          |        |         |                                     | 77                                 |                            |                | 0             |

ight © 2018 Peter A. Ripper & Associates, Inc. | <u>webmaster@para-hcfs.com</u> | <u>Privacy Policy</u> CPT is a registered trademark of the American Medical Association

The **PDE** also allows the User to load the details of all their Payor Contracts, which are then incorporated into the Charge Quote, Claim/RA Analysis and Pricing functions. Non-covered services and contracted payment rates are mapped into Charge Quote, so that any possible coverage issues are immediately apparent to the User, and can be dealt with accordingly. This benefits the facility in having fewer hours spent on billing and follow-up of claims, as possible coverage issues are apparent prior to services being rendered.

The Contract screens can include all parameters of each contract, from percentage of billed charges to flat case rates for individual procedures or DRGs, as well as specific contract terms such as billing window dates, interest rates, late payment penalties, and any other items specific to that payer. Sub tabs, for individual patient types, can accommodate the multiple variations of payer rates. Other tabs also contain Stoploss parameters, Blended Rates, Comments/Notes, Contacts within the Health Plan, as well as a complete listing of items in the Addendum B allows the User to enter data on non-covered items, specific payment rates, and individual copayment amounts.

# **Contracts Sub-Tabs**

# **Reimbursement Method Detail**

| PAR      | A Data Editor - Demonstrati            | ion Hospital [DEMO]              |          |              |              | db         | Demo          |               |                 | Contact Su | <u>ipport   Log Out</u> |
|----------|----------------------------------------|----------------------------------|----------|--------------|--------------|------------|---------------|---------------|-----------------|------------|-------------------------|
| Selec    | t Charge Quote Charge Process          | Claim/RA Contracts Pricing Data  | Pricin   | g Rx/Sup     | plies Fi     | Iters CD   | OM Calculator | Advisor       | Admin CMS       | Tasks P    | ARA                     |
| Sum      | mary Inpatient Outpatient Ambu         | latory Surgical Emergency Urgent | Care     | Non Patie    | nt Profe     | e Stop     | Loss Blended  | I Rate Con    | nments/Note     | s Contact  | S ADDB                  |
| Sele     | t Parent Contract to Filter By 🗙       | CIGNA - CIGNA COMM HMO OU        | T OF A   | REA 🔻 🕨      | Sort B       | y          | 👻 Sort        | 💈 Copy C      | ontracts/Create | Pro Forma  |                         |
| <u>0</u> | ontract Management and Analysis Proces | Show Pro Forma Contracts 🤤 De    | elete Pa | rent 💈 C     | opy Terms    | Re         | ports         |               |                 |            |                         |
| 📀 s      | ave Terms 🛛 📀 Add New Row 🗌 🤤          | Delete Selected Term(s)          |          |              |              |            |               |               |                 |            | A                       |
|          |                                        |                                  |          | Payr         | nent Ident   | ifiers     | Pa            | ayment Option | ns              | Thre       | eshold                  |
|          | Reimbursement Method                   | Notes                            | Prio.    | Code<br>Type | Code<br>From | Code<br>To | Value         | NTE           | Claim<br>Cap    | Туре       | Unit/Value              |
| 1        | Percent of Charges                     |                                  | 1        | Rev Co       | 0274         | 0275       | 50.00%        | \$0.00        | \$0.00          |            | A                       |
| 2        | Percent of Charges                     |                                  | 1        | Rev Co       | 0278         | 0278       | 50.00%        | \$0.00        | \$0.00          |            |                         |
| 3        | Percent of Charges                     |                                  | 1        | Rev Co       | 0636         | 0636       | 50.00%        | \$0.00        | \$0.00          |            |                         |
| 4        | Case Rate                              |                                  | 2        | DRG          | 767          | 768        | \$4,060.00    | \$0.00        | \$0.00          | Day        | 1                       |
| 5        | Case Rate                              |                                  | 2        | DRG          | 774          | 775        | \$4,060.00    | \$0.00        | \$0.00          | Day        | 1                       |
| 6        | Case Rate                              |                                  | 2        | DRG          | 765          | 766        | \$7,470.00    | \$0.00        | \$0.00          | Day        | 3                       |
| 7        | Case Rate                              |                                  | 2        | DRG          | 226          | 226        | \$11,855.00   | \$0.00        | \$0.00          | Day        | 4                       |
| 8        | Case Rate                              |                                  | 2        | DRG          | 227          | 227        | \$11,855.00   | \$0.00        | \$0.00          | Day        | 4                       |
| 9        | Case Rate                              |                                  | 2        | DRG          | 242          | 242        | \$8,255.00    | \$0.00        | \$0.00          | Day        | 2                       |
| 10       | Case Rate                              |                                  | 2        | DRG          | 243          | 243        | \$8,255.00    | \$0.00        | \$0.00          | Day        | 2                       |
| 11       | Case Rate                              |                                  | 2        | DRG          | 244          | 244        | \$8,255.00    | \$0.00        | \$0.00          | Day        | 2                       |
| 12       | Case Rate                              |                                  | 2        | DRG          | 245          | 245        | \$8,255.00    | \$0.00        | \$0.00          | Day        | 2                       |
| 13       | Case Rate                              |                                  | 2        | DRG          | 248          | 248        | \$12,795.00   | \$0.00        | \$0.00          | Day        | 2                       |
| 14       | Case Rate                              |                                  | 2        | DRG          | 258          | 258        | \$8,255.00    | \$0.00        | \$0.00          | Day        | 2                       |
| 15       | Case Rate                              |                                  | 2        | DRG          | 259          | 259        | \$8,255.00    | \$0.00        | \$0.00          | Day        | 2                       |
| 16       | Case Rate                              |                                  | 2        | DRG          | 260          | 260        | \$8,255.00    | \$0.00        | \$0.00          | Day        | 2                       |
| 17       | Case Rate                              |                                  | 2        | DRG          | 261          | 261        | \$8,255.00    | \$0.00        | \$0.00          | Day        | 2                       |
| 18       | Case Rate                              |                                  | 2        | DRG          | 262          | 262        | \$8,255.00    | \$0.00        | \$0.00          | Day        | 2                       |
| 10       | Caca Rata                              |                                  | 2        | DRG          | 286          | 286        | ¢4 076 NN     | ¢n nn         | ¢0 00           | Dav        | 2 ▼<br>→ ▼              |

Copyright © 2018 Peter A. Ripper & Associates, Inc. | webmaster@para-hcfs.com | Privacy Policy CPT is a registered trademark of the American Medical Association

The Reimbursement Detail tabs, separated by patient type, can accommodate multiple methods of reimbursement. If the services are identified by HCPCS code, revenue code, or DRG, it can also incorporate claim caps and not to exceed (NTE) limitations.

# Contracts Sub-Tabs (continued)

# Stop Loss

| PARA                | Data E       | ditor - D    | )emonstrati       | on Hospi                    | ital [DEMO]            | 1                   |                      | dbl                   | Demo                 |            |                         | Contact Supp       | ort   Log Ou      |
|---------------------|--------------|--------------|-------------------|-----------------------------|------------------------|---------------------|----------------------|-----------------------|----------------------|------------|-------------------------|--------------------|-------------------|
| Selec               | t Charge (   | Quote Ch     | arge Process (    | claim/RA C                  | Contracts Price        | ing Data Pricing    | Rx/Supplie           | es Filters CD         | M Calculator         | Advisor /  | Admin CMS               | Tasks PAR          | A                 |
| Sum                 | nary Inpa    | tient Out    | patient Ambul     | ato <mark>ry Surgi</mark> c | cal Emergenc           | Urgent Care         | Non Patient          | Profee Stop           | Loss Blended         | Rate Com   | ments/Notes             | Contacts           | ADDB              |
| AETN                | A 1/1/17-12  | 2/31/17 - Pa | arent 🗙 🔻         | AETN                        | IA 1/1/17-12/31        | /17 - Parent        | ▼ ▶ :                | Sort By               | 👻 Sort               | 💈 Copy Co  | ntracts/Create P        | ro Forma           |                   |
| <u>()</u> <u>Co</u> | ntract Mana  | igement an   | d Analysis Proces | s 🗌 Show P                  | ro Forma Contra        | acts 🥥 Delete Pare  | ent 💈 Copy           | Terms 📃 Re            | ports                |            |                         |                    |                   |
| 🕑 Sa                | ve Stop Loss | Data         |                   |                             |                        |                     |                      |                       |                      |            |                         |                    |                   |
|                     | Start Date   | End Date     | \$<br>Threshold   | Threshold<br>Type           | % of Billed<br>Charges | Method              | \$ Not<br>Exceed     | Not To Exceed<br>Type | Not To Exceed<br>Qty | Exclusions | Exclusion<br>Definition | Exclusion<br>Codes | Inclusic<br>Codes |
| 1                   | 01/01/10     | 12/31/10     | \$55,974.00       | Per Diem                    | 70.00%                 | 2nd Dollar          | \$11,022.00          | Per Diem              |                      | Implants   |                         |                    |                   |
| 2                   | 01/01/11     | 12/31/11     | \$60,871.00       | Per Diem                    | 70.00%                 | 2nd Dollar          | \$11,986.00          | Per Diem              |                      | Implants   |                         |                    |                   |
| 3                   | 01/01/12     | 12/31/12     | \$63,915.00       | Per Diem                    | 70.00%                 | 2nd Dollar          | \$12,585.00          | Per Diem              |                      | Implants   |                         |                    |                   |
| 4                   | 01/01/13     | 12/31/13     | \$9.00            | LOS                         | 50.00%                 | 1st Dollar          | \$4,400.00           | Per Diem              |                      |            |                         |                    | 790               |
| 5                   |              |              |                   |                             |                        |                     |                      |                       |                      |            |                         |                    |                   |
|                     |              |              |                   |                             |                        |                     |                      |                       |                      |            |                         |                    |                   |
|                     |              |              |                   |                             |                        |                     |                      |                       |                      |            |                         |                    |                   |
|                     |              |              |                   |                             |                        |                     |                      |                       |                      |            |                         |                    |                   |
|                     |              |              |                   |                             |                        |                     |                      |                       |                      |            |                         |                    |                   |
|                     |              |              |                   |                             |                        |                     |                      |                       |                      |            |                         |                    |                   |
|                     |              |              |                   |                             |                        |                     |                      |                       |                      |            |                         |                    |                   |
|                     |              |              |                   |                             |                        |                     |                      |                       |                      |            |                         |                    |                   |
|                     |              |              |                   |                             |                        |                     |                      |                       |                      |            |                         |                    |                   |
|                     |              |              |                   |                             |                        |                     |                      |                       |                      |            |                         |                    |                   |
|                     |              |              |                   |                             |                        |                     |                      |                       |                      |            |                         |                    |                   |
|                     |              |              |                   |                             |                        |                     |                      |                       |                      |            |                         |                    |                   |
|                     |              |              |                   |                             |                        |                     |                      |                       |                      |            |                         |                    |                   |
|                     |              |              |                   |                             |                        |                     |                      |                       |                      |            |                         |                    |                   |
|                     |              |              |                   |                             |                        |                     |                      |                       |                      |            |                         |                    |                   |
|                     |              |              |                   |                             |                        |                     |                      |                       |                      |            |                         |                    |                   |
|                     |              |              |                   | Copyright ©                 | 2018 Peter A.          | Ripper & Associates | , Inc.   <u>webm</u> | aster@para-hcfs       | s.com   Privacy      | Policy     |                         | C R                | efresh Page       |

Stop Loss terms are also incorporated, including thresholds, exclusions, reimbursement method, and not to exceed limitations.

# Contracts Sub-Tabs (continued)

# AddB

| PAR  | A Data     | a Editor  | - Den       | nonstrati     | on Ho           | spital          | DEMO]                          |                          |                          |                            |                          | dbDemo                                  |                    |                       |              | Contact     | Support     | <u>Log Ou</u> |
|------|------------|-----------|-------------|---------------|-----------------|-----------------|--------------------------------|--------------------------|--------------------------|----------------------------|--------------------------|-----------------------------------------|--------------------|-----------------------|--------------|-------------|-------------|---------------|
| Sele | ct Cha     | rge Quote | Charge      | Process       | claim/R/        | Contra          | octs Pricin                    | g Data 🛛 Pi              | ricing R                 | x/Supp                     | lies Filter              | s CDM Cal                               | culator A          | dvisor Adr            | nin CMS      | 5 Tasks     | PARA        |               |
| Sun  | mary I     | inpatient | Outpati     | ent Ambul     | atory Su        | rgical E        | mergency                       | Urgent Ca                | are Non                  | Patien                     | t Profee                 | Stop Loss E                             | lended Ra          | te Comme              | nts/Not      | es Conta    | cts ADD     | в             |
| BLU  | E CROSS    | - Parent  |             | ×             | - <b>4</b> E    | LUE CROS        | SS - Parent                    |                          |                          |                            | Sort By                  | •                                       | Sort 💈             | Copy Contr            | acts/Creat   | e Pro Forma | 9           |               |
| 0    | Contract I | Managemer | nt and An   | alysis Proces |                 | w Pro For       | ma Contract                    | c 🔵 Delet                | te Parent                | 🤹 Co                       | py Terms                 | Reports                                 |                    |                       |              |             |             |               |
|      |            |           |             |               |                 |                 |                                | Cause Estima             |                          | . Curel                    |                          |                                         | Uning              |                       |              |             |             |               |
| 700  | 10         |           |             | SOIL BY F     | ICPCS -         | • •             | GO                             | Save Edits               | - <u></u>                | DExcei                     | Char                     | iges Only   📘                           | Opioad             | _                     |              |             |             |               |
|      |            |           |             | -             | Rev             | riew            |                                |                          |                          |                            | -                        | -                                       |                    | E                     | lit          |             |             | _             |
|      | HCPCS      | Ma<br>Avg | Rev<br>Code | Sched<br>Amt  | Sched<br>Source | CDM<br>Dept     | CDM<br>Procedure               | CDM<br>Price             | C<br>Qty                 | CDM<br>Dup                 | Sched<br>Amt             | Sched<br>Amt-Pr                         | Market<br>Inflator | Fee Sch<br>Multiplier | ASC<br>Level | ASC<br>R    | % of<br>Chg | Col<br>9      |
| ٠    | 69910      |           |             | \$4,338.79    | APC             |                 |                                |                          |                          | No                         |                          |                                         |                    |                       |              |             |             |               |
| 0    | 69915      |           |             | \$2,199.06    | APC             |                 |                                |                          |                          | No                         |                          |                                         |                    |                       |              |             |             |               |
|      | 69930      |           |             | \$32,599      | APC             |                 |                                |                          |                          | No                         |                          |                                         |                    |                       |              |             |             |               |
|      | 69949      |           |             | \$178.50      | APC             |                 |                                |                          |                          | No                         |                          |                                         |                    |                       |              |             |             |               |
|      | 69950      |           |             | \$1,939.01    | PROFEE          |                 |                                |                          |                          | No                         |                          |                                         |                    |                       |              |             |             |               |
|      | 69955      |           |             | \$4,338.79    | APC             |                 |                                |                          |                          | No                         |                          |                                         |                    |                       |              |             |             |               |
|      | 69960      |           |             | \$4,338.79    | APC             |                 |                                |                          |                          | No                         |                          |                                         |                    |                       |              |             |             |               |
|      | 69970      |           |             | \$4,338.79    | APC             |                 |                                |                          |                          | No                         |                          |                                         |                    |                       |              |             |             |               |
| ٠    | 69979      |           |             | \$178.50      | APC             |                 |                                |                          |                          | No                         |                          |                                         |                    |                       |              |             |             |               |
| •    | 69990      |           |             | \$232.06      | PROFEE          |                 |                                |                          |                          | No                         |                          |                                         |                    |                       |              |             |             |               |
| 0    | 70010      |           |             | \$456.34      | APC             |                 |                                |                          |                          | No                         |                          |                                         |                    |                       |              |             |             |               |
| •    | 70015      |           |             | \$680.43      | APC             |                 |                                |                          |                          | No                         |                          |                                         |                    |                       |              |             |             |               |
|      | 70030      |           |             | \$62.12       | APC             |                 |                                |                          |                          | No                         |                          |                                         |                    |                       |              |             |             |               |
| 8    | 70100      |           | 0320        | \$62.12       | APC             | 01.72           | 70122                          | \$308.00                 |                          | No                         |                          |                                         |                    |                       |              |             |             |               |
|      | 7010F      |           |             |               |                 |                 |                                |                          |                          | No                         |                          |                                         |                    |                       |              |             |             |               |
|      | 70110      | \$527.00  | 0320        | \$114.46      | APC             | 01.72 :         | 550019                         | \$504.00                 | 7                        | No                         |                          |                                         |                    |                       |              |             |             | -             |
|      | 70120      |           | 0320        | \$114.46      | APC             | 01.72           | 701220                         | \$225.00                 | 1                        | No                         |                          |                                         |                    |                       |              |             |             |               |
|      | 70130      |           | 0320        | \$114.46      | APC             | 01.72           | 550337                         | \$292.00                 |                          | No                         |                          |                                         |                    |                       |              |             |             |               |
| 0    | 70134      |           |             | \$232.31      | APC             |                 |                                |                          |                          | No                         |                          |                                         |                    |                       |              |             |             | -             |
|      | 70140      | \$986.00  | 0320        | \$62.12       | APC             | 01.72           | 14077                          | \$318.00                 |                          | No                         |                          |                                         |                    |                       |              |             |             |               |
| 4    |            |           |             |               |                 |                 |                                |                          |                          |                            |                          |                                         |                    |                       |              |             |             |               |
| 1    | /   n      | / -       | - 6         |               |                 |                 |                                |                          |                          |                            |                          |                                         |                    |                       |              | Disalari    | 1 1 OC      |               |
|      |            |           |             |               | Copyrig         | nt © 2018<br>Cl | Peter A. Rip<br>PT is a regist | per & Asso<br>ered trade | ciates, In<br>mark of th | c.   <u>web</u><br>ie Amer | master@pa<br>ican Medica | <u>ra-hcfs.com</u>    <br>  Association | Privacy Poli       | Ξ <b>Υ</b> .          |              | (           | Refres      | h Page        |

If items are reimbursed under a contract-specific fee schedule, those rates are also tracked within a copy of the current quarter Addendum B, which is also linked to the hospital's Charge Master file.

# Pricing Data

| PARA Data Editor - Demonstration Hospital [                                                                                                    | DEMO]                                                                                                    | 0                                                                                  |                                       |                                          | Contact Support   L                  |                                                        |                                  | Log Out                  |                 |                                |           |
|----------------------------------------------------------------------------------------------------|----------------------------------------------------------------------------------------------------|------------------------------------------------------------------------------------|---------------------------------------|------------------------------------------|--------------------------------------|--------------------------------------------------------|----------------------------------|--------------------------|-----------------|--------------------------------|-----------|
| Select Charge Quote Charge Process Claim/RA Contra                                                                                                    | cts Pricing Data Pricing                                                                                                    | Rx/Supplies                                                                        | Filters                               | CDM Ca                                   | lculator                             | Advisor                                                | Admin                            | CMS                      | Tasks           | PARA                           |           |
| Hospital Summary                                                                                                    | I                                                                                                    | npatient                                                                           |                                       |                                          |                                      |                                                        | (                                | outpatie                 | ent             |                                |           |
| Hospital Summary 2018 V PDF                                                                                                    | DRG Summary                                                                                                    | 2018                                                                               | ▼ PDI                                 | F 🔻                                      | Hospit                               | <u>al Outpati</u>                                      | ient                             | 2018                     |                 | ▼ PDF                          | -         |
| High level charge analysis, compare your Hospital to the market<br>average of your peers. The analysis includes: Inpatient cases and<br>days, emergency room visits, outpatient surgery and diagnostic<br>procedures. Multiple pages include both summary and detail | Average charge per case for e<br>Review a head to head analys<br>selected peers. Analysis is div<br>Medical, Surgical, Obstetric, a                       | each DRG is liste<br>sis of DRG charg<br>rided in four ma<br>and Psychiatric.      | ed in this<br>ges versu<br>gor servi  | s report.<br>Is your<br>ce groups:       | Summ<br>The rep<br>service<br>Outpat | <u>ary</u><br>oort include<br>linesmoi<br>tient HCPC   | es a com<br>re<br>C <u>S</u>     | prehensi<br>2018         | ive analy       | vsis of ove                    | r 70 key  |
| charge and stat data.<br><b>Hospital 3 Year Trend</b><br>This Excle workbook is a combination of the hospital and                                                                                                    | DRG Service Line<br>Summary<br>Detail analysis as to what rev                                                                                             | 2018<br>enue centers ar                                                            | PDI     PDI     d charge              | F s compris                              | This ad<br>retrieve                  | hoc report<br>HCPCS ch                                 | :, allows<br>harge de            | the Use<br>tailmo        | r to ente<br>re | r codes to                     | )         |
| outpatient summaries. It includes three years of data with<br>variance and percent change statistics.<br>PARA Staff Reports                                                                                                    | an Inpatient case. Identify se<br>your peers by service group (<br>Analysis includes Pharmacy, N<br>Beam and 10 other convice lin                         | rvice lines that<br>Medical, Surgic<br>4aterials/Centra                            | are not i<br>al, OB ar<br>al Supply,  | n line with<br>nd Psych).<br>, Operating | APC - (                              | Claim Ana<br>urgical or s                              | <b>lysis</b><br>significar       | 2018<br>It diagno        | ostic proc      | PDF cedures to                 | create    |
| Professional Fee<br>Supplier Detail                                                                                                    | DRG Service Line Detail                                                                                                    | 2018                                                                               | ▼ PDI                                 | F                                        | a one p                              | age anaiys                                             | sismor                           | e                        |                 |                                |           |
| This ad hoc report, allows the User to enter codesmore                                                                                                    | Key a DRG to retrieve detail b<br>Cost Report, as many as 22 s<br>specific Provider detail plus pe                                                        | oy case for all li<br>ervice lines. An<br>eer group by ho                          | nes grouj<br>alysis inc<br>ospital to | ped on the<br>cludes<br>enable a         | APC St<br>Analyze                    | atus T & J                                             | <b>11 Rank</b><br>100 APC        | 2018<br>status T         | Г & J1 ch       | PDF<br>arges.                  | •         |
| Service Line Detail Service Line Detail Inflator: 12 %                                                                                                    | detail product line analysis.                                                                                                    |                                                                                    |                                       |                                          | APC SI<br>A, Q, S<br>Analyze         | tatus<br>5, V and X<br>e your top :                    | <b>Rank</b><br>150 APC           | 2018<br>status A         | 4, Q, S, \      | PDF / & X char                 | ▼<br>ges. |
| This worksheet combines your charge master into the PARA service<br>linesmore<br>Service Line(s):                                                                                                    | <u>Avg Charge/Day</u><br>Inpatient average room rate of<br>Surgical, Obstetric, Psychiatri                                                                | 2018<br>charge per day<br>c and Rehabilita                                         | detailed l                            | by Medica<br>ms.                         | APC SI<br>, Surgic<br>Analyze        | t <mark>atus T</mark><br>al Rank<br>e your top :       | 150 APC                          | 2018<br>status T         | r surgica       | <ul> <li>I charges.</li> </ul> |           |
| Dept(s):                                                                                                    | DRG By MDC<br>Detail analysis as to what rev<br>an Inpatient case. Identify se<br>your peers by MDC. The analy<br>Materials/Central Supply, Ope<br>lines. | 2018<br>enue centers ar<br>rvice lines that<br>ysis includes Ph<br>erating Room an | are not in<br>armacy,<br>and 19 oth   | es compris<br>n line with<br>er service  | APC St<br>Review<br>APC St           | t <mark>atus T De</mark><br>detail line<br>atus T proc | <u>tail</u><br>item cha<br>edure | 2018<br>arges at<br>more | the clain       | •<br>n level for               | any       |
| Pricing Group: Geographic 💌                                                                                                    | DRG List<br>Download DRG List by Excel f<br>descriptions, and MDC and se<br>the DRG-focused Pricing Data                                                  | ile. Current DR<br>rvice assignme<br>reports above.                                | Gs, their<br>nt as pre                | sented in                                |                                      |                                                        |                                  |                          |                 |                                |           |
| Data Source Timing<br>Copyright © 2018                                                                                                    | Peter A. Ripper & Associates, I                                                                                                    | inc.   <u>webmaste</u>                                                             | er@para-                              | hcfs.com                                 | Privacy F                            | <u>olicy</u>                                           |                                  |                          |                 | Refres                         | h Page    |

Current Market Data can be an invaluable tool in determining appropriate pricing for various procedures. Our Market Data is the most current available, and can provide the User with information on their closest competitors, in order to position their facility strategically within their chosen market. Data can be reviewed for both Inpatient DRGs and Outpatient HCPCS/CPT® codes, as well as a summary of the hospital's current overall position within their market. The data can also be viewed for the previous year, as well as the most current year available. A number of our reports allow the User to select the full year of statistics, or isolate the fourth quarter of the current year, to eliminate any anomalies that may appear due to mid-year pricing changes. A new feature in the **PDE** allows the User to select specific hospitals to include in a designated market group. The hospital's standard geographic market is created when the client data is loaded into the **PDE**. Organizational and Service-related markets can be created, based on the User's needs. The User then selects the applicable market, and the appropriate report.

The following reports, for any of the available markets, can be accessed through this tab:

- Hospital Summary Report this report includes several Inpatient and Outpatient measures, to give an overall view of how your hospital compares to your peers.
- Hospital 3 Year Trend This report compares the changes in the Inpatient and Outpatient Summary measures over a three year period.

# Pricing Data (continued)

- Comprehensive CDM Summary this excel report will display all items in the Charge Master, summarized by Department, and will link all available market data to the individual line items.
- **DRG Summary** compares the hospital to its peers on all reported DRGs, and includes the number of cases as well as average case rates.
- DRG Service Line Summary examines the revenue centers that contribute to an Inpatient case.
- **DRG Service Line Detail** can be utilized to look at individual DRGs by entering a DRG into the text box below, and then clicking on the underlined report name to produce the report.
- Hospital Room Rates-Average Charge/Day this report displays the average charge per day for each of the room rate types.
- DRG By MDC Another way to view your Inpatient Data, grouped by Major Diagnostic Category. This report displays the totals by Service Line, grouped by MDC. A complete list of the DRGs that comprise an MDC are at the end of the report.
- **DRG List** for Users' reference, there is a complete list of current DRGs, the full desciptions, and the MDC to which each is grouped.
- Hospital Outpatient Summary compares the service lines that comprise an Outpatient case.
- Outpatient HCPCS can produce instant Market Data on a particular HCPCS or CPT® code. Enter the code into the search box, and click on the underlined report title. The report produced will provide the code information, the current reimbursement rate, market rates for each of your peer hospitals for all of the service areas that reported the code (i.e., ED, OP), details on the individual code as well as the packaged rates billed, and any data available from non-hospital providers.
- APC Status T Claim Analysis this report examines claims nation-wide for the APC Status T procedures. All services included on claim for the Status T item are compared, with the number of claims and the percentile value displayed.
- APC Status T Rank a complete list of the top 100 (by volume) Status T procedures, with number of claims, client average charge, peer market average charge, and percentage of difference displayed. This report can be exported in either PDF or Excel format.
- APC Status A, Q, S,V, and X procedures under these APC payment status indicators are also available, and can be exported in PDF or Excel format.
- APC Status T Surgical Rank a listing of the top 50 Surgical APC Status T charges.

# Pricing Data (continued)

- Status T Detail this report compares facilities on Outpatient Surgical Services, by all line items that appear on a claim.
- Service Line Detail this report includes data for all procedures within a particular service line, based on the CPT® code groups, and shows market data not only for your hospital peers but all of the applicable data from non-hospital providers. This data is provided not only for items within your charge master, but all other codes within the service line as well. This report can be adjusted to show specific service types, or specific departments at the User's discretion.
- **Supplier Detail** Charge data from the 1500 form file, as well as Physician Fee Schedule reimbursement rates, displayed over a three year period.

# The PARA Data Editor (PDE)

# **Pricing**

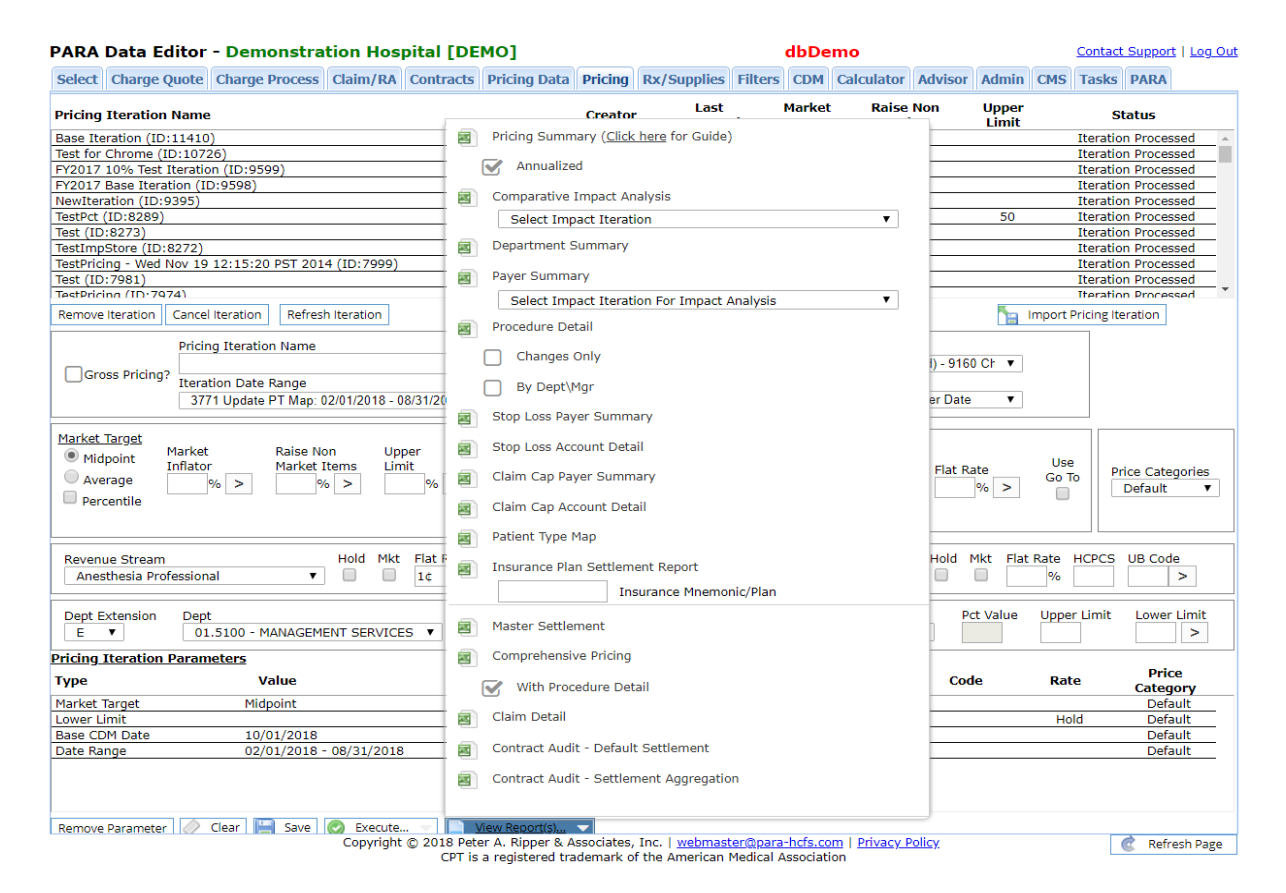

If **PARA** has produced any Pricing Iterations for the hospital, those iterations can be quickly accessed through the Pricing tab. The iterations can viewed at the Grand Summary level, or at the Department Summary level. **PARA**'s Pricing Program can assist a hospital in achieving optimal reimbursement, by positioning the hospital's pricing within their market.

Users can also create their own Pricing Iterations, from simple parameters such as moving items to the Market Average or Midpoint with a specific limit to increases, to complex iterations that move specific department or revenue streams different amounts, raise or lower to market targets, hold certain items or departments, or any other parameters you choose.

You can select the pre-set parameters from any of our standard iterations, including just removing compliance items, targeting your Peer Market average or midpoint with or without moving non-market (items with no HCPCS/CPT® code attached), or other options. To set your own custom parameters, name your iteration and select a date range and CDM date. Determine your market target, the appropriate inflation factor, what percentage (if any) to raise non-market items, the maximum percentage to which you wish to limit line item increases, and whether or not to lower any high prices. To have these parameters set to your iteration, just fill in the data, and be sure to hit the ">" box next to the field. More complex parameters, such as holding items with a specific modifier, flat rate increases, particular price categories or revenue

# Pricing (continued)

streams, or certain departments can all be done in this tab. Just set your parameters and click on "**Execute**". The results can be viewed via a number of reports.

The reports available within the Pricing tab include:

- **Pricing Summary** this PDF will show the overall impact if the iteration on your Hospital's Gross and Net Revenue, based on the parameters set by the User and the transactions/usage of the date range selected. If working with less than a full year's data, the report can be annualized.
- **Comparative Impact Analysis** an analysis that can be run by quarter to gauge the impact of the implemented prices.
- **Department Summary –** the results of the pricing iteration at the Department level.
- **Payer Summary** also the results of the iteration, examined on a payer by payer basis.
- Procedure Detail this report will include the actual line items from the Charge Master, and display the current price, recommended price, and percentage of change to reach the selected market target. The User can elect to see all items in the CDM, including items not moving, or just the items that are changing.
- Charges Lower than Fee Schedule displays any charge master items with prices below the payer fee schedules
- Procedure Detail a report of the entire CDM with current price and recommended price
- Stop Loss Payer Summary the Stop Loss Payer Summary displays totals of all accounts affected by Stop Loss terms.
- Stop Loss Account Detail the details of all accounts affected by Stop Loss terms.
- Claim Cap Payer Summary displays a summary of accounts affected by claim caps.
- Claim Cap Account Detail displays the details of accounts affected by claim caps.
- Patient Type Map this report displays how PARA breaks down the individual patient types received from the client into the primary categories: Inpatient, Outpatient, Emergency, Outpatient (Same Day) Surgery, and Non-Patient.
- Insurance Plan Settlement Report this report can be run on any individual insurance payer. Just enter the insurance plan mnemonic, and the User will be able to view a detailed report on the settlement of claims.

# Pricing (continued)

- Master Settlement a breakdown of the transaction data, and the type of reimbursement method assigned to the patient type by payer.
- Comprehensive Pricing a package of many of the above reports in a single workbook.
- **Claim Detail** a report to review individual patient types, or search the transaction data for a specific account, CPT®/HCPCS code, procedure code, revenue code, or DRG

# **RX/Supplies – Pharmacy**

| PARA Data Editor - Demonstration Hos                         | pital [DE | MO]          |         |             |         | dbDe   | mo         |               |         |           | Contact S       | upport      |
|--------------------------------------------------------------|-----------|--------------|---------|-------------|---------|--------|------------|---------------|---------|-----------|-----------------|-------------|
| Select Charge Quote Charge Process Claim/RA                  | Contracts | Pricing Data | Pricing | Rx/Supplies | Filters | CDM    | Calculator | Advisor       | Admir   | n CMS     | Tasks I         | PARA        |
| Pharmacy Supplies                                            |           |              |         |             |         |        |            |               |         |           |                 |             |
| Establish Schedule                                           |           |              |         | C           | urren   | t- Sep | t 2014 I   | FDB           |         |           |                 |             |
| Default Query Schedule<br>Current- Sept 2014 FDB             | •         | Cate         | jory    | Lo          | w       | Hi     | igh I      | Minimum Adj M |         | ultiplier | Fixed<br>Add Or | Dose<br>Adj |
| NDC Lookup           Enter NDC Code         Acquisition Cost |           | NES          |         | 0.0         | 01      | 999    | .999.99    | 0.00          |         | 1.000     | 0.00            |             |
| Select a category from the Default Query Schedule            |           | DAL          |         |             | 01      | 000    | 000.00     | 0.00          | _       | 1.000     | 0.00            | _           |
| ANES                                                         | •         | KAL          |         | 0.          | 01      | 999,   | .999.99    | 0.00          |         | 1.000     | 0.00            |             |
| lospital Charge Description                                  | В         | ABY          |         | 0.          | 01      | 999,   | 999.99     | 0.00          |         | 2.000     | 50.0            |             |
| FDB Drug Name                                                | в         | ULK          |         | 0.0         | 01      | 999,   | 999.99     | 2.00          |         | 1.050     | 0.00            |             |
| FDB Route                                                    | в         | ULKB         |         | 0.          | 01      | 999    | ,999.99    | 2.00          |         | 1.050     | 0.00            |             |
| Multiplier Add On Fee Patient Charge                         | в         | ULKO         |         | 0.          | 01      | 999    | ,999.99    | 2.00          |         | 1.050     | 0.00            |             |
| Financial Analysis                                           | c         | HEMO         |         | 0.          | 01      | 999    | ,999.99    | 0.00          |         | 2.750     | 150.0           | 0           |
| Comparison Schedule                                          |           |              |         |             |         |        |            |               | _       |           |                 | _           |
| PARA Standard - FDB Routes - Client Acquisition Cost         | Go        |              | PARA    | Standard    | - FDB   | Route  | es - Clier | nt Acqu       | isitior | ı Cost    |                 |             |
|                                                              |           | Cate         | gory    | Lo          | w       | Hi     | igh I      | Minimum       | Adj Mu  | ultiplier | Fixed<br>Add Or | Dose<br>Adj |
|                                                              | в         | UCCAL        |         | 0.          | 01      | 9,999  | 9,999.99   | 2.00          |         | 3.000     | 0.00            |             |
|                                                              | D         | ENTAL        |         | 0.          | 01      | 9,999  | 9,999.99   | 2.00          |         | 3.000     | 0.00            |             |
|                                                              | E         | PIDURAL      |         | 0.          | 01      | 9,999  | 9,999.99   | 22.50         |         | 3.000     | 0.00            |             |
|                                                              | н         | EMODIALYSIS  |         | 0.          | 01      | 9,999  | 9,999.99   | 2.00          |         | 3.000     | 0.00            |             |
|                                                              | I         | MPLANTATION  |         | 0.          | 01      | 9,999  | 9,999.99   | 2.00          |         | 3.000     | 0.00            |             |
|                                                              | I         | N VITRO      |         | 0.          | 01      | 9,999  | 9,999.99   | 2.00          |         | 3.000     | 0.00            |             |
| /iew Excel Comparison Report / View Excel Detail Report      | rt If     | NHALATION    |         | 0.          | 01      | 9,999  | 9,999.99   | 2.00          |         | 3.000     | 0.00            |             |
| /iew All Schedules                                           |           |              |         |             |         |        |            |               |         |           |                 |             |

Copyright © 2018 Peter A. Ripper & Associates, Inc. | webmaster@para-hcfs.com | Privacy Policy CPT is a registered trademark of the American Medical Association C Refresh Page

For Pharmacy, patient charges can be calculated based on the hospital's own multipliers and add-on fees. The User selects a default mark-up schedule from the drop-down menu in the Establish Schedule section and a comparison mark-up schedule from the Financial Analysis section. The facility's summary comparison between the two schedules will appear in the Financial Analysis section. An Excel Comparison Report can be downloaded to view the items in detail.

To calculate the patient charge for an individual NDC code, the User either enters or selects a code in the NDC Lookup section. In addition, the User can either let the NDC code fall by route into the appropriate category from the default mark-up schedule, or force the category by selecting it from the drop-down list of categories. After entering the Acquisition Cost and clicking Go, the patient charge will be calculated and other attributes of the NDC code will be displayed in the NDC Lookup section.

# **Rx/Supplies Tab - Supplies**

| PARA Data Editor - Demonst                                                                                                    | ration Hosp           | ital [DE    | мо]             |             |                        |          | dbDe     | mo                   |         |           |     | Contact         | Support   Log Or |
|----------------------------------------------------------------------------------------------------|-----------------------|-------------|-----------------|-------------|------------------------|----------|----------|----------------------|---------|-----------|-----|-----------------|------------------|
| Select Charge Quote Charge Proces                                                                                                    | s Claim/RA            | Contracts   | Pricing Data    | Pricing     | Rx/Supplies            | Filters  | CDM      | Calculator           | Advisor | Admin     | CMS | Tasks           | PARA             |
| Pharmacy Supplies                                                                                                    |                       |             |                 |             |                        |          |          |                      |         |           |     |                 |                  |
| Base Schedule                                                                                                    |                       |             |                 |             |                        | PARA     | - Ger    | neral Sup            | plies - | examp     | le  |                 |                  |
| PARA - General Supplies - example                                                                                                    | •                     |             |                 |             |                        |          |          |                      |         |           |     |                 | _                |
| Acquisition Cost Revenue Code                                                                                                    | <u>Patient Charge</u> |             |                 | Level       | Low                    |          | Hig      | h №                  | linimum | Multiplie | er  | Fixed<br>Add On |                  |
| Comparison Schedule                                                                                                    |                       |             |                 | 1           | 0.01                   |          | 5.00     |                      | 0.00    | 8.00      |     | 5.00            |                  |
| Current MM Markup- Sept 2013                                                                                                    | •                     |             | Compare         | 2           | 5.01                   |          | 10.00    |                      | 0.00    | 7.00      |     | 6.00            |                  |
| Schedule 1<br>Avg Revenue - All Supply Items                                                                                                    |                       | -           |                 | 3           | 10.01                  |          | 20.00    |                      | 0.00    | 6.00      |     | 7.00            |                  |
| \$11,311,278.31                                                                                                    |                       |             |                 | 4           | 20.01                  |          | 50.00    |                      | 0.00    | 5.00      |     | 8.00            |                  |
| Avg Revenue - items w/cost<br>\$6,247,364.46                                                                                                    |                       |             |                 | 5           | 50.01                  |          | 100.00   |                      | 0.00    | 4.00      |     | 9.00            |                  |
| Markup                                                                                                    |                       |             |                 | 6           | 100.01                 |          | 250.00   |                      | 0.00    | 3.00      |     | 10.00           |                  |
| \$6,654,724.34                                                                                                    |                       |             |                 | 7           | 250.01                 |          | 500.00   |                      | 0.00    | 2.00      |     | 11.00           |                  |
| Schedule 2<br>Avg Revenue - All Supply Items<br>\$11,311,278.31<br>Avg Revenue - Items w/cost<br>\$6,866,937.37<br>Markup<br>\$11,208,634.67<br>View Excel Comparison Report<br>View All Schedules |                       |             |                 | 8           | 500.01                 | 1.       | 000.00   |                      | 0.00    | 1.50      |     | 12.00           |                  |
|                                                                                                    | Copyright             | © 2018 Pete | r A. Ripper & A | Associates, | Inc.   <u>webmas</u> l | ter@para | -hcfs.co | m   <u>Privacy F</u> | Policy  |           |     |                 | Refresh Page     |

The **PDE** also provides the ability to calculate correct charge amounts for Pharmacy and Supply items, with the hospital's own cost calculation parameters. The User can select a calculation schedule (General, Implant, or Retail), and then enter the acquisition cost for a supply item. The patient charge will be calculated automatically, based on the loaded cost calculation parameters.

# The PARA Data Editor (PDE)

# <u>Filters</u>

| ARA Data Editor - Demonstration Hospita               |                           | dbDemo |                                                          |               |                  |           |                      |                     |            | Contact | Contact Support   Log |             |  |
|-------------------------------------------------------|---------------------------|--------|----------------------------------------------------------|---------------|------------------|-----------|----------------------|---------------------|------------|---------|-----------------------|-------------|--|
| elect Charge Quote Charge Process Claim/RA Cont       | tracts Pricing D          | Data   | Pricing                                                  | Rx/Supplie    | es Filters       | CDM       | Calculator           | Advisor             | Admin      | CMS     | Tasks                 | PARA        |  |
| Coding Filters                                        |                           |        |                                                          |               |                  |           | Pricin               | g Filters           |            |         |                       |             |  |
| 2016 Code Map Update                                  |                           | -      | Rec                                                      | ommended I    | price 🔲 S        | ame CPT   | ® w/ Differe         | ent Price           |            |         |                       |             |  |
| Invalid                                               |                           |        | Rela                                                     | ative To Mark | <u>et</u>        |           |                      |                     |            |         |                       |             |  |
| Tivand                                                |                           |        | Below Average Below Midpoint Above High Market Inflator: |               |                  |           |                      |                     |            |         |                       |             |  |
| nvalid - CPT Only                                     |                           |        | Pric                                                     | e Below Clin  | ical Lab         |           |                      |                     |            |         |                       |             |  |
| nvalid - HCPCS Only                                   |                           |        | Pric                                                     | e Below Prof  | essional Fe      | es        |                      |                     |            |         |                       |             |  |
| evelid Medicaid Only                                  |                           |        |                                                          | Facility 🔍 N  | on-Facility      | Faci      | ity & Non-Fa         | cility              |            |         |                       |             |  |
| nvalid - iviedicald Only                              |                           | -      | Pric                                                     | e Below DM    |                  |           |                      |                     |            |         |                       |             |  |
| egments                                               |                           | -      | Bel                                                      | ow APC Stati  | -<br>IS T. 01. 0 | 2. 03. 11 | . 12                 |                     |            |         |                       |             |  |
| Recommended Changes   Or And Exclusion  And Exclusion | ude                       |        | Pric                                                     | e Below APC   | Statue S         |           |                      |                     |            |         |                       |             |  |
| All Approved Not Approved Declined                    | Delayed                   |        |                                                          | e below Arc   | Status S         |           |                      | DM                  |            |         |                       |             |  |
| Changed By • Or                                       | And                       |        | Single D                                                 | enartment:    | All              |           |                      |                     |            |         |                       |             |  |
| Comment By Or Or                                      | And                       |        | o i o                                                    |               |                  |           |                      |                     |            |         |                       |             |  |
| Pharmacy - Self Admin Drugs - MAC Specific CAHABA G   | BA                        | •      | Sort By:                                                 |               | Procedure        | Code      |                      |                     |            |         | 1                     |             |  |
| Status APC Status                                     |                           | -      | Add De                                                   | partment:     |                  |           |                      |                     |            |         |                       |             |  |
| Service Acupuncture Procedures                        |                           | •      | Asc                                                      | ending        | Descending       | Clear /   | All Filters          |                     |            |         |                       |             |  |
| Quantity  with  Without                               |                           |        | View CE                                                  | ом ву: О 9    | ummary (         | Detail    | OExcel               |                     |            |         |                       |             |  |
| Country Contra and Descriptions                       | Or And Evel               |        |                                                          |               |                  |           | Re                   | ports               |            |         |                       |             |  |
| HCPCS/CPT Codes:                                      |                           |        | Audit:                                                   | Unit of ser   | vice - per r     | nl/sq cm  |                      | aata San <i>i</i> i | co Lino Pl | )E      |                       |             |  |
| UB Codes:                                             |                           |        | Service:                                                 | Acupunctu     | ire Procedu      | res       | v <u>cr</u>          | cate Servi          | ce une ri  | 21      |                       |             |  |
| Description:                                          |                           |        | Dept:                                                    | 01.5100 -     | MANAGEM          | ENT SERV  | ICES                 |                     |            |         |                       |             |  |
| Procedure:                                            | $\bullet$ $\circ$ $\circ$ |        |                                                          | 01 6000       |                  | INIT      |                      |                     |            |         |                       |             |  |
| Modifiers:                                            |                           |        |                                                          | 01.0000       | SUNCICAL         |           |                      |                     |            |         |                       |             |  |
| OE Mnemonic:                                          |                           |        |                                                          | 01.6010 -     | PCU              |           |                      |                     |            |         |                       |             |  |
| NDC:                                                  |                           |        | 01.6020 - MEDICAL UNIT                                   |               |                  |           |                      |                     |            |         |                       |             |  |
| Price:                                                |                           |        |                                                          | 01 6020       |                  |           |                      |                     |            |         |                       |             |  |
|                                                       |                           |        |                                                          | 01.6030 -     | CRITICAL C       | ARE UNIT  |                      |                     |            |         |                       |             |  |
| Copyright © 20                                        | 18 Peter A. Rippe         | r & As | sociates,                                                | Inc.   webm   | aster@para       | -hcfs.co  | m   <u>Privacy I</u> | Policy              |            |         | (                     | Refresh Pag |  |

Our Coding Filters allow the User to look for specific items within the Charge Master that do not comply with current coding regulations. The User can view items with the following filters, utilizing the menu window:

- Invalid codes (codes that have been deleted by the American Medical Association)
- Invalid CPT® Only (isolates the search to the CPT® field only)
- Invalid HCPCS Only (isolates the search to the HCPCS field only)
- Invalid Medicaid Only (isolates the search to the Medicaid field only)
- Unit of Service per ml/sq cm (codes that include unit of measurement within the CPT®/HCPCS description, that must be billed per ml or per square centimeter)
- Compliance Marked (codes that are not in compliance with current regulations, i.e. non-billable items with prices, that have been reviewed and marked as compliance issues)
- Compliance Identified for Review (Items that, based on description, need reviewpossible compliance issues)
- Compliance Modifiers (all items hard-coded with modifiers are grouped for reviewsome modifiers may not be appropriate for item)
- CA Medicaid J3490 Identified for Review (searches for injectable drugs in the Medicaid field)

# Filters (continued)

- Pharmacy (all items identified by code or keyword as Pharmacy items)
- Pharmacy Self Admin Drugs Currently Billed
- Pharmacy Self Admin Drugs Identified for Review
- Pharmacy NDC Review
- Pharmacy NDC no FDB Link
- Pharmacy J Codes
- Pharmacy J Code Chemo Admin
- Pharmacy Missing NDC
- Pharmacy Take Home Drugs
- Pharmacy Valid NDC
- Pricing Go To Price
- Pricing Hold for Iterations (displays all items that are marked in the CDM tab to be held in all Pricing Iterations created in the Pricing tab)
- Codes C (all items with a C series HCPCS code attached)
- Codes G (all items with a G series HCPCS code attached)
- Supplies
- Supplies Revenue Code, Implants Identified for Review
- Flagged for Review (codes that have been flagged for review by one or more Users)
- No Reimbursement (codes that are not payable under any FI or Fee Schedule)
- Part B Only codes (codes that are payable only under Medicare Part B)
- DME OPPS Exempt ( codes that are exempt from the DME license requirement)
- DME OPPS Identified for Review ( all items triggered by a keyword search as possible DME OPPS Exempt items)
- Zero Price (line items that have a HCPCS/CPT® code assigned but no price listed in the CDM)
- Consistency (allows the User to view inconsistent pricing for the same codes across departments
- Physician 'Incident To' Services (the User can view all items typically performed by Nursing or Technical personnel under the supervision of a Physician)
- Physician Supervision (all items on which Physician Supervision is required)
- Quantity without Cost (all items that have usage quantities but are zero priced)
- Surgical HCPCS (all surgical HCPCS codes assigned to items within the Charge Master)
- Mismatched Revenue Codes (items with revenue codes that do not match the CPT®/HCPCS codes)
- All Explode Codes (isolates items identified as exploding charges)
- Tricare No Pay
- Tricare Questionable
- Radiology Review
- MolDx Z Code Required

# Filters (continued)

Below the menu window, these filters are also available:

- Recommended Changes (you can sort by All Changes, Approved Changes, or Not Approved)
- Changed By (the User can select from a series of Transmittals to review the coding changes contained within that update)
- Comment By (the User can view items with Comments entered by other Users, or by the Transmittal Updates)
- Pharmacy Self Administered Drugs MAC Specific
- Status (allows the User to filter items by a specific APC status)
- Service (allows the User to view all codes associated with a particular service type)
- Quantity (allows the User to look at the items with the highest utilization)
- Codes can also be searched individually, by CPT®/HCPCS code, Revenue code, description, procedure number, modifiers attached, or by NDC number.

These filters allow the User to review select portions of the Charge Master, so that any items can be researched, corrected, or removed from the document in order to maintain a streamlined, compliant Charge Master.

The Pricing Filters compare all items within the CDM to the hospital's current market and the appropriate Fee Schedules to determine which items are below Market Average or Fee Schedule rate, as well as any items that are currently priced higher than other hospitals in the market. This provides the hospital with the opportunity to raise or lower prices as necessary to optimize reimbursement and maintain a competitive edge within their market. For our Pricing clients, there is also an option to examine items across all departments that have the same default CPT®/HCPCS code attached, but have different recommended prices in an iteration that has been created. This occurs when the original price is different, or if the market value is different based on service area and/or modifiers, and allows the User to review these items to determine where consistency in pricing should be maintained.

Audit Reports for all billing and coding regulation changes are produced in PDF format, and will identify items in the Charge Master that are affected by these changes.

# CDM Tab

| Charge Quote         Charge Process         Claim/RA         Contracts         Pricing Data         Pricing RX/Supplies         Filters         CDM         Calculator         Admin         CMS         Tasks         PARA           CDM Summary         CDM Detail         Replacement / Explode Codes                                                                                                    | ARA Dat                                                               | a Editor                                                                             | - De                 | monstra                  | ntion H                                                                    | lospit                                  | al [DE                                   | мо]                                   |             |                        |         | dbDe         | emo                              |                  |       |                                                              | Contact                                                                                                    | Suppor                | <u>t   Log O</u>     |
|----------------------------------------------------------------------------------------------------|-----------------------------------------------------------------------|--------------------------------------------------------------------------------------|----------------------|--------------------------|----------------------------------------------------------------------------|-----------------------------------------|------------------------------------------|---------------------------------------|-------------|------------------------|---------|--------------|----------------------------------|------------------|-------|--------------------------------------------------------------|----------------------------------------------------------------------------------------------------|-----------------------|----------------------|
| DDM Summary       CDM Detail       Replacement / Explode Codes         Idde Hader<br>Unable Standing Coll       Department: All - Items: 6 of 8565       HCPCS/CPT Code: 36415,743         Department: All - Items: 6 of 8565       HCPCS/CPT Code: 36415,743         Display       O/T       Market<br>High<br>AVE       HCPCS CODE       CPT       Rev       Rer/ Supply<br>Net Wolf<br>AVE       Comp App<br>AVE         1       0.17000 - 16022<br>0 CM memonic Active - Char       Or # 65<br>ED 5<br>ED 5<br>ED 5<br>ED 5<br>ED 5<br>ED 5<br>ED 5<br>ED                                                                                                    | elect Cha                                                             | rge Quote                                                                            | Charg                | je Process               | Claim                                                                      | RA Co                                   | ontracts                                 | Pricing Data                          | Pricing     | <b>Rx/Supplies</b>     | Filters | CDM          | Calculator                       | Advisor          | Admin | CMS                                                          | Tasks                                                                                                    | PARA                  |                      |
| Ide Leader       Department: All - Items: 6 of 8565       HCPCS/CPT Code: 36415,74.         Department: All - Items: 6 of 8565       HCPCS/CPT Code: 36415,74.         Department: All - Items: 6 of 8565       Rev         Procedure Code       OTY<br>Billing Description       Rev         Director       Director       Rev         Non-<br>Noc (VLPN<br>Network-Char-<br>Code       OTY<br>Billing Description       Rev       Rev       Rev       Any<br>Unad Work<br>Act Status et<br>Code       Comp App<br>Inact Desc<br>Midpoint         1       01.7000 - 16032<br>COLLECTION FEE OP       12,066<br>0.0005       66       26415       36415       0300       -         2       01.7000 - 16032<br>COLLECTION FEE OP       14       36415 - COLLECTION OF VENOUS BLOOD BY<br>VENUPUNCTURE       0300-LABORATORY - GENERAL<br>CLASSIFICATION       -       -         2       01.7000 - 16552<br>COLLECTION FEE DNA       40.00<br>-       66       -       36415       0300       -         3.00 CLAB<br>Q4 - Packaged unless onL-<br>Laterality Indicator: 9       14       36415 - COLLECTION OF VENOUS BLOOD BY<br>VENIPUNCTURE       0300-LABORATORY - GENERAL<br>CLASSIFICATION       -       -         3.00 CLAB<br>Q4 - Packaged unless onL-<br>Laterality Indicator: 9       -       -       -       -       -         3.00 CLAB<br>Q4 - Packaged unless onL-<br>Laterality Indicator: 9       -       -       - </td <td>DM Summ</td> <td>ary CDM</td> <td>Detail</td> <td>Replacem</td> <td>ent / E</td> <td>cplode (</td> <td>odes</td> <td></td> <td></td> <td></td> <td></td> <td></td> <td></td> <td></td> <td></td> <td></td> <td></td> <td></td> <td></td>                                                                                                    | DM Summ                                                               | ary CDM                                                                              | Detail               | Replacem                 | ent / E                                                                    | cplode (                                | odes                                     |                                       |             |                        |         |              |                                  |                  |       |                                                              |                                                                                                    |                       |                      |
| Procedure Code<br>Biling Description<br>Technical Description<br>NOC (UNN)<br>APC Status<br>CCM       OTY<br>OUS<br>BILS<br>BD S<br>BD S<br>BD S<br>BD S<br>BD S<br>BD S<br>BD S<br>BD                                                                                                    | ide Header<br>DM: <b>10/1/</b><br>Juantity Dat                        | 2018, NDC<br>e Range: 2,                                                             | : 11/1<br>/1/201     | /2018, Cos<br>8 to 8/31/ | st: 11/2<br>/2018                                                          | 0/2018                                  |                                          | Department                            | : All - Ite | ems: 6 of 8565         |         |              |                                  |                  |       | HCPCS/                                                       | CPT Cod                                                                                                    | e: 3641               | 5,74150              |
| 1       01.7000 - 15032<br>0.00LCTION FEE OP       12.066<br>40.00       66       36415       0300       -         3       0.0 CLAB<br>Q4 - Packaged unless onl<br>Laterality Indicator: 9       MM/DD/YYYY<br>0.0055       14       36415 - COLLECTION OF VENOUS BLOOD BY<br>VENIPUNCTURE       0300-LABORATORY - GENERAL<br>CLASSIFICATION       -         2       01.7000 - 15542<br>COLLECTION FEE DNA       40.00<br>-       66       -       36415       0300       -         3       00 CLAB<br>COLLECTION FEE DNA       40.00<br>-       66       -       36415       0300       -         4       36415 - COLLECTION OF VENOUS BLOOD BY<br>COLLECTION FEE DNA       40.00<br>-       66       -       36415       0300       -         3       01.7220 - 16544<br>BLOOD COLLECTION FEE NAL<br>Laterality Indicator: 9       01       39       -       -       -       -         3       01.7220 - 16544<br>BLOOD COLLECTION FOR       40.00<br>-       66       26415       0300       -       -       -       -       -       -       -       -       -       -       -       -       -       -       -       -       -       -       -       -       -       -       -       -       -       -       -       -       -       -       -       -<                                                                                                    | Proced<br>Billing<br>Technik<br>NDC / U<br>Reimbu<br>APC Sta<br>OC Mn | ure Code<br>Description<br>cal Descriptio<br>JPN<br>ursement<br>atus<br>emonic-Activ | on<br>ve-Char        | C<br>A<br>Ovr<br>Eff     | QTY<br>//P \$<br>I/P \$<br>ED \$<br>SC \$<br>Rd \$<br>Date<br>CCM<br>OE \$ | Mark<br>———<br>Hij<br>A<br>Lo<br>Midpoi | et<br>gh<br>vg<br>wv<br>nt               | HCPCS CC                              | DDE         | СРТ                    |         |              | Re                               | v                |       | Rx / Su<br>Orig U I<br>New U I<br>Unadj V<br>Acq (<br>Client | And the second second s | Comp<br>Inact<br>Flag | App<br>Decl<br>Delay |
| 2       01.7000 - 16542<br>COLLECTION FEE DNA       40.00       66       .       36415       0300       -         3.00 CLAB<br>Q4 - Packaged unless onl<br>Laterality Indicator: 9       14       36415 - COLLECTION OF VENOUS BLOOD BY<br>VENIPUNCTURE       0300-LABORATORY - GENERAL<br>CLASSIFICATION       .       .         3       0.1.7220 - 16544<br>BLOOD COLLECTION FOR       4.0.00<br>-       66       .       36415       0300       .         3       0.1.7220 - 16544<br>BLOOD COLLECTION FOR       4.0.00<br>-       66       .       36415       0300       .         3       0.1.7220 - 16544<br>BLOOD COLLECTION FOR       4.0.00<br>-       66       .       36415       0300       .         3.00 CLAB<br>BLOOD COLLECTION FOR       4.0.00<br>-       14       36415 - COLLECTION OF VENOUS BLOOD BY<br>VENIPUNCTURE       0300-LABORATORY - GENERAL<br>CLASSIFICATION       .       .         3.00 CLAB<br>Q4 + Packaged unless onl       MM/DD/YYY       14       36415 - COLLECTION OF VENOUS BLOOD BY<br>VENIPUNCTURE       0300-LABORATORY - GENERAL<br>CLASSIFICATION       .         4       01.7270 - 10324<br>CT ABD WO       2,455.00<br>3,776       .       .       .       .         114.46 APC<br>O3 - Cordes That May Be P       .       .       .       .       .       .       .         03 - Crides That May Be P                                                                                                    | 1 01.7000<br>COLLEC<br>-<br>-<br>3.00 CL<br>Q4 - Pao<br>Lateralit     | - <u>16032</u><br>TION FEE O<br>AB<br>ckaged unle<br>y Indicator:                    | P<br>ss onl<br>9     | MM/DI                    | 12,066<br>40.00<br>                                                        |                                         | 66<br>39<br>14 36<br>VE<br>52            | 36415<br>415 - COLLECTI<br>NIPUNCTURE | ON OF VE    | 36415<br>NOUS BLOOD BY | Y       | 0300<br>CLAS | 030<br>D-LABORATOF               | IO<br>RY - GENER | RAL   | [                                                            | -                                                                                                    |                       |                      |
| 3       01.7220 - 16544<br>BLOOD COLLECTION FOR       40.00<br>40.00<br>39       66       36415       0300       -         3.00 CLAB<br>Q4 - Packaged unless onl<br>Laterality Indicator: 9       9       14       36415 - COLLECTION OF VENOUS BLOOD BY<br>VENIPUNCTURE       0300-LABORATORY - GENERAL<br>CLASSIFICATION       -         4       01.7270 - 10324<br>CT ABD W0       2,455.00<br>3,776       5,093       -       74150       0352       -         114.46 APC<br>O13 - Codes that May Be P       -       1,454 74150 - COMPUTED TOMOGRAPHY, ABDOMEN;<br>03 - Codes that May Be P       0352_CT SCAN - BODY SCAN       -       0100 - 000 - 000 - | 2 01.7000<br>COLLEC<br>-<br>-<br>3.00 CL<br>Q4 - Pao<br>Lateralit     | - <u>16542</u><br>TION FEE D<br>AB<br>:kaged unle<br>y Indicator:                    | NA<br>ss onl<br>9    | MM/DI                    | 40.00<br>D/YYYY                                                            |                                         | 66<br>39<br>14 <sup>36</sup><br>VE<br>52 | -<br>415 - COLLECTI<br>NIPUNCTURE     | ON OF VE    | 36415                  | Y       | 0300<br>CLAS | 030<br>D-LABORATOF               | IO<br>RY - GENER | RAL   |                                                              | -                                                                                                    |                       |                      |
| 4 01.7270 - <u>10324</u><br>CT ABD WO 2,455.00<br>3,776 3,776 0352 0352 0352 0352 0352 0352 0352 0352                                                                                                    | 3 01.7220<br>BLOOD<br>-<br>-<br>3.00 CL<br>Q4 - Pac<br>Lateralit      | - <u>16544</u><br>COLLECTIO<br>AB<br>:kaged unle<br>y Indicator:                     | N FOR<br>ss onl<br>9 | MM/DI                    | 40.00<br>D/YYYY                                                            |                                         | 66<br>39<br>14 <sup>36</sup><br>VE<br>52 | -<br>415 - COLLECTI<br>NIPUNCTURE     | ON OF VE    | 36415                  | Y       | 0300<br>CLAS | 030<br>-LABORATOF<br>SSIFICATION | IO<br>RY - GENER | RAL   | [                                                            | -                                                                                                    |                       |                      |
| 🔣 <   Page 1 of 1   > >>   🖓   All 🖤   🛃 Reports 🕶 Displaying CDM Items 1 - 6                                                                                                    | 4 01.7270<br>CT ABD<br>-<br>-<br>114.46                               | - <u>10324</u><br>WO<br>APC<br>des That Ma                                           | IV Re D              | 2,                       | 455.00                                                                     | :                                       | 5,093<br>3,776<br>L,454 74               | -<br>150 - COMPUTE                    | D TOMOG     | 74150<br>RAPHY, ABDOME | EN;     | 0353         |                                  |                  | N     | [                                                            | -                                                                                                    |                       |                      |
|                                                                                                    | < <   F                                                               | Page 1                                                                               | c                    | f1   >                   | $\gg$                                                                      | CI                                      | All                                      |                                       |             | 💌 📑 Repo               | orts 🔻  |              |                                  |                  |       | Display                                                      | ing CDM                                                                                                    | I Items :             | L - 6 of 6           |

The CDM tab is where any data extracted by the Filters can be viewed. The data can be viewed by individual Department, or by All Departments. In addition to each line item, this tab also displays any market data available, cost data if applicable, all codes associated with the line item, as well as other indicators for Pharmacy/Supply, current activity within the **PDE**, and CCI/LCD information.

Changes can be requested by entering the new information in the text box below that appropriate field. If the change is valid, the data in the box will turn green. If the new data is invalid, a pop-up message will indicate that there is an issue. Any items currently in your Charge Master that are invalid will appear in red in the CPT®/HCPCS or Revenue Code section of this screen. Items can also be flagged for further review, inactivation, exclusion from or inclusion in Charge Quote.

The data can be viewed in two ways: the Detail option, shown above, displays numerous fields of data for each line item. Procedure Code, Billing Description, Technical Description (if applicable), NDC/UPN (if applicable), Reimbursement Rate and Status, and Order Entry information (if received from the client) are shown, as well as Usage Quantity, Current Price, summary level Market Data, and coding fields are visible.

# CDM Tab – Procedure Detail

| Dept: 01.7220            | Procedure: 1654    | 4 - BLOOD        | COLLECTION FOR LAB                          |                                           |   |                                                                                                    |                                                                                                    | >                                                  |
|--------------------------|--------------------|------------------|---------------------------------------------|-------------------------------------------|---|----------------------------------------------------------------------------------------------------|----------------------------------------------------------------------------------------------------|----------------------------------------------------|
| All Codes                |                    |                  |                                             |                                           |   | Code Data                                                                                                    |                                                                                                    |                                                    |
| Indicator                | Code               | File             | Segment                                     | Summary<br>Display<br>Default             |   | Market Pricing Data                                                                                                    | cit.                                                                                                    | D.i.e.                                             |
| CPT<br>HCPCS_CODE<br>Rev | {f}36415<br>0300   | HC18<br>H18<br>U | CPT<br>MedicareOutpatient<br>RevenueDefault | True<br>-<br>True<br>True<br>True<br>True | • | Year Rospital<br>2018 Regional Hospital<br>2018 General Hospital<br>2018 Generic Northeast Healthcare<br>2018 Meinoria Health System<br>2018 Northwest Regional Hospital<br>2018 Southwest Healthcare<br>2018 Standard Hospital | Anaheim<br>Anaywhere<br>Anywhere<br>Anywhere<br>Anywhere<br>Anywhere<br>Anywhere<br>Anywhere<br>Anywhere<br>Anywhere<br>Anywhere | 51<br>51<br>14<br>66<br>19<br>28<br>39<br>64<br>28 |
|                          |                    |                  |                                             |                                           | * | Edit History  Pricing History  Reimbursement Data  Comments  Prices  Rx / Supply   Cost  Hars                                                                                                    |                                                                                                    | + + + + + + + + + + + + + + + + + + + +            |
| Code Des                 | criptions          |                  |                                             |                                           |   |                                                                                                    |                                                                                                    |                                                    |
| Code Des                 | Description        |                  |                                             |                                           |   |                                                                                                    |                                                                                                    |                                                    |
| 36415 (                  | COLLECTION OF VENC |                  | BY VENTPLINCTURE                            |                                           |   |                                                                                                    |                                                                                                    |                                                    |
| 0300 i                   | LABORATORY - GENER | AL CLASS         | IFICATION                                   |                                           |   |                                                                                                    |                                                                                                    |                                                    |
|                          |                    |                  |                                             |                                           |   |                                                                                                    |                                                                                                    |                                                    |
|                          |                    |                  |                                             |                                           |   |                                                                                                    |                                                                                                    | Close Detail Window                                |

The details for each procedure in the Charge Master can be accessed by clicking on the underlined procedure code in the CDM tab, which will display the pop-up window shown above. The details for each procedure include billing indicators, billing segments, full descriptions for all codes attached to the item, and any comments that have been linked to the item. This window also provides a history of any changes made to the item within the **PDE**, and additional comments can be entered and saved.

## CDM Tab – CDM Summary

| PAR                 | A Data                              | Editor              | - Demons                    | strat            | tion Ho           | spital           | [DE    | MO]       |          |          | dbDemo Contact Sup |               |         |          |            |         |       |         |          | <u>: Support</u> | <u>Log Ou</u> |
|---------------------|-------------------------------------|---------------------|-----------------------------|------------------|-------------------|------------------|--------|-----------|----------|----------|--------------------|---------------|---------|----------|------------|---------|-------|---------|----------|------------------|---------------|
| Sele                | ct Charge                           | e Quote             | Charge Pro                  | cess             | Claim/R/          | Contr            | acts   | Pricing   | j Data   | Pricing  | J Rx/9             | Supplies      | Filters | CDM      | Calculator | Advisor | Admin | CMS     | Tasks    | PARA             |               |
| CDM                 | I Summary                           | CDM I               | Detail Repla                | aceme            | ent / Explo       | ode Code         | 25     |           |          |          |                    |               |         |          |            |         |       |         |          |                  |               |
| Hide<br>CDM<br>Quar | Header<br>: 10/1/20<br>htity Date R | 18, NDC<br>ange: 2/ | : 11/1/2018<br>/1/2018 to 8 | 8, Cost<br>/31/2 | :: 11/20/<br>2018 | 2018             |        |           | Departn  | nent: A  | ll - Iten          | ns: 6         |         |          |            |         |       | HCPCS/  | CPT Cod  | e: 36415         | 5,74150       |
|                     |                                     |                     |                             |                  |                   |                  |        |           |          |          |                    |               | CPT® /H | CPCS     |            |         |       | Reve    | nue Code |                  |               |
|                     | Procedure                           | Code                | Procedure D                 | Descrip          | tion              |                  | Exc    |           | Price    |          | CPT                | HCP           | cs_c    | Medicai  | id Other   | R       | ev    | OPPS    | Part     | B Only           | Other         |
| 1                   | 01.7000 - :                         | 16032               | COLLECTION                  | I FEE C          | OP                |                  | -      | 12,0      | 40       | 0.00     | 36415              | 364           | 15      |          |            | 0300    | )     |         |          |                  |               |
| 2                   | 01.7000 - 3                         | 16542               | COLLECTION                  | I FEE D          | DNA               |                  | -      | -         | 40       | 0.00     | 36415              |               |         |          |            | 0300    | )     |         |          |                  |               |
| з                   | 01.7220 - :                         | 16544               | BLOOD COLL                  | ECTIO            | ON FOR LAI        | в                | -      | 23        | 40       | 0.00     | 36415              |               |         |          |            | 0300    | )     |         |          |                  |               |
| 4                   | 01.7270 - :                         | 10324               | CT ABD WO                   |                  |                   |                  | -      | 23        | 2,455    | 5.00     | 74150              |               |         |          |            | 0352    | 2     |         |          |                  |               |
| 5                   | 01.7290 - !                         | 551686              | PET CT ABD                  | wo               |                   |                  | -      | -         | 2,455    | 5.00     | 74150              |               |         |          |            | 0352    | 2     |         |          |                  |               |
| 6                   | 01.7400 - 3                         | 74016               | COLLECTION                  | FEE C            | DP                |                  | -      | -         | 40       | 0.00     | 36415              | 364           | 15      |          |            | 0300    | )     |         |          |                  |               |
|                     |                                     |                     |                             |                  |                   |                  |        |           |          |          |                    |               |         |          |            |         |       |         |          |                  |               |
| ~                   | < Pag                               | e 1                 | of 1                        | >                | >> Copyrig        | All<br>ht © 2011 | 8 Pete | er A. Rip | per & As | ssociate | ▼<br>s, Inc.       | Rep<br>webmas | oorts 💌 | -hcfs.co | Sorting 💌  | Policy  |       | Display | ing CDM  | I Items 1        | - 6 of 6      |

The second option is to view the items in Summary format. Procedure code, Description, Quantity, Current Price, CPT®/HCPCS and Revenue Code fields are still visible, but are reduced to a single line item so more items can be viewed at once. The detail popup window is still available by clicking on the item Procedure code. The User can select which view they prefer in the Filters tab, or by clicking on the CDM Detail or CDM Summary sub-tabs once the CDM tab has been selected.

The color code used for items in the page above indicates the following:

- Red indicates an Invalid code
- **Blue** procedure number, code, NDC, or description which matched the Filter tab query
- **Green PARA**/Hospital User recommended changes

# **Calculator**

| PARA Data Editor - Demonstration Hospital [DI                                        | EMO]      | dbDemo Contact Support   Log C                                                                                                    |  |  |  |  |  |  |  |  |  |
|--------------------------------------------------------------------------------------|-----------|----------------------------------------------------------------------------------------------------|--|--|--|--|--|--|--|--|--|
| Select Charge Quote Charge Process Claim/RA Contracts                                | 5 Prici   | ng Data Pricing Rx/Supplies Filters CDM Calculator Advisor Admin CMS Tasks PARA                                                         |  |  |  |  |  |  |  |  |  |
| Report Selection                                                                     |           |                                                                                                    |  |  |  |  |  |  |  |  |  |
| 1.Configure your report options: 🕕 Instructions<br>HCPCS / CPT® Codes Report Options | 2.        | Make your report selection(s): ① PDE ① Calculator 🗌 Exclude Discontinued/Deleted Codes                                                  |  |  |  |  |  |  |  |  |  |
| Select State: or Enter Zip C                                                         | ode:      | CPT® Codes: 🕨 2018 💿 All 🔘 Add 🔘 Del. 🔵 Rev. 🕨 Changes 🕨 Guidelines 🔹 Errata                                                            |  |  |  |  |  |  |  |  |  |
| CALIFORNIA 92807                                                                     |           | HCPCS Codes Only: > 2018 > Q4 - All Codes  All Added Only Deleted Only Beta                                                             |  |  |  |  |  |  |  |  |  |
| Search Zip Cod                                                                       | de        | Professional Fees: > 2018 () View Localities by Counties () Palmetto E&M Scoring Tool                                                   |  |  |  |  |  |  |  |  |  |
| Select City:                                                                         |           | Medicaid or Workers Comp  Medicaid  Workers Comp  DRG                                                                                   |  |  |  |  |  |  |  |  |  |
| Anaheim                                                                              | •         | ASC Reimbursement: > 2018                                                                                                    |  |  |  |  |  |  |  |  |  |
| Select Hospital:                                                                     |           | DME Reimburgement  2018  View DME Data References                                                                                       |  |  |  |  |  |  |  |  |  |
| Regional Hospital (990001)                                                           | •         |                                                                                                    |  |  |  |  |  |  |  |  |  |
| Medicaid State:                                                                      |           | Clinical Lab Relimb. V 2018 QW listing View CLIA                                                                                        |  |  |  |  |  |  |  |  |  |
| CALIFORNIA<br>Physicians Fac Schodulou                                               |           | ICD9 Codes: Diagnosis Procedural Guidelines                                                                                             |  |  |  |  |  |  |  |  |  |
| ANAHEIM/SANTA ANA. CA (by selected hospital)                                         |           | LICD10 Codes 🕕 View PCS Code Structure 🕕 ICD-10 Implementation Guide 🕕 Guidelines                                                       |  |  |  |  |  |  |  |  |  |
| Clinical Lab Fee Schedule:                                                           |           | 🗌 DRG Codes: 🕨 2018 🐌 DRG Grouper v36 🥝 DRG Grouper 🛐 2019 Table 5 🗌 APR DRG 🧔 Reimbursemen                                             |  |  |  |  |  |  |  |  |  |
| CA2                                                                                  | •         | Device Codes Required for Procedure Codes in Device Dependent APCs                                                                      |  |  |  |  |  |  |  |  |  |
| Local Coverage Determination Report Options:                                         |           | Modifiers or Revenue Codes:  Modifiers Rev Codes Modifiers Genetic Testing                                                              |  |  |  |  |  |  |  |  |  |
| Select State or Region:                                                              |           | CCI Edits OPPS: > 2018 > v24.3, Oct-Dec 2018 2017 NCCI Manual                                                                           |  |  |  |  |  |  |  |  |  |
| CALIFORNIA - ENTIRE STATE                                                            | •         | CCI Edits Physician:  v24 3. Oct-Dec 2018 v24 2. Jul-Sep 2018 v24 1. Apr-June 2018                                                      |  |  |  |  |  |  |  |  |  |
| Select Contractor:                                                                   |           |                                                                                                    |  |  |  |  |  |  |  |  |  |
| A and B MAC - Noridian Healthcare Solutions, LLC (01111)                             | •         |                                                                                                    |  |  |  |  |  |  |  |  |  |
| Codes and/or Descriptions: 式 Code > Keyword                                          |           | Inval Coverage Determination:      Lab (HCPCS)     Articles (NCD ID,Keyword)                                                            |  |  |  |  |  |  |  |  |  |
|                                                                                      |           | Local Coverage Determination Policies (HCPCS,ICD10) Articles (Article ID, Keyword) Policies by LCD ID                                   |  |  |  |  |  |  |  |  |  |
| ICD10 Code (for LCD, HCPCS to ICD10):                                                | τ         | Medicare Part B (ASP) Drug Payment Allowance Limits                                                                                     |  |  |  |  |  |  |  |  |  |
|                                                                                      |           | NDC to J Code Crosswalk 🕕 J-Code Chemo Admin 🕕 SAD Billing and Compliance                                                               |  |  |  |  |  |  |  |  |  |
| Check Here to execute Cross-Report Auto Load                                         |           | Interventional Radiology                                                                                                    |  |  |  |  |  |  |  |  |  |
| Click Here to save default selections                                                |           | CPT® Assistant (Newsletters & Articles) 🕕 Click for Quick Access to updates 🕕 Find Coding Resources                                     |  |  |  |  |  |  |  |  |  |
| Olick to Review: Reason (CARC) Codes or Remark Codes                                 |           | HCPCS/CPT® to ICD9 Lookup                                                                                                    |  |  |  |  |  |  |  |  |  |
| Click Here for CMS Advanced Search                                                   |           | Quick Claim Evaluation 🕨 2018 🕨 Q4 🕕 Instructions 🌄 Claim Value Input                                                                   |  |  |  |  |  |  |  |  |  |
| U Click Here for CMS OPPS Addenda                                                    |           | National Provider ID (NPI ID, Keyword)  Organization Individual CA                                                                      |  |  |  |  |  |  |  |  |  |
| Click Here to Review the CMS Place of Service                                        |           |                                                                                                    |  |  |  |  |  |  |  |  |  |
| Olick Here to Download CMS PC Pricers     Search CMS Manuals                         |           | HCPCS to Anesthesia Code Crosswalk:      2018 Anesthesia Conversion Factors                                                             |  |  |  |  |  |  |  |  |  |
| Copyright © 2018 Pe                                                                  | eter A. R | ipper & Associates, Inc.   webmaster@para-hcfs.com   Privacy Policy C Refresh Page Stered trademark of the American Medical Association |  |  |  |  |  |  |  |  |  |

The **PARA** Calculator provides our clients with a wealth of data necessary to ensure the efficient maintenance of their Charge Master, as well as data necessary to optimize efforts to produce clean, correct claims. Updates to HCPCS, CPT®, Revenue, ICD-9CM, and Device codes are loaded into the Calculator as soon as they are released, giving our clients access to the most current data available.

The User is able to view a variety of Reference tables, including CCI edits for Physician and Hospital, Modifiers, NDC numbers for "J" series HCPCS drug codes, and Medicare Part B Drug Payment Allowance Limits. The client can also access region and carrier-specific information for Laboratory Fee Schedules, Medicaid Programs, and Local Coverage Determination. All of these functions are contained within a single, easy-to-use page in the **PDE**.

The Main page of the Calculator features several drop-down menus that allow the User to select which state, city, and hospital they are interested in. Local Coverage Determination can be refined by state or region, as well as contracted carrier. These selections can be set as the User's default choices by clicking on that option in the lower left-hand corner of the screen.

Local Coverage Determination can be identified by selecting a Contractor, then selecting a CPT®/HCPCS Code and ICD10 code. Multiple code combinations can also be selected. The report produced will list all examples of the selected code and cross-reference the applicable

## Calculator Tab (continued)

companion codes. It will then display if a code combination is billable, not billable, or a modifier is necessary.

Select the report(s) you wish to view, and enter codes you wish to research in the text box on the lower left of the screen, and click on "Submit". The results will be displayed in the tabs that will appear.

A list of Payment Status Indicators can be accessed by clicking the link at the lower left of the page. This will result in a pop-up window that contains information from Addendum D1 from the Center for Medicare Services. This document shows all current Payment Status indicators, the Item, Code, or Service to which they apply, and a description of the Payment Status.

Reports can be generated for the following options:

## CPT® Codes

An electronic version of the CPT® code book. The code, it's descriptions, coding guidelines, and a change history are available.

#### HCPCS Codes

The Results screen will display the code or series of codes selected. The number of codes returned can be further filtered by clicking on the "**All Codes**" indicator in the report title-this will allow the User to select a specific type of code to return. The Results will appear in sub-tabs within the screen. The CPT®/HCPCS report includes the following data points:

- OCE (Outpatient Code Editor) quantity
- the appropriate payment Status for the year selected
- the APC under which the code falls
- the code's weight
- payment rate
- minimum copay
- national copay
- Fee Schedule, including Source
- Modifiers (if applicable)
- Fee
- Appropriate Revenue Codes
- CCI Edit

## **Professional Fees**

If an item is paid by the Professional Fee Schedule, information available includes Global Days, Status code, RVUs for Facility, non-Facility, and MP, and the corresponding payment rates, for items with no modifier, a 26 modifier, and a TC modifier (if applicable).

## Medicaid or Workers Compensation Reimbursement

Medicaid reimbursement fields include the HCPCS or Medicaid-specific code, Description, Category, Unit Value, Base Rate, Child Rate, ER Rate, and Rental Rate. If available, Workers Compensation reimbursement rates for codes will be displayed in the sub-tab.

## **Calculator Tab (continued)**

#### ASC Reimbursement

The code, description, and ASC Reimbursement rates for eligible items will appear in the ASC sub-tab.

#### **DME Reimbursement**

The DME results sub-tab will display for each code an OPPS Billable indicator, the Jurisdiction, Category, any Modifiers, and the Fee Schedule rate.

#### **Clinical Lab Reimbursement**

The data available in the Clinical Lab Reimbursement report includes the Fee Schedule rate for each item for Modifier 1 (or no modifier), and the rate for the item with Modifier QW.

#### ICD-9 Codes

ICD-9-CM (International Classification of Diseases, 9<sup>th</sup> Revision, Clinical Modification) Diagnosis and Surgical Procedure Codes can be accessed by checking the Indicator box on the main page, selecting the Diagnosis or Surgical option, and then entering a code, partial code, or partial description. The appropriate code or range of codes will be displayed, as well as the complete description, the current Status of the code, and any comments. This report crosswalks against the ICD-10 report.

#### ICD-10 Codes

The ICD-10 (International Classification of Diseases, 10<sup>th</sup> Revision) codes are also available on the **PARA** Calculator. These are the newly structured alpha-numeric Diagnosis codes, designed to streamline the Procedure Coding System. The ICD-10 codes do not include a Procedure Classification. This report crosswalks against the ICD-9 report.

## DRG Codes

All DRG Codes can be searched in the Calculator. The Results display the DRG, the applicable MDC (Major Diagnosis Category), the DRG Type, the DRG's Relative Weight, Geometric and Arithmetic Mean LOS (Length of Stay), Transfer Penalty, and the comparable previous DRG (if applicable). There is also a DRG Grouper available on this report option.

#### **Device Codes Required for Device Dependent APCs**

Any Device Codes that are required for Procedure Codes in Device Dependent APCs can be determined by selecting that check box on the main page, then entering a code in the Codes and/or Descriptions box. The results tab will list the code, the code's Payment Status, and the Device codes that are necessary. For items where there is more than one device code, there must be a Device code "A".

## Revenue Codes

The User can also research current Revenue codes (UB92 codes) and their descriptions, to ensure that the correct Revenue code is being utilized.

## **Modifiers**

The **PARA** Calculator provides Users with the ability to look up Modifiers to ensure that the correct modifier is being used. The User can enter the modifier, a partial modifier, or review all

# Calculator Tab (continued)

modifiers within the calculator. The Modifier tab will show the appropriate modifier (or range of modifiers) and the complete description.

## CCI Edits OPPS

The **PARA** Calculator is constantly being updated with the latest data available. We currently provide access to the most recent OPPS Correct Coding Initiative Edits, as well as the previous quarter's edits. The User selects a code or description, and the Results tab returns the Primary CPT® code, the second CPT®, the Type of Edit that registered, and the Modifier Indicator.

## CCI Edits Physician

The same information sources are displayed for the CCI Physician Edits.

## CCI Edits Medicaid

Many Medicaid plans have also implemented CCI edits.

## National Coverage Determination – Lab

Items that are covered nationally under the Clinical Lab Fee Schedule, or items that are not covered and are paid by the Fiscal Intermediary.

## Local Coverage Determination

Local Coverage Determination can be identified by selecting a State or Regional and a Contractor, then selecting a CPT®/HCPCS Code. The page will list all examples of the selected code and the applicable ICD9 code.

## Medicare Part B (ASP) Drug Payment Allowance Limits

Any Payment Allowance Limits included in the Medicare Part B File can be determined by utilizing this feature. Enter a code or partial code within the text box on the main page, make sure the check box for this feature is checked, and click on "Submit". The results page will contain the code or range of codes that include the partial code, the Description, the applicable dosage, and the Payment Limit. Also shown (if applicable) are the ESRD (End Stage Renal Disease) Limit, the Vaccine Average Wholesale Price Percent Markup, Vaccine Price Limit, Infusion AWP Percent Markup, DME Infusion Payment Limit, Blood AWP Percentage, Blood Payment Limit, and any Notes regarding changes, revisions, or corrections.

## NDC to J Code Crosswalk

We also provide a crosswalk table that Users can access in order to review the correct information for a "J" series HCPCS drug code. The Calculator will display the HCPCS code, the HCPCS Description, the name of the Labeler, the appropriate NDC (National Drug Code) number, as well as the name of the drug, the dosage, Package information (the size and the quantity), the Billing Units, and the Bill Units package.

## Interventional Radiology

This report selection will provide all necessary components to correctly bill an Interventional Radiology procedure. You can enter the Radiology code, the Surgical code, or the device code and the report will show what additional codes are necessary.
#### Calculator Tab (continued)

#### **CPT® Assistant**

**PARA** now has available an archive of CPT® Assistant Newsletters and Articles available within the Calculator tab. Documents pertaining to a CPT® code can be located by entering the code, selecting the CPT® Assistant option, and then clicking "Submit". Any articles that contain information on that code will appear in the sub-tab. Due to AMA usage guidelines, access to this report option is limited to a specific number of Users at each client, and must be arranged with your Account Executive.

#### **HCPCS/CPT® to ICD9 Lookup**

This report will cross-reference CPT® HCPCS procedures with their ICD9 counterparts. As with the other crosswalk reports, either type of code can be entered and the corresponding code(s) will display.

#### **Quick Claim Evaluation**

The Quick Claim Evaluation report allows the User to enter a series of CPT®/HCPCS codes and view them in a UB-04 claim format. The report will also display Medicare Reimbursement, and identify any possible CCI edits within the code combinations.

#### National Provider ID

The Calculator tab also provides access to the NPI database. The User can research and provider (organization or individual) within any state.

#### **UB-04 Data Specifications Manual**

The Data Specifications report enables the User to research any of the fields on the UB-04 form, and will display the type of information that needs to be entered in the field, and what format the data should have.

#### HCPCS to Anesthesia Code Crosswalk

A report that maps the appropriate anesthesia code to the surgical code. Either code component can be searched.

# Advisor Tab

| ARA Dat      | ta Editor  | - Den   | nonstra     | tion Hos       | pital [DE      | MOJ               |             |          |             | abbe       | mo        |             |        |         | Contact   | Suppo  |        |
|--------------|------------|---------|-------------|----------------|----------------|-------------------|-------------|----------|-------------|------------|-----------|-------------|--------|---------|-----------|--------|--------|
| elect Cha    | arge Quote | Charge  | e Process   | Claim/RA       | Contracts      | Pricing Data      | Pricing     | Rx/Suppl | ies Filters | CDM        | Calculat  | or Advisor  | Admin  | CMS     | Tasks     | PARA   |        |
| Туре         |            |         | Summary     | /              |                |                   |             |          | CR#         | Support    | ing Docs  | Filter Link | Audit  | Link    | Issue D   | ate    | Bookma |
| Filter By Ty | /pe        | XT      | Enter Su    | mmary Sear     | ch Criteria H  | ere               |             | ×Q       |             |            |           |             |        |         |           |        |        |
| ARA Data E   | ditor      |         | PDE Charg   | ge Quote/Sha   | are of Cost M  | anual             |             |          | N/A         | <u>1 D</u> | oc        |             |        |         | 06/28/1   | 7      |        |
| ARA Data E   | ditor      |         | PDE Calcu   | lator          |                |                   |             |          | N/A         | <u>1 D</u> | oc        |             |        |         | 01/20/1   | 7      |        |
| ARA Opinio   | n          |         | Billing for | Discarded D    | rugs and Sup   | plies             |             |          | N/A         | <u>1 D</u> | oc        |             |        |         | 04/29/1   | 6      |        |
| RA Data E    | ditor      |         | PARA Data   | a Editor (PDE  | ) Manual Au    | gust 2014         |             |          | N/A         | <u>1 D</u> | oc        |             |        |         | 08/01/1   | 4      |        |
| ARA Opinio   | n          |         | Billing for | Supplies       |                |                   |             |          | N/A         | <u>1 D</u> | oc        | <u>CDM</u>  | PDF    |         | 04/01/1   | 4      |        |
| lling Instru | uctions    |         | PARA - Pri  | icing and Bill | ing Packs, Tra | ays, and Kits     |             |          | N/A         | <u>1 D</u> | oc        |             |        |         | 09/11/1   | 3      |        |
| ocess Tem    | plates     |         | PARA Med    | itech Table C  | reation Proce  | 355               |             |          | N/A         | <u>1 D</u> | oc        |             |        |         | 05/10/1   | 3      |        |
| ospital Dov  | vnloads    |         | AdminaSta   | ar - Medicare  | Billing Of Su  | pplies            |             |          | N/A         | <u>1 D</u> | oc        |             |        |         | 01/21/1   | 3      |        |
| ospital Dov  | vnloads    |         | CMS - Cha   | argeable Iter  | ns List - Whe  | atlands           |             |          | N/A         | <u>1 D</u> | oc        |             |        |         | 01/21/1   | 3      |        |
| oding Upda   | ate        |         | 2019 Codi   | ing Update -   | Vitamin B12    | Absorption Stu    | dies        |          | N/A         | <u>1 D</u> | oc        |             |        |         | 11/19/1   | 8      |        |
| oding Upda   | ate        |         | 2019 Codi   | ing Updat - T  | ENS Applicat   | ion               |             |          | N/A         | <u>1 D</u> | oc        |             |        |         | 11/19/1   | 8      |        |
| ed Learn     |            |         | MM10896     | IVIG Demor     | stration: Pay  | ment Update F     | or 2019     |          | N/A         | 1 D        | oc        |             |        |         | 11/16/1   | 8      |        |
| ed Learn     |            |         | MM10958     | New Waived     | Tests          |                   |             |          | N/A         | <u>1 D</u> | oc        |             |        |         | 11/16/1   | 8      |        |
| ed Learn     |            |         | MM11021     | Implementa     | tion of Chang  | ges in the End-9  | Stage Rena  | al Dise  | N/A         | <u>1 D</u> | oc        |             |        |         | 11/16/1   | 8      |        |
| ed Learn     |            |         | MM11038     | Remittance     | Advice Rema    | rk Code (RARC)    | , Claims A  | djust    | N/A         | <u>1 D</u> | oc        |             |        |         | 11/16/1   | 8      |        |
| ed Learn     |            |         | MM11039     | Implement (    | Operating Ru   | les - Phase III B | lectronic   | Remitt   | N/A         | <u>1 D</u> | oc        |             |        |         | 11/16/1   | 8      |        |
| ed Learn     |            |         | MM11039     | Implement (    | Operating Ru   | les - Phase III E | lectronic   | Remitt   | N/A         | <u>1 D</u> | oc        |             |        |         | 11/16/1   | 8      |        |
| ed Learn     |            |         | MM11040     | Quarterly Up   | date of HCP    | CS Codes Used     | for Home    | Health   | N/A         | <u>1 D</u> | <u>oc</u> |             |        |         | 11/16/1   | 8      |        |
| ransmittals  |            |         | R18550M     | A Revisions t  | o the State C  | Operations Man    | ual (SOM)   | Chapt    | N/A         | <u>1 D</u> | oc        |             |        |         | 11/16/1   | 8      |        |
| ansmittals   |            |         | R211DEM0    | 0 IVIG Demo    | onstration: Pa | ayment Update     | For 2019    |          | N/A         | <u>1 D</u> | oc        |             |        |         | 11/16/1   | 8      |        |
| ansmittals   |            |         | R250BP In   | nplementatio   | on of Change   | s in the End-Sta  | age Renal   | Diseas   | N/A         | <u>1 D</u> | oc        |             |        |         | 11/16/1   | 8      |        |
| ansmittals   |            |         | R22040TN    | V Update to t  | he Long Des    | cription for Spa  | nish Recor  | ds on    | N/A         | <u>1 D</u> | oc        |             |        |         | 11/16/1   | 8      |        |
| ransmittals  |            |         | R4167CP F   | Remittance A   | Advice ark Co  | de (RARC), Clai   | ims Adjust  | ment     | N/A         | <u>1 D</u> | oc        |             |        |         | 11/16/1   | 8      |        |
| ansmittals   |            |         | R4168CP 1   | Implement C    | perating Rul   | es - Phase III E  | lectronic F | emitta   | N/A         | <u>1 D</u> | oc        |             |        |         | 11/16/1   | 8      |        |
| ransmittals  |            |         | R4169CP I   | New Waived     | Tests          |                   |             |          | N/A         | <u>1 D</u> | oc        |             |        |         | 11/16/1   | 8      |        |
| ransmittals  |            |         | R4170CP (   | Quarterly Up   | date of HCPC   | S Codes Used f    | or Home H   | lealth   | N/A         | <u>1 D</u> | <u>oc</u> |             |        |         | 11/16/1   | 8      |        |
| ansmittals   |            |         | R21950TN    | I - Analysis t | o Discuss An   | d Resolve Chall   | enges Aro   | und De   | N/A         | <u>1 D</u> | oc        |             |        |         | 11/09/1   | 8      |        |
| ansmittals   |            |         | R21960TN    | N - Analysis T | To Create Sta  | ndard Coded Li    | st of Docu  | ment T   | N/A         | <u>1 D</u> | <u>oc</u> |             |        |         | 11/09/1   | 8      |        |
| dd Bookma    | ark Remov  | e Bookm | ark         |                |                |                   |             |          |             |            |           |             |        |         |           |        |        |
| < <          | Page 1     | of      | 988 >       | > > 2          | 7              |                   |             |          |             |            |           |             | Displa | aying A | dvisories | 1 - 28 | of 276 |

The Advisor Tab is designed to warehouse links to all Bulletins, Transmittals, and Updates **PARA** receives from a variety of sources in a single location. The User can sort by the type of document, search by keyword within the Summary description, and click on the supporting document link to access the original document. Also included in this tab will be Regulation notices and opinion memos created by **PARA** to interpret the guidelines issued by CMS and the Intermediaries/MACs, as well as papers written in response to billing and coding questions posed by **PARA** clients.

Filter Links are available on items that contain coding changes or guidelines. By selecting the **CDM** icon under **Filter Link**, the User will be redirected to the CDM tab of the **PDE**, with all items in the current CDM affected by this transmittal extracted for review.

By selecting the **PDF** icon in the **Audit Link** column, the affected CDM items are displayed in an Adobe PDF document, as well as any other items in the Transmittal that are not coded in the Charge Master.

# Administration Tab

| ARA I   | Data   | Editor   | - Dem     | onstrat  | tion Hos | pital [DI | EMO]   |            |         |         |         |         | dbDe   | emo      |           |        |     |        | Contac | t Support | Log Ou |
|---------|--------|----------|-----------|----------|----------|-----------|--------|------------|---------|---------|---------|---------|--------|----------|-----------|--------|-----|--------|--------|-----------|--------|
| elect   | Char   | ge Quote | Charge    | Process  | Claim/RA | Contracts | Prici  | ng Data 🖡  | Pricing | Rx/S    | upplies | Filters | CDM    | Calculat | or Adviso | or Adr | nin | CMS    | Tasks  | PARA      |        |
| ly Prof | file / | Add User | Access    | Workflov | Passwor  | rds QAP Q | uotes  | QAP Adm    | in Co   | ontacts | Hospita | l Rx/   | Supply | Pricing  | Projects  | Docs   | Wid | lget A | dmin   | Dept Map  | FTL    |
|         | Mary   | McDonne  | ell       |          |          |           |        | PARA       |         |         |         |         |        |          |           |        |     |        |        |           |        |
|         | mmo    | donnell@ | para-hcfs | .com     |          |           |        |            |         |         |         |         |        |          |           |        |     |        |        |           |        |
|         | 800-9  | 999-3332 | x216      |          |          |           |        | Discontil  |         | 04500   |         |         |        |          |           |        |     |        |        |           |        |
|         |        |          |           |          |          |           |        | ricasant n | III, UA | 34525   |         |         |        |          |           |        |     |        |        |           |        |
|         |        |          |           |          |          |           |        |            |         |         |         |         |        |          |           |        |     |        |        |           |        |
|         |        |          |           |          |          |           |        |            |         |         |         |         |        |          |           |        |     |        |        |           |        |
|         |        |          |           |          |          |           |        |            |         |         |         |         |        |          |           |        |     |        |        |           |        |
|         |        |          |           |          |          |           |        |            |         |         |         |         |        |          |           |        |     |        |        |           |        |
|         |        |          |           |          |          |           |        |            |         |         |         |         |        |          |           |        |     |        |        |           |        |
|         |        |          |           |          |          |           |        |            |         |         |         |         |        |          |           |        |     |        |        |           |        |
|         |        |          |           |          |          |           |        |            |         |         |         |         |        |          |           |        |     |        |        |           |        |
|         |        |          |           |          |          | Edit My   | Profil | е          |         |         |         |         |        |          |           |        |     |        |        |           |        |
|         |        |          |           |          |          |           |        |            |         |         |         |         |        |          |           |        |     |        |        |           |        |
|         |        |          |           |          |          |           |        |            |         |         |         |         |        |          |           |        |     |        |        |           |        |
|         |        |          |           |          |          |           |        |            |         |         |         |         |        |          |           |        |     |        |        |           |        |
|         |        |          |           |          |          |           |        |            |         |         |         |         |        |          |           |        |     |        |        |           |        |
|         |        |          |           |          |          |           |        |            |         |         |         |         |        |          |           |        |     |        |        |           |        |
|         |        |          |           |          |          |           |        |            |         |         |         |         |        |          |           |        |     |        |        |           |        |
|         |        |          |           |          |          |           |        |            |         |         |         |         |        |          |           |        |     |        |        |           |        |
|         |        |          |           |          |          |           |        |            |         |         |         |         |        |          |           |        |     |        |        |           |        |
|         |        |          |           |          |          |           |        |            |         |         |         |         |        |          |           |        |     |        |        |           |        |
|         |        |          |           |          |          |           |        |            |         |         |         |         |        |          |           |        |     |        |        |           |        |
|         |        |          |           |          |          |           |        |            |         |         |         |         |        |          |           |        |     |        |        |           |        |
|         |        |          |           |          |          |           |        |            |         |         |         |         |        |          |           |        |     |        | _      |           |        |

The Administration tab is where the User can maintain control over who has access to the **PDE**. A hospital-level User can invite new Users within departments and create custom approval chains, so that all activity within the **PDE** is routed to the correct individuals. Users can be assigned different levels of accessibility, so that hospital-level Users can have access to all departments within a hospital, and department-level Users have access to only the appropriate departments.

## Administration Tab – My Profile

| ARA I   | Data  | Editor    | - Dem     | onstrat  | tion Hos | pital [D | EMO]      |            |            |          |         |         | dbDe   | emo            |           |       |        | Conta | ct Support | Log O |
|---------|-------|-----------|-----------|----------|----------|----------|-----------|------------|------------|----------|---------|---------|--------|----------------|-----------|-------|--------|-------|------------|-------|
| elect   | Charg | je Quote  | Charge    | Process  | Claim/RA | Contract | s Prici   | ng Data    | Pricin     | g Rx/S   | upplies | Filters | CDM    | Calculate      | or Adviso | r Adm | n CMS  | Tasks | 6 PARA     |       |
| ly Prof | ile A | dd User   | Access    | Workflov | Passwo   | rds QAP  | Quotes    | QAP Adı    | nin (      | Contacts | Hospita | l Rx/   | Supply | Pricing        | Projects  | Docs  | Widget | Admin | Dept Map   | FTL   |
|         | Mary  | McDonne   | ell       |          |          |          |           | PARA       |            |          |         |         |        |                |           |       |        |       |            |       |
|         | mmco  | donnell@i | oara-hcfs | .com     |          |          |           |            |            |          |         |         |        |                |           |       |        |       |            |       |
|         | 800-9 | 99-3332   | x216      |          |          |          |           |            |            |          |         |         |        |                |           |       |        |       |            |       |
|         |       |           |           |          |          |          |           | Pleasant   | HIII, C    | A 94523  |         |         |        |                |           |       |        |       |            |       |
|         |       |           |           |          |          |          |           |            |            |          |         |         |        |                |           |       |        |       |            |       |
|         |       |           |           |          |          |          |           |            |            |          |         |         |        |                |           |       |        |       |            |       |
|         |       |           |           |          |          |          |           |            |            |          |         |         |        |                |           |       |        |       |            |       |
|         |       |           |           |          |          |          |           |            |            |          |         |         |        |                |           |       |        |       |            |       |
|         |       |           |           |          |          |          |           |            |            |          |         |         |        |                |           |       |        |       |            |       |
|         |       |           |           |          |          |          |           |            |            |          |         |         |        |                |           |       |        |       |            |       |
|         |       |           |           |          |          |          |           |            |            |          |         |         |        |                |           |       |        |       |            |       |
|         |       |           |           |          |          | Edit M   | ly Profil | e          |            |          |         |         |        |                |           |       |        |       |            |       |
|         |       |           |           |          |          |          |           |            |            |          |         |         |        |                |           |       |        |       |            |       |
|         |       |           |           |          |          |          |           |            |            |          |         |         |        |                |           |       |        |       |            |       |
|         |       |           |           |          |          |          |           |            |            |          |         |         |        |                |           |       |        |       |            |       |
|         |       |           |           |          |          |          |           |            |            |          |         |         |        |                |           |       |        |       |            |       |
|         |       |           |           |          |          |          |           |            |            |          |         |         |        |                |           |       |        |       |            |       |
|         |       |           |           |          |          |          |           |            |            |          |         |         |        |                |           |       |        |       |            |       |
|         |       |           |           |          |          |          |           |            |            |          |         |         |        |                |           |       |        |       |            |       |
|         |       |           |           |          |          |          |           |            |            |          |         |         |        |                |           |       |        |       |            |       |
|         |       |           |           |          |          |          |           |            |            |          |         |         |        |                |           |       |        |       |            |       |
|         |       |           |           |          |          |          |           |            |            |          |         |         |        |                |           |       |        |       |            |       |
|         |       |           |           |          |          |          |           |            |            |          |         |         |        |                |           |       |        |       |            |       |
|         |       |           |           |          | Convel-L | @ 0016 5 | atan A. D | linner 0 1 | a a al r t | en Ten I |         |         | hafa - | ana I Dalara a | Deller    |       |        |       |            |       |

This tab shows the profile information for the current User. The User's contact information, as well as their password, can be changed by utilizing the "**Edit My Profile**" button.

All fields within this tab can be updated at the User's discretion. If their email address or telephone extension are changed, or if they wish to change their password, those functions can be performed within this tab.

#### Change Password

If you forgot your password, and have logged in on a system generated password, it is recommended that you change that password to one that you will remember, one of your choice.

Click on the tab labeled **My Profile**.

Click on the Edit My Profile button.

On the **Profile** form:

Enter 'the computer generated password' into the Current Password field.

# Administration Tab – My Profile (continued)

Enter 'the password you have chosen' into the New Password field.

Enter 'the password you have chosen' again into the Repeat New Password field.

Click the **Update My Profile** button.

## Administration Tab – Add New User

| ARA    | Dat    | a Editor  | - Dem  | onstrat    | ion Hos   | pital [DE  | мо]            |          |             |           | dbl          | Demo         |                  |        |          | Contac | t Support | Log C |
|--------|--------|-----------|--------|------------|-----------|------------|----------------|----------|-------------|-----------|--------------|--------------|------------------|--------|----------|--------|-----------|-------|
| elect  | Cha    | rge Quote | Charge | Process    | Claim/RA  | Contracts  | Pricing Data   | a Pricin | g Rx/Su     | pplies    | Filters CD   | M Calculat   | tor Advis        | or Adı | nin CMS  | Tasks  | PARA      |       |
| 4y Pro | file   | Add User  | Access | Workflow   | Passwor   | ds QAP Qu  | iotes QAP A    | dmin     | Contacts    | Hospital  | Rx/Supp      | ly Pricing   | Projects         | Docs   | Widget / | \dmin  | Dept Map  | FTL   |
| * requ | iired  | fields    |        |            |           |            |                |          |             |           |              |              |                  |        |          |        |           |       |
|        |        |           |        |            |           |            |                |          |             |           |              |              |                  |        |          |        |           |       |
| * F    | irst N | Name:     |        |            |           |            | * Hospital:    | Demo     | onstration  | Hospita   | al [DEMO]    |              |                  |        |          |        | •         |       |
| * L    | ast N  | lame:     |        |            |           |            | User Level     | Selec    | t A Level   | •         |              |              |                  |        |          |        |           |       |
| * C    | omp    | any: [    | Demons | tration Ho | spital    |            |                |          |             |           |              |              |                  |        |          |        |           |       |
|        |        |           |        |            |           |            |                |          |             |           |              |              |                  |        |          |        |           |       |
| * E    | mail   |           |        |            |           |            |                |          |             |           |              |              |                  |        |          |        |           |       |
| *11    | loorn  | ame:      |        |            |           |            |                |          |             |           |              |              |                  |        |          |        |           |       |
| *P     | assw   | vord:     |        |            |           |            |                |          |             |           |              |              |                  |        |          |        |           |       |
|        |        |           |        |            |           |            |                |          | dd Lloor    | 1         |              |              |                  |        |          |        |           |       |
|        |        |           |        |            |           |            |                | P        | dd Osei     | J         |              |              |                  |        |          |        |           |       |
|        |        |           |        |            |           |            |                |          |             |           |              |              |                  |        |          |        |           |       |
|        |        |           |        |            |           |            |                |          |             |           |              |              |                  |        |          |        |           |       |
|        |        |           |        |            |           |            |                |          |             |           |              |              |                  |        |          |        |           |       |
|        |        |           |        |            |           |            |                |          |             |           |              |              |                  |        |          |        |           |       |
|        |        |           |        |            |           |            |                |          |             |           |              |              |                  |        |          |        |           |       |
|        |        |           |        |            |           |            |                |          |             |           |              |              |                  |        |          |        |           |       |
|        |        |           |        |            |           |            |                |          |             |           |              |              |                  |        |          |        |           |       |
|        |        |           |        |            |           |            |                |          |             |           |              |              |                  |        |          |        |           |       |
|        |        |           |        |            | Convictor | @ 2010 D-t | Dinner 8       | 0 i - t  | a Tao Lu    |           | - 0          | anna I Daire | en Deller        |        |          |        |           |       |
|        |        |           |        |            | copyright | CPT is     | a registered t | rademarl | k of the Am | nerican M | edical Assoc | ation        | <u>cy rolley</u> |        |          | L      | S Refresi | n Pag |

If you are a Hospital-level User, with Administrative rights, you can add new Users within your hospital. There is no limit to the number of Users, and you can control what tabs and functions within the **PDE** the new User can access. Fill in the fields with the new User's information, and hit the "**Add User**" button. A message will appear at the top of the screen that the User has been added to the system. Their level of access can be controlled through the "**Access**" tab.

## Administration Tab - Access

| PARA Data Editor - Demonstrati        | on Hospital [DEMO]                                  |                                                   | dbDemo                                                                   | Contact Support   Log Out |
|---------------------------------------|-----------------------------------------------------|---------------------------------------------------|--------------------------------------------------------------------------|---------------------------|
| Select Charge Quote Charge Process 0  | Claim/RA Contracts Pricing                          | Data Pricing Rx/S                                 | Supplies Filters CDM Calculator Advisor Adn                              | nin CMS Tasks PARA        |
| My Profile Add User Access Workflow   | Passwords QAP Quotes QA                             | AP Admin Contacts                                 | Hospital Rx/Supply Pricing Projects Docs                                 | Widget Admin Dept Map FTL |
| Hospital: Demonstration Hospital [DEM | 10]                                                 | •                                                 | Update User Show All Delete Use                                          | er Reset CPT EULA Date    |
| Name                                  | Username                                            | User Level                                        | Assign Departments to User, Test                                         | A                         |
| Aardvark, Abner                       | aaard                                               | Department                                        | Check All                                                                |                           |
| Aardvark, Butch                       | baard                                               | Hospital                                          | 01.5100 - MANAGEMENT SERVICES                                            |                           |
| Ahmed, Hurmath                        | AhmedHurmath                                        | STAFF                                             | 01.6000 - SURGICAL UNIT                                                  |                           |
| Anderson, Patricia                    | panderson                                           | Staff                                             | ✓ 01.6010 - PCU                                                          |                           |
| Archuleta, Violet                     | demo1                                               | Department                                        | C 01.6020 - MEDICAL UNIT                                                 |                           |
| Baseflug, Travis                      | Tbaseflug                                           | Department                                        | COLOCIO - CRITICAL CARE UNIT                                             |                           |
| Baseflug, Travis                      | TravisTest                                          | Department                                        | ✓ 01.6070 - PRIME LIFE                                                   |                           |
| Berndt, Sue                           | sberndt                                             | Hospital                                          | 01.6080 - NURSERY/L & D                                                  |                           |
| Bingham, Stephanie                    | SBingham1I                                          | Department                                        | 🖉 01.6090 - GBHU                                                         |                           |
| Black, Brandon                        | bblack                                              | Hospital                                          | 01.6100 - MATERNITY                                                      |                           |
| Boelter, Katie                        | kboelter                                            | Hospital                                          | ✓ 01.6110 - WOUND CENTER                                                 |                           |
| Brantner, Randi                       | rbrantner                                           | Staff                                             | C1.6500 - OR                                                             |                           |
| Brantner, Randi                       | rbrantner2                                          | Staff                                             | ✓ 01.6520 - ANESTHESIOLOGY                                               |                           |
| Chapman, Nancy                        | nchapman                                            | Hospital                                          | 01.6530 - PACU                                                           |                           |
| Clayton, Heather                      | hClayton                                            | STAFF                                             | 01.6700 - EMERGENCY SERVICES                                             |                           |
| • • • • •                             | 1 St. 1                                             | ~ ~                                               |                                                                          |                           |
| Show These Tabs for User, Test        |                                                     |                                                   |                                                                          | User Level                |
| 🗖 Charge Quote 🗖 Charge Maintenan     | ce 🔲 Contracts 🔲 Pricing Dat                        | ta 🔲 Pricing 🔲 Rx                                 | x / Supplies                                                             | Department •              |
| Filters CDM                           | Calculator Administra                               | tion 🔲 RAC 🛛 🗹 Cli                                | aim/RA                                                                   | Locked?                   |
| Show These Administration Tabs for    | User. Test                                          |                                                   |                                                                          | User Report PDF           |
|                                       | Wardeflaur Daarau                                   |                                                   |                                                                          | CPT Assistant             |
| Contacts Hospital Rx/Supp             | VVORNOW Passw                                       | ts Docs                                           | Eile Transfer Log                                                        | UB-04 Manual              |
|                                       | y — Friding Groups — Fridet                         |                                                   |                                                                          | Fligibility Only          |
|                                       | Copyright © 2018 Peter A. Ripp<br>CPT is a register | er & Associates, Inc.  <br>red trademark of the A | webmaster@para-hcfs.com   Privacy Policy<br>American Medical Association | Refresh Page              |

A complete list of all Users currently set up for the facility can be viewed on this tab. Their access level can be edited by clicking on the underlined name. The User can be granted access to individual departments, multiple departments, or all departments if they are a hospital-level User. Users can also be deleted from this tab if necessary. If you have invited a User within your hospital, they will have to be given access to individual (or all) departments in this tab.

Click on the tab labeled Access. A listing of system Users will appear.

Click on the appropriate **User's Name**. A **Department Listing** will appear on the right side of the screen.

Check the **specific departments** for the User to have access, or check the **All** button at the top of the list.

Click the **Update User** button at the top of the screen.

## Administration Tab - Workflow

| file    | Add User Access Workflow Password                                                                                                    | ds QAF | P Quo | tes QAP Admin Contacts Hos                                                                                                    | spital Rx/S                                      | upply Pricing Projects                                                     | Docs Widget                | Admin Dept Map |
|---------|----------------------------------------------------------------------------------------------------|--------|-------|----------------------------------------------------------------------------------------------------|--------------------------------------------------|----------------------------------------------------------------------------|----------------------------|----------------|
| pital:  | Demonstration Hospital [DEMO]                                                                                                    |        |       |                                                                                                    |                                                  | <ul> <li>Approval Chain:</li> </ul>                                        | DEFAULT                    | ٣              |
|         | Available Contacts                                                                                                    |        |       | Approval Contacts - Drag ro                                                                                                    | ows to adjus                                     | t approval level.                                                          |                            |                |
|         | Name (User Name)                                                                                                    | Add    |       | Name (User Name)                                                                                                    | Level                                            | Email Address                                                              |                            | Remove         |
|         | Aardvark, Abner (aaard)                                                                                                    | >      | ^     | Baseflug, Travis (Tbaseflug)                                                                                                   | 0                                                | Tbaseflug@msn.com                                                          |                            | x              |
|         | Aardvark, Butch (baard)                                                                                                    | >      |       | Stanfield, Rob (rob)                                                                                                    | 1                                                | rstanfield@para-hcfs.cc                                                    | m                          | ×              |
|         | Ahmed, Hurmath (AhmedHurmath)                                                                                                    | >      |       | (O) T (I)                                                                                                    |                                                  | Inatarelli@para-                                                           |                            |                |
|         | Anderson, Patricia (panderson)                                                                                                    | >      |       | , (Group lest)                                                                                                    | 2                                                | hcfs.com;mmcdonnell@<br>hcfs.com:natarelli@veri                            | )para-<br>zon net          | ×              |
|         | Archuleta, Violet (demo1)                                                                                                    | >      |       |                                                                                                    |                                                  | noio.com,nataroni@ron                                                      | 2011.1101                  |                |
|         | Archuleta-Chiu, Violet (varchuleta)                                                                                                    | >      |       |                                                                                                    |                                                  |                                                                            |                            |                |
|         | Arnold-Arons, Kara (karnold)                                                                                                    | >      |       |                                                                                                    |                                                  |                                                                            |                            |                |
|         | Baseflug, Travis (TravisTest)                                                                                                    | >      |       |                                                                                                    |                                                  |                                                                            |                            |                |
|         |                                                                                                    |        |       |                                                                                                    |                                                  |                                                                            |                            |                |
|         | Baseflug, Travis (Tbaseflug)                                                                                                    | >      |       |                                                                                                    |                                                  |                                                                            |                            |                |
|         | Baseflug, Travis (Tbaseflug)<br>Rerodt Sue (sherndt)                                                                                                    | >      | Ŧ     |                                                                                                    |                                                  |                                                                            |                            |                |
| Approva | Baseflug, Travis (Tbaseflug)<br>Remdt: Sue (sherndt)<br>I Groups: GroupTest •<br>Available Users<br>User Name                                                                                                    | Add    | •     | Approval Groups<br>Group Name                                                                                                  | Email A                                          | ddress                                                                     | Remove                     |                |
| Approva | Baseflug, Travis (Tbaseflug)<br>Remdt: Sue (sherndt)<br>I Groups: GroupTest<br>Available Users<br>User Name<br>Aardvark, Abner (aaard)                                                                                               | Add    | •     | Approval Groups<br>Group Name<br>McDonnell, Mary (mary)                                                                        | Email Ar                                         | ddress<br>eli@para-hcfs.com                                                | Remove                     |                |
| Approva | Baseflug, Travis (Tbaseflug)<br>Remdt: Sue (sherndt)<br>I Groups: GroupTest<br>Available Users<br>User Name<br>Aardvark, Abner (aaard)<br>Aardvark, Butch (baard)                                                                    | Add    | •     | Approval Groups<br>Group Name<br>McDonnell, Mary (mary)<br>Natarelli, Leslie (Leslie)                                          | Email A<br>mmcdonn<br>Inatarelli@                | ddress<br>ell@para-hcfs.com<br>≩para-hcfs.com                              | Remove<br>x<br>x           |                |
| Approva | Baseflug, Travis (Tbaseflug)<br>Remdt: Sue (sherndt)<br>I Groups: GroupTest<br>Available Users<br>User Name<br>Aardvark, Abner (aaard)<br>Aardvark, Butch (baard)<br>Ahmed, Hurmath (AhmedHurmath)                                   | Add    | •     | Approval Groups<br>Group Name<br>McDonnell, Mary (mary)<br>Natarelli, Leslie (Leslie)<br>Natarelli, LeslieTest                 | Email Ar<br>mmcdonn<br>Inatarelli@<br>natarelli@ | ddress<br>ell@para-hcfs.com<br>@para-hcfs.com                              | Remove<br>x<br>x<br>x      |                |
| Approva | Baseflug, Travis (Tbaseflug)<br>Remdt: Sue (sherndt)<br>I Groups: GroupTest<br>Available Users<br>User Name<br>Aardvark, Abner (aaard)<br>Aardvark, Butch (baard)<br>Ahmed, Hurmath (AhmedHurmath)<br>Anderson, Patricia (panderson) | Add    |       | Approval Groups<br>Group Name<br>McDonnell, Mary (mary)<br>Natarelli, Leslie (Leslie)<br>Natarelli, LeslieTest<br>(LeslieTest) | Email Ar<br>mmcdonn<br>Inatarelli@<br>natarelli@ | <mark>ddress</mark><br>ell@para-hcfs.com<br>@para-hcfs.com<br>@verizon.net | Remove<br>x<br>x<br>x<br>x |                |

Approval chains can be created and maintained within the "**Workflow**" tab. From a list of available contacts for the facility, the User can be added to an approval chain by clicking the "Add" button. The User's level within the approval chain can be adjusted by dragging their name to the appropriate level. All changes made within the Charge Process and CDM tabs do not directly affect the hospital's current Charge Master. Approval for these edits can be managed from within this tab.

There is also an option to create and add an Approval Group to an Approval Chain-this allows multiple approvers at a single level in the chain, in case of absence or vacation-only a single User within the group needs to approve to forward the request to the next level within the chain.

## Administration Tab - Contacts

| A Data Editor - Dem<br>ct. Charge Quote Charge   | nonstration Hos    | spital [DEMO]        | a Data Drici   | Dy/Cup      | lioc Fil |                 | mo<br>Calculat | or Advicor A | imin CMG | Contact Support   Log |
|--------------------------------------------------|--------------------|----------------------|----------------|-------------|----------|-----------------|----------------|--------------|----------|-----------------------|
| Profile Add User Access                          | Workflow Passwo    | ords QAP Quotes      | QAP Admin      | Contacts Ho | ospital  | Rx/Supply       | Pricing        | Projects Doc | s Widget | Admin Dept Map        |
|                                                  |                    | Adm                  | inistrative De | partment Co | ntacts   |                 |                |              |          |                       |
| <b>-</b>                                         | <b>F</b> (1)       |                      |                |             |          |                 |                |              | Receive  | Include In            |
| litte<br>Pharmacist                              | First Name<br>Bill | Last Name<br>Gibbons | (33)           | 10 Number   | Ext.     | Email<br>bg@dem | o com          |              | Quotes   | Patient Letter        |
| Pharmacist                                       | Billy              | Gibbons              | (33)           | 3) 444-0000 | 77       | bg@dem          | o com          |              |          |                       |
| CEO                                              | Dusty              | Hill                 | (111           | ) 333-0000  | 99       | rdirkes-ia      | acks@na        | ra-hefs.com  |          |                       |
| Director of Marketing                            | Erank              | Beard                | (11)           | ) 333-0000  | 88       | fb@dem          |                | ira-neis.com |          |                       |
| Director of Marketing                            | Frank              | Board                | (22)           | 2) 222 0000 | 00       | fb@dom          | 0.00m          |              |          |                       |
|                                                  | Goorgo             | Washington           | ~ (224         | 2) 333-9998 | 00       | ID@deini        | 0.0011         |              |          |                       |
| JII                                              | lamos              | Toylor               | 1<br>(EE)      |             |          |                 |                |              |          |                       |
| Testa                                            | James              | Nataralli            | (00)           | D) 111-2222 | 04       | la sta selli (  | On and h       | -6           |          |                       |
| (D for Original Obside                           | Leslie             | Natarelli            | (12,           | 3) 456-7890 |          | matareili       | @para-n        | cis.com      |          |                       |
| VP for Supply Chains                             | Marty              | Brodure              | (00)           | 5) 777-9999 | 444      | silley@p        | ara-ncis       | .com         |          |                       |
| President                                        | Peter              | Ripper               | (800           | ) 999-3332  | 211      | pripper@        | para-nci       | rs.com       |          |                       |
| Departments<br>Select Department<br>Contact Name | ▼<br>Pt            | Re                   | venue Depart   | ment Contac | ts       |                 |                | City         |          |                       |
| Emeil                                            |                    |                      | Address Li     | 2           |          |                 |                | Chata        | 7:-      |                       |
| Email                                            | Fa                 | x                    | Address L      | ne z        |          |                 |                | State        | Zip      |                       |
| Update Contact                                   |                    |                      |                |             |          |                 |                |              |          |                       |
|                                                  |                    |                      |                |             |          |                 |                |              |          |                       |
|                                                  |                    |                      |                |             |          |                 |                |              |          |                       |

All contacts within the hospital can be maintained from this tab. Their contact information, whether or not they receive copies of the quotes and patient letters generated by Charge Quote, can be added and updated within this tab. Revenue Department contacts can also be entered, for approval of changes to CDM items in the Charge Process/CDM tabs.

# Administration Tab - Hospital

| PAR  | RA Data Editor - Demon         | stration Hos    | oital [DEMO]      |                             |                   | dbDe                                       | emo           |               |        | Conta       | ct Support | Log Ou |
|------|--------------------------------|-----------------|-------------------|-----------------------------|-------------------|--------------------------------------------|---------------|---------------|--------|-------------|------------|--------|
| Sel  | ect Charge Quote Charge Pro    | ocess Claim/RA  | Contracts Pricing | Data Prici                  | ng Rx/Supplie     | es Filters CDM                             | Calculator    | Advisor       | Admin  | CMS Task    | 5 PARA     |        |
| Му   | Profile Add User Access W      | orkflow Passwor | ds QAP Quotes Q   | AP Admin                    | Contacts Hos      | oital Rx/Supply                            | Pricing P     | rojects       | Docs W | idget Admin | Dept Map   | FTL    |
| Ide  | entifiers                      |                 |                   |                             |                   |                                            |               |               |        |             |            |        |
| E)   | I Link                         |                 | Short Name        | NP                          | і т               | ax ID                                      | FY End Dat    | e             |        |             |            |        |
|      |                                |                 |                   | 109                         | 93810327 1        | 23-45-6780                                 | Select a Mo   | nth 🔻         | Update |             |            |        |
| Rei  | mbursement Factors             |                 |                   |                             |                   |                                            |               |               |        |             |            | -      |
|      | ltem                           | Date From       | Date To           | Value                       | Comment           |                                            |               |               |        |             |            |        |
| 1    | Labor Amount                   |                 |                   |                             |                   |                                            |               |               |        |             |            |        |
| 2    | Non-Labor Amount               |                 |                   |                             |                   |                                            |               |               |        |             |            |        |
| 3    | COLA Amount                    |                 |                   |                             |                   |                                            |               |               |        |             |            |        |
| 4    | Operating DSH Factor           |                 |                   |                             |                   |                                            |               |               |        |             |            |        |
| 5    | Operating IME Factor           |                 |                   |                             |                   |                                            |               |               |        |             |            |        |
| 6    | Geographic Adjustment Factors  | 10/01/2011      | 12/31/2011        | 50                          | Per Hurmath       |                                            |               |               |        |             |            |        |
| 7    | Capital DSH Factor             |                 |                   |                             |                   |                                            |               |               |        |             |            |        |
| 8    | Capital IME Factor             |                 |                   |                             | Client will send  |                                            |               |               |        |             |            |        |
| 9    | Operating Cost-to-Charge Ratio |                 |                   | 30                          |                   |                                            |               |               |        |             |            |        |
| 10   | Capital Cost-to-Charge Ratio   |                 |                   |                             |                   |                                            |               |               |        |             |            |        |
| 11   | Blended Rate                   | 10/01/2011      | 05/09/2014        | 5000                        |                   |                                            |               |               |        |             |            |        |
| 12   | 835 Settement                  |                 |                   |                             |                   |                                            |               |               |        |             |            |        |
| 13   | Pass Thru per Day              |                 |                   |                             |                   |                                            |               |               |        |             |            | -      |
| •    |                                |                 |                   |                             |                   |                                            |               |               |        |             |            | •      |
|      |                                |                 |                   |                             |                   |                                            |               |               |        |             | 📀 Up       | date   |
|      |                                | -               | ₿                 |                             |                   |                                            |               |               |        |             |            |        |
| Expo | ort To Excel                   |                 |                   |                             |                   |                                            |               |               |        |             | $\bigcirc$ | Add    |
| No   | tes                            |                 |                   |                             |                   |                                            |               |               |        |             |            | -      |
|      |                                |                 |                   |                             |                   |                                            |               |               |        |             |            |        |
|      |                                |                 |                   |                             |                   |                                            |               |               |        |             |            |        |
|      |                                | Constable       | @ 0010 Datas A D' |                             | tes Tes Luches    | and an an an an an an an an an an an an an | and Dalaman S | alla.         |        |             |            |        |
|      |                                | Copyright       | CPT is a registe  | er & Associa<br>red tradema | rk of the America | n Medical Associat                         | ion           | <u>rolicy</u> |        |             | C Refres   | n Page |

Hospital-specific information, such as the current Average Wage Index (AWI) and the current Fiscal Intermediary (FI) can be updated in this tab. Blended rates can also be viewed and updated if necessary.

There is also an area where notes, entered by the User, as well as copies of pertinent emails can be saved so that the User can view the history of a project or a particular area of the **PDE**.

## Administration Tab – Rx/Supplies

| ect Ch  | narge Quote    | Charge      | Process    | Claim/RA  | Contracts P | ricing Data | Pricing | Rx/St  | upplies F | ilters CE | м      | Calculato       | r Adviso    | r Adm    | in CM           | 5 Tasks        | 5 PARA   |   |
|---------|----------------|-------------|------------|-----------|-------------|-------------|---------|--------|-----------|-----------|--------|-----------------|-------------|----------|-----------------|----------------|----------|---|
| Profile | Add User       | Access      | Workflow   | Password  | Is QAP Quot | QAP Ad      | lmin Co | ntacts | Hospital  | Rx/Sup    | oly    | Pricing         | Projects    | Docs     | Widget          | Admin          | Dept Map | F |
| 1 Selec | t a schedule:  |             | 0          | Rx 🖲 Supp | lies        |             |         |        |           | 3™        | ake    | changes:        |             |          |                 |                |          |   |
|         |                |             |            |           |             |             |         |        |           | Sch       | edule  | e Name          |             |          |                 |                |          |   |
| Schedu  | le             |             |            |           |             | _           |         |        |           | PA        | RA -   | General S       | upplies - e | xample   |                 |                |          |   |
| PARA    | - General Sup  | oplies - ex | xample     |           |             | •           |         |        |           |           | Prin   | nary            |             |          |                 |                |          |   |
|         |                |             |            |           |             |             |         |        |           | Lev       | el .   |                 |             |          |                 |                |          |   |
| 2 Click | on a level for | editing:    |            |           |             |             |         |        |           |           |        |                 |             |          |                 |                |          |   |
|         |                |             |            |           |             | Fix         | ed      |        |           | Low       | r      |                 | Minir       | num      |                 |                |          |   |
| Level   | Low            | '           | High       | Min       | Multip      | lier Add (  | Dn      |        |           |           |        |                 |             |          |                 |                |          |   |
| 1       | 0.0            | 1           | 5.00       | 0.00      | 8           | 5.          | 00      |        |           | Lig       |        |                 |             |          |                 |                |          |   |
| 2       | 5.0            | 1           | 10.00      | 0.00      | 7           | 6.          | 00      |        |           |           |        |                 |             |          |                 |                |          |   |
| 3       | 10.0           | 1           | 20.00      | 0.00      | 6           | 7.          | 00      |        |           |           |        |                 |             |          |                 |                |          |   |
| 4       | 20.0           | 1           | 50.00      | 0.00      | 5           | 8.          | 00      |        |           | Mu        | tipile | r               |             |          |                 |                |          |   |
| 5       | 50.0           | 1           | 100.00     | 0.00      | 4           | 9.          | 00      |        | _         |           |        |                 |             |          |                 |                |          |   |
| 6       | 100.0          | 1           | 250.00     | 0.00      | 3           | 10.         | 00      |        |           | FIXE      | d Ad   | d On            |             |          |                 |                |          |   |
| 7       | 250.0          | 1           | 500.00     | 0.00      | 2           | 11.         | 00      |        |           |           |        |                 |             |          |                 |                |          |   |
| 8       | 500.0          | 1           | 1,000.00   | 0.00      | 1.5         | 12.         | 00      |        |           | Upo       | late   | Level           |             | Upo      | late Sch        | nedule         |          |   |
| 9       | 1,000.0        | 1           | 5,000.00   | 0.00      | 1.25        | 13.         | 00      |        | _         | Del       | ete    | Level           |             | De       | ete Sch         | edule          |          |   |
| 10      | 5,000.0        | 1           | 10,000.00  | 0.00      | 1.1         | 14.         | 00      |        |           |           |        |                 |             |          |                 |                |          |   |
| 11      | 10,000.0       | 1 9,9       | 999,999.00 | 0.00      | 1.05        | 15.         | 00      |        |           |           |        |                 |             | Co       | py Scho         | edule          |          |   |
|         |                |             |            |           |             |             |         |        |           | 4 R       | even   | ue Codes:       |             |          |                 |                |          |   |
|         |                |             |            |           |             |             |         |        |           | Rev       | enue   | Code            | Assign      | ed Rever | ue Code         | s              |          |   |
|         |                |             |            |           |             |             |         |        |           |           |        |                 |             |          |                 | •              |          |   |
|         |                |             |            |           |             |             |         |        |           |           |        |                 |             |          |                 |                |          |   |
|         |                |             |            |           |             |             |         |        |           | Ade       | l Re   | venue <u>Co</u> | de          | Del      | ete R <u>ev</u> | enue <u>Co</u> | ode      |   |
| Incort  | Lovel After    | Soloctor    | Lovel      |           |             |             |         |        |           |           |        |                 |             |          |                 |                |          |   |
| insert  | - Lever Anter  | oleree(et   | in Levier  |           |             |             |         |        |           |           |        |                 |             |          |                 |                |          |   |
|         |                |             |            |           |             |             |         |        |           |           |        |                 |             |          |                 |                |          |   |

This tab can be utilized to establish the Hospital's individually created mark-up schedules for Pharmacy and Supply items.

The parameters for the Pharmacy and Supply calculations are entered on this page, which is found within the Administration tab. Levels can be updated, added, copied, or deleted as necessary.

A common scenario in supply schedules is for lower pricing to have higher multipliers. This can result in an acquisition cost at the bottom of one tier having a lower patient charge than an acquisition cost at the top of a lower tier. Consider this schedule:

| Acquisition | Cost     |            |
|-------------|----------|------------|
| From        | То       | Multiplier |
| \$0.01      | \$100.00 | 2.5        |
| \$100.01    | \$200.00 | 2.0        |

An item with an acquisition cost of \$100.00 results in a patient charge of \$250.00, while an item with an acquisition cost of \$100.01 has a patient charge of only \$200.00

In order to smooth out these patient charge peaks as the multiplier is lowered for higher acquisition costs, the patient charge will not be less than the highest possible patient charge in the next lowest tier.

# Administration Tab-Rx/Supplies Calculation (continued)

In the example above, acquisition costs would be converted to patient charges as follows:

| Acquisition Cost smoothing) | Patient C | harge (without smoothing) Patient | Charge | (with |
|-----------------------------|-----------|-----------------------------------|--------|-------|
| \$70.00                     | \$175.00  | \$175.00                          |        |       |
| \$80.00                     | \$200.00  | \$200.00                          |        |       |
| \$90.00                     | \$225.00  | \$225.00                          |        |       |
| \$100.00                    | \$250.00  | \$250.00                          |        |       |
| \$110.00                    | \$220.00  | \$250.00                          |        |       |
| \$120.00                    | \$240.00  | \$250.00                          |        |       |
| \$130.00                    | \$260.00  | \$260.00                          |        |       |

# Administration Tab - Pricing

| ARA Data Edi      | or - Dem     | onstrat           | ion Hos    | oital [DE   | мо]            |           |             |                      | d          | lbDen           | no                |                 |       |          | Contac | t Support | <u>Log C</u> |
|-------------------|--------------|-------------------|------------|-------------|----------------|-----------|-------------|----------------------|------------|-----------------|-------------------|-----------------|-------|----------|--------|-----------|--------------|
| elect Charge Qu   | ote Charge   | Process           | Claim/RA   | Contracts   | Pricing Dat    | a Pricin  | g R         | tx/Supplies          | Filters    | CDM             | Calculato         | or Adviso       | r Adm | nin CMS  | Tasks  | PARA      |              |
| Add Us            | er Access    | Workflow          | Passwor    | ds QAP Qu   | iotes QAP      | Admin C   | onta        | acts Hospita         | al Rx/Su   | ipply           | Pricing           | Projects        | Docs  | Widget A | dmin   | Dept Map  | FTL          |
| Select State:     | CALIFORNI    | A                 |            |             |                |           | •           |                      |            |                 |                   |                 |       |          |        |           |              |
| Select City:      | Anaheim      |                   |            |             |                |           | • 5         | Select Market        | Group:     |                 | Geo               | graphic         |       |          |        |           |              |
| Available Hospita | ls           |                   |            |             |                |           |             | Hospitals in         | n this mar | rket gro        | oup               |                 |       |          |        |           |              |
| 1130 W LA PAL     | MA AVE ING   | C <b>(</b> 555329 | )          |             |                |           | Î           | Commun               | ity Hospi  | ital (99        | 0002)             |                 |       |          |        |           | Î            |
| 1135 N LEISUR     | E CT INC (5  | 55520)            |            |             |                |           | L           | General H            | lospital ( | (99000          | 5)                |                 |       |          |        |           |              |
| 1440 SOUTH E      | JCLID ST LL  | .C (05545         | 9)         |             |                |           | ١.          | Generic N            | lortheas   | t Healt         | hcare (S          | 90010)          |       |          |        |           |              |
| 3067 ORANGE       | AVENUE LL    | C (555445         | 5)         |             |                |           |             | Main Stre            | et Clinic  | (99000          | 09)               |                 |       |          |        |           |              |
| 912 MAGNOLIA      | HOME (05     | G805)             |            |             |                |           |             | Memoria              | Health 9   | System          | ו (99000) ו       | 3)              |       |          |        |           |              |
| ALTAMED MED       | ICAL GROU    | P - ANAH          | EIM, LINC  | OLN (5510   | 28)            |           |             | Northwes             | t Region   | al Hos          | pital (99         | 0004)           |       |          |        |           |              |
| ALTAMED MED       | ICAL GROU    | P - ANAH          | EIM, LINC  | OLN WEST    | (551029)       |           |             | 5340                 |            |                 |                   |                 |       |          |        |           |              |
| ANAHEIM CON       | V CTR (055   | 158)              |            |             |                |           |             | Save                 |            |                 |                   |                 |       |          |        |           |              |
| ANAHEIM DIAL      | YSIS (05273  | 34)               |            |             |                |           | C           | Copy Selected        | l Market G | Froup To        | This Mar          | ket Group       |       |          |        |           |              |
| ANAHEIM GEN       | ERAL HOSP    | ITAL (050         | 173)       |             |                |           |             | -                    |            |                 |                   |                 |       |          |        |           |              |
| ANAHEIM GEN       | ERAL HOSP    | ITAL (050         | 768)       |             |                |           | l           | Сору                 |            |                 |                   |                 |       |          |        |           |              |
| ANAHEIM HEAL      | THCARE CI    | ENTER LLO         | C (055984) |             |                |           |             |                      |            |                 |                   |                 |       |          |        |           |              |
| ANAHEIM HILL      | 5 DIALYSIS   | (552545)          |            |             |                |           |             |                      |            |                 |                   |                 |       |          |        |           |              |
| ANAHEIM HOS       | PICE, INC (9 | 21503)            |            |             |                |           |             |                      |            |                 |                   |                 |       |          |        |           |              |
| ANAHEIM HOS       | PITAL MEDI   | CAL CENT          | FER (05042 | 26)         |                |           |             |                      |            |                 |                   |                 |       |          |        |           |              |
| ANAHEIM MEM       | ORIAL HOS    | SPITAL (05        | 0226)      |             |                |           |             |                      |            |                 |                   |                 |       |          |        |           |              |
|                   |              | SPITAL (03        | Copyright  | © 2018 Pete | er A. Ripper 8 | Associate | ▼<br>es, In | nc.   <u>webmast</u> | er@para-l  | <u>ncfs.com</u> | n   <u>Privac</u> | <u>y Policy</u> |       |          | [      | C Refres  | hI           |

The User now has the capability to set their own market group, or multiple groups, within the **PDE**. The available market groups can reflect the hospital's geographic area, an Organizational group, or a Service-Related group. To create a new group or change an existing group, select the type of group from the drop-down menu on the upper right of the screen. Select the state (the User can select hospitals from different states if they choose), and then the city. A list of available hospitals within that city will appear in the box on the lower left. To select a hospital from the list, double click on the hospital name or click and drag it to the box on the right. A maximum of nine peer hospitals can be included in a group. When the User has selected the market, click "**Save**". That market is now available in the Pricing Data tab, and can be selected for comparison for any of the reports.

## Administration Tab – Projects

| PARA Data Editor - Demo             | nstration Ho   | spital [DEM     | 0]                   |                         | db              | Demo            |             |              | Contact Support | <u>Log O</u> |
|-------------------------------------|----------------|-----------------|----------------------|-------------------------|-----------------|-----------------|-------------|--------------|-----------------|--------------|
| Select Charge Quote Charge P        | rocess Claim/R | A Contracts P   | ricing Data Prici    | ng Rx/Suppl             | ies Filters CD  | M Calculato     | r Advisor   | Admin CMS    | Tasks PARA      |              |
| My Profile Add User Access V        | Vorkflow Passw | ords QAP Quot   | tes QAP Admin        | Contacts Hos            | spital Rx/Supp  | oly Pricing     | Projects D  | ocs Widget / | Admin Dept Mar  | FTL          |
| Projects                            |                |                 |                      |                         |                 |                 |             |              |                 |              |
| Туре                                |                | Start           | End                  | I                       | nv. Freq.       | Inv. Amt.       | Next        | Inv.         | Total \$        |              |
| PARA Data Editor                    |                |                 |                      |                         |                 |                 |             |              |                 | -            |
| Managed-Care Contract Analysis      |                |                 |                      |                         |                 |                 |             |              |                 |              |
| Market Based Pricing Analysis       |                | 6/04/2015       | 6/03/2016            | 5                       | 2               | 3,000.00        |             |              | 36,000.00       |              |
| Pharmacy Pricing Review             |                |                 |                      |                         |                 |                 |             |              |                 |              |
| Materials/Purchasing Pricing Review | w              |                 |                      |                         |                 |                 |             |              |                 |              |
| Charge Master Analysis              |                |                 |                      |                         |                 |                 |             |              |                 |              |
| Perioperative Charge Analysis       |                |                 |                      |                         |                 |                 |             |              |                 |              |
| Emergency Room Charge Analysis      |                |                 |                      |                         |                 |                 |             |              |                 |              |
| Durable Medical Equipment (DME)     | Analysis       |                 |                      |                         |                 |                 |             |              |                 |              |
| Claim Review                        |                |                 |                      |                         |                 |                 |             |              |                 |              |
| Calculator                          |                |                 |                      |                         |                 |                 |             |              |                 |              |
| Charge Master Management            |                |                 |                      |                         |                 |                 |             |              |                 |              |
| Revenue Integrity                   |                |                 |                      |                         |                 |                 |             |              |                 |              |
| Pricing Data                        |                |                 |                      |                         |                 |                 |             |              |                 |              |
| Data Tables                         |                |                 |                      |                         |                 |                 |             |              |                 |              |
| -                                   | Date           | e Date          | As Of                | Date Range              | Date Range      |                 |             |              |                 |              |
| Type                                | Receiv         | ed Processe     | ed Date              | From                    | То              |                 | NOT         | e            |                 |              |
| Account Headers   Transactions      | 03/06/2        | 2018 11/19/2    | 018                  |                         |                 |                 | Auto        |              |                 |              |
| Charge Description Master           | 05/18/2        | 2018 11/19/2    | 018 10/1/2018        |                         |                 |                 | AutoStandar | d            | -               |              |
| Claims Data - EDI (837)             | 04/12/2        | 2018            |                      |                         |                 |                 |             |              |                 |              |
| Claims Data - SCAN / FAX            | 02/24/2        | 2015            |                      |                         |                 |                 |             |              | -               |              |
| Department Crosswalk                |                |                 |                      |                         |                 |                 |             |              |                 |              |
| HIM Coded HCPCS                     | 07/02/2        | 2013            | 01/01/2012           | 01/01/2012              | 01/02/2013      |                 |             |              | -               |              |
| HIM Coded ICD-9 Diagnoses           | 12/17/2        | 2012            | 12/01/2012           | 11/01/2012              | 2 11/30/2012    |                 |             |              |                 |              |
| HIM Coded ICD-9 Procedures          | 12/17/2        | 2012            | 12/25/2012           | 12/20/2012              | 2 12/24/2012    |                 |             |              | -               |              |
| Insurance Crosswalk                 | 09/03/2        | 2014 2/6/201    | 7 2/1/2017           |                         |                 |                 | Auto        |              |                 | _            |
| Order Entry                         | 02/01/2        | 2014            | 01/01/2014           |                         |                 |                 |             |              |                 |              |
| PARA TEST                           | 12/16/2        | 2012            |                      |                         |                 |                 |             |              |                 |              |
| PARA User List                      |                |                 |                      |                         |                 |                 |             |              |                 |              |
| Patient Type Crosswalk              | 09/03/2        | 2014            | 9/2/2014             |                         |                 |                 |             |              |                 |              |
| Payer Contract Matrix               | 01/06/2        | 2013            |                      |                         |                 |                 |             |              |                 |              |
| Update Data Tables                  |                |                 |                      |                         |                 |                 |             |              |                 |              |
|                                     | Copyrig        | ht © 2018 Peter | A. Ripper & Associat | tes, Inc.   <u>webr</u> | naster@para-hcf | s.com   Privacy | Policy      |              | @ Refre         | sh Page      |

Copyright © 2018 Peter A. Ripper & Associates, Inc. | <u>webmaster@para-hcfs.com</u> | <u>Privacy Policy</u> CPT is a registered trademark of the American Medical Association

The Projects tab provides a listing of all of **PARA**'s Project options, with indicators for the project type for which the Hospital is currently contracted, as well as the applicable Data Tables in use for that project. Also noted are the Data Tables' history, with date ranges.

# Administration Tab – Docs

| ARA   | Data Editor - Demon                 | stration Hos         | oital [DEM      | 0]             |                |          | db          | Demo           |              |          |            | Contac | t Support   | <u>Log</u> |
|-------|-------------------------------------|----------------------|-----------------|----------------|----------------|----------|-------------|----------------|--------------|----------|------------|--------|-------------|------------|
| elect | Charge Quote Charge Pro             | cess Claim/RA        | Contracts I     | Pricing Data   | Pricing Rx     | Supplies | Filters Cl  | DM Calculat    | tor Adviso   | r Adm    | in CMS     | Tasks  | PARA        |            |
| ly Pr | ofile Add User Access Wo            | orkflow Passwor      | ds QAP Quo      | tes QAP Ad     | min Contact    | s Hospit | tal Rx/Sup  | ply Pricing    | Projects     | Docs     | Widget A   | dmin   | Dept Maj    | p FT       |
| ease  | find a library of all supplied or r | referenced docume    | nts specific to | the selected h | iospital:      |          |             |                |              |          |            |        |             |            |
| emo   | nstration Hospital [DEMO] -         | Document Librar      | /               |                |                |          |             |                |              |          |            |        |             |            |
|       | Subject                             | File Name            |                 |                |                |          | Date        | File Type      |              |          | Submit     | ted By | A           | ctions     |
| 1     | 2019 CPT & HCPCS Code Map           | . All Departments_   | Demonstratio    | n Hospital 201 | 9 CPT&HCPCS    | Code     | 11/20/2018  | 2007 Micros    | oft Excel Sp | readsh   | Pripper    |        | h Do        | ownlo      |
| 2     | Dept Xwalk                          | DEMO Dept Xwal       | k               |                |                |          | 11/19/2018  | 2007 Micros    | oft Excel Sp | readsh   | Alex       |        | ha Do       | ownlo      |
| 3     | RevUse                              | DEMO RevUse          |                 |                |                |          | 11/19/2018  | 2007 Micros    | oft Excel Sp | readsh   | Alex       |        | ha Do       | ownlo      |
| 4     | RevUse                              | DEMO RevUse          |                 |                |                |          | 11/19/2018  | 2007 Micros    | oft Excel Sp | readsh   | Alex       |        | ha Do       | ownlo      |
| 5     | 2019 CPT & HCPCS Code Map           | . All Departments    | Demonstratio    | n Hospital 201 | 9 CPT&HCPCS    | Code     | 11/19/2018  | 2007 Micros    | oft Excel Sp | readsh   | Pripper    |        | ha Do       | ownlo      |
| 6     | Test Upload - Fix for Angela        | File Upload Test F   | Excel           |                |                |          | 10/30/2018  | 2007 Micros    | oft Excel Sp | readsh   | Rripper    |        | ha Do       | ownlo      |
| 7     | Test - Set Processing Status to :   | 2 TEST_1             |                 |                |                |          | 10/26/2018  | Portable Dod   | ument Forn   | nat File | Rripper    |        | 🐂 Do        | ownlo      |
| 8     | Test - Processing Status Set to :   | 2 File Upload Test F | Excel           |                |                |          | 10/26/2018  | Portable Doo   | ument Forn   | nat File | Rripper    |        | ha Do       | ownlo      |
| 9     | Task ID #107276: Test Demo          | . 2018 DRG Table     | 5 Comparison    |                |                |          | 10/18/2018  | 2007 Micros    | oft Excel Sp | readsh   | Ryan Rip   | per    | ha Do       | ownlo      |
| .0    | Task ID #107275: Test Demo          | . TEST_2             |                 |                |                |          | 10/18/2018  | Portable Doo   | ument Forn   | nat File | Ryan Rip   | per    | ha Do       | ownlo      |
| 1     | Task ID #107274: Test Demo          | . Job_Description-   | Senior_Revenu   | ie_Cycle_Con:  | sultant_2      |          | 10/18/2018  | Portable Doo   | ument Forn   | nat File | Ryan Rip   | per    | ha Do       | ownlo      |
| 2     | Task ID #107272: Test Demo          | . TEST_1             |                 |                |                |          | 10/18/2018  | Portable Doo   | ument Forn   | nat File | Ryan Rip   | per    | ha Do       | ownlo      |
| 13    | Task ID #107271: Test Demo          | . File Upload Test F | Excel           |                |                |          | 10/18/2018  | Portable Doo   | ument Forn   | nat File | Ryan Rip   | per    | ha Do       | ownlo      |
| .4    | Task ID #107270: Test Demo          | . TEST_2             |                 |                |                |          | 10/18/2018  | Portable Doo   | ument Forn   | nat File | Ryan Rip   | per    | ha Do       | ownlo      |
| 1.5   | Task ID #107262: Test Demo          | . TEST_1             |                 |                |                |          | 10/18/2018  | Portable Doo   | ument Forn   | nat File | Ryan Rip   | per    | ha Do       | ownlo      |
| .6    | Task ID #107247: redlands te        | FedEx Ship Mana      | ger - Print You | r Label(s)     |                |          | 10/18/2018  | Portable Doo   | ument Forn   | nat File | Peter Rip  | oper   | ha Do       | ownlo      |
| .7    | Segment Detail Report               | SegmentDetailRe      | port_3581       |                |                |          | 10/11/2018  | 2007 Micros    | oft Excel Sp | readsh   | DoNotRe    | ply    | ha Do       | ownlo      |
| 18    | Segment Detail Report               | SegmentDetailRe      | port_3580       |                |                |          | 10/11/2018  | 2007 Micros    | oft Excel Sp | readsh   | DoNotRe    | ply    | ha Do       | ownlo      |
| 19    | Segment Detail Report               | SegmentDetailRe      | port_3580       |                |                |          | 10/11/2018  | 2007 Micros    | oft Excel Sp | readsh   | DoNotRe    | ply    | ha Do       | ownlo      |
| 20    | Segment Detail Report               | SegmentDetailRe      | port_3580       |                |                |          | 10/11/2018  | 2007 Micros    | oft Excel Sp | readsh   | DoNotRe    | ply    | ha Do       | ownlo      |
| 21    | Segment Detail Report               | SegmentDetailRe      | port_3580       |                |                |          | 10/11/2018  | 2007 Micros    | oft Excel Sp | readsh   | DoNotRe    | ply    | ha Do       | ownlo      |
| 22    | Test Upload - Revenue and Us        | File Upload Test F   | Excel           |                |                |          | 10/9/2018   | Portable Doo   | ument Forn   | nat File | Rripper    |        | h Do        | ownlo      |
| 23    | PARA Data Editor (PDE) Overvi.      | PARA_PDE_Oven        | view            |                |                |          | 6/22/2018   | MPEG-4 Vide    | eo File      |          | Rripper    |        | 🎦 Do        | ownlo      |
| _     | Page 1 of 17                        |                      |                 |                |                |          |             |                |              | r        | lieplaving | Docum  | onte 1 - 22 | of 2       |
|       | Page 1 OF 17                        | Convright            | @ 2018 Detor    | A Rinner 9 A   | ecociates Inc. | Lwebread | ter@nara.bd | fe com l Brive | ov Policy    | L        | spiaying   | Docume | ants 1 - 23 | - 01 3.    |

opyright © 2018 Peter A. Ripper & Associates, Inc. | <u>wepmaster@para-hcis.com</u> | <u>F</u> CPT is a registered trademark of the American Medical Association

All email correspondence between client representatives and PARA is copied to the PARA Data Editor. All document attachments are logged in the "Docs" sub-tab within Administration.

# The PARA Data Editor (PDE)

## Administration Tab – Widget Administration

| ARA Data Editor - Demonstration Hospita                       | I [DEMO]       | dbDemo                                                               | Contact Support |
|---------------------------------------------------------------|----------------|----------------------------------------------------------------------|-----------------|
| elect Charge Quote Charge Process Claim/RA Cor                | itracts Pricir | ng Data Pricing Rx/Supplies Filters CDM Calculator Advisor Admin CMS | Tasks PARA      |
| y Profile Add User Access Workflow Passwords                  | QAP Quotes     | QAP Admin Contacts Hospital Rx/Supply Pricing Projects Docs Widget A | dmin Dept Map   |
| Vidget Traffic/Usage Stats Service Selection Admin            |                |                                                                      |                 |
| ase find your available Widget Traffic and Usage statictics a | nd related met | rics below.                                                          |                 |
| Export All Stats To Excel                                     |                |                                                                      |                 |
| elect alternate widget for review 🔻                           |                |                                                                      |                 |
| eneral Usage                                                  |                | Top 10 Estimates By Service                                          |                 |
| Description                                                   | Visits         | Description                                                          | Selections      |
| tal Visits                                                    | 24008          | Acute Upper Respiratory Infection                                    | 13              |
| tal Unique Visits                                             | 9630           | Arthroplasty Hip                                                     | 13              |
| tal Estimates Generated                                       | 2994           | Adenoidectomy                                                        | 12              |
| tal Visits With Estimates Generated                           | 1499           | Allergy patch tests                                                  | 10              |
| tal Visits Without Estimates Generated                        | 22509          | Arthroplasty Knee                                                    | 8               |
|                                                               |                | Abdominal Pain                                                       | 8               |
| isits by Dates                                                |                | Appendectomy                                                         | 6               |
| Description                                                   | Visits         | Avg, Level 1 Diagnostic and Screening Ultrasound                     | 4               |
|                                                               |                | Acute Pharyngitis (Throat infection)                                 | 3               |
| tal Visits This Week (to date)                                | ( ^            | Arthroscopy Ankle                                                    | 1               |
| tal Visits For (to date): November - 2018                     | 5:             |                                                                      |                 |
| tal Visits For (to date): October - 2018                      | 11             | Estimates - Insurance Selections                                     |                 |
| tal Visits For (to date): September - 2018                    | 2:             | Description                                                          | Selections      |
| Ital Visits For (to date): August - 2018                      | /              |                                                                      | 1070            |
| stal visits For (to date): July - 2018                        | 8.             | No Insurance                                                         | 1370            |
| ital visits For (to date): June - 2018                        |                | All other Insurance                                                  | 1358            |
| ital visits For (to date): May - 2018                         | 7              | Madicana                                                             | 140             |
| tal Visits For (to date): April - 2018                        | 0              | rieucare                                                             | 120             |
| stal Visits For (to date): February - 2018                    | 7              |                                                                      |                 |
| ntal Visits For (to date): Tanuary - 2018                     | 7 -            |                                                                      |                 |
| tal visits for (to date), sandary 2010                        |                |                                                                      |                 |

If a client elects to incorporate the **PARA** Widget into their own website, services can be updated and usage traffic can be tracked.

# Administration Tab – Department Map

|       | Data Editor    | - Dem  | onstrati   | ion Hosp   | oital [DE | мо]                 |         |                    |           | dbDe   | mo         |          |       |         | <u>Conta</u> | ect Support | l <u>Log O</u> |
|-------|----------------|--------|------------|------------|-----------|---------------------|---------|--------------------|-----------|--------|------------|----------|-------|---------|--------------|-------------|----------------|
| elect | Charge Quote   | Charge | Process (  | Claim/RA   | Contracts | <b>Pricing Data</b> | Pricing | <b>Rx/Supplies</b> | 6 Filters | CDM    | Calculator | r Adviso | r Adn | nin CM  | IS Task      | s PARA      |                |
| ly Pr | ofile Add User | Access | Workflow   | Passwor    | ds QAP Qu | QAP A               | imin Co | ntacts Hospi       | tal Rx/9  | Supply | Pricing I  | Projects | Docs  | Widge   | t Admin      | Dept Ma     | p FTL          |
| Depa  | rtment Map     |        |            |            |           |                     |         |                    |           |        |            |          |       |         |              | (           | Save           |
|       | Department Cod | e      | Departme   | ent Name   |           |                     |         |                    |           |        |            |          | 1     | Manager | Name         |             |                |
| 72    | 01.7250        |        | MRI        |            |           |                     |         |                    |           |        |            |          |       |         |              | -           |                |
| 73    | 01.7260        |        | ULTRASOU   | ND         |           |                     |         |                    |           |        |            |          |       |         |              |             |                |
| 74    | 01.7270        |        | CT SCANNE  | ER         |           |                     |         |                    |           |        |            |          |       |         |              |             |                |
| 75    | 01.7280        |        | MAMMOGR    | APHY       |           |                     |         |                    |           |        |            |          |       |         |              |             |                |
| 76    | 01.7290        |        | PET/CT SC  | ANS        |           |                     |         |                    |           |        |            |          |       |         |              |             |                |
| 77    | 01.7330        |        | PHY PRAC/  | MILO       |           |                     |         |                    |           |        |            |          |       |         |              |             |                |
| 78    | 01.7400        |        | INFUSION . | THERAPY    |           |                     |         |                    |           |        |            |          |       |         |              |             |                |
| 79    | 01.7410        |        | PHY PRAC/  | YEZERSKI   |           |                     |         |                    |           |        |            |          |       |         |              |             |                |
| 80    | 01.7450        |        | PHY PRAC/  | GREENE     |           |                     |         |                    |           |        |            |          |       |         |              |             |                |
| 81    | 01.7500        |        | SLEEP LAB  |            |           |                     |         |                    |           |        |            |          |       |         |              |             |                |
| 82    | 01.7520        |        | EEG        |            |           |                     |         |                    |           |        |            |          |       |         |              |             |                |
| 83    | 01.7600        |        | RESPIRATO  | DRY THERAP | Υ         |                     |         |                    |           |        |            |          |       |         |              |             |                |
| 84    | 01.7610        |        | PHYSICAL 1 | THERAPY    |           |                     |         |                    |           |        |            |          |       |         |              |             |                |
| 85    | 01.7620        |        | SPEECH LA  | NGUAGE PA  | ΑT        |                     |         |                    |           |        |            |          |       |         |              |             |                |
| 86    | 01.7630        |        | OCCUPATIO  | ONAL THER  | ΔP        |                     |         |                    |           |        |            |          |       |         |              |             |                |
| 87    | 01.7640        |        | CARDIOLO   | GY/EKG     |           |                     |         |                    |           |        |            |          |       |         |              |             |                |
| 88    | 01.7660        |        | OUTREACH   | CLINIC     |           |                     |         |                    |           |        |            |          |       |         |              |             |                |
| 89    | 01.7670        |        | WC - PT    |            |           |                     |         |                    |           |        |            |          |       |         |              |             |                |
| 90    | 01.7680        |        | WC - SLP   |            |           |                     |         |                    |           |        |            |          |       |         |              |             |                |
| 91    | 01.7690        |        | WC - OT    |            |           |                     |         |                    |           |        |            |          |       |         |              | <b>.</b>    |                |
| (     | ~ ==           |        |            |            |           |                     |         |                    |           |        |            |          |       |         |              | •           |                |
|       |                |        |            |            |           |                     |         |                    |           |        |            |          |       |         |              | • 0         | Add            |

Copyright © 2018 Peter A. Ripper & Associates, Inc. | <u>webmaster@para-hcfs.com</u> | <u>Privacy P</u> CPT is a registered trademark of the American Medical Association

This tab displays the department code, department name, and the manager's name for each department in the hospital's charge master.

# Administration Tab - File Transfer Log

| ect Charge O        | tor - Demons       |                       | Contracte Dricing     | Data Dricing       | Dy/Supplies     | GDDe      | Calculate   | Adviso         | Admi   | in CMS   | Tacks |          | 1 109 |
|---------------------|--------------------|-----------------------|-----------------------|--------------------|-----------------|-----------|-------------|----------------|--------|----------|-------|----------|-------|
| Profile Add U       | ser Access Wo      | kflow Password        | s OAP Quotes C        | AP Admin Cont      | acts Hospita    | Rx/Supply | Pricing     | Projects       | Docs   | Widget / | dmin  | Dept Mar | DE    |
| e Transfer Log      |                    |                       |                       |                    |                 |           |             |                |        |          |       |          |       |
| Date                | Name               |                       | Email                 |                    |                 | Co        | mpany       |                |        |          |       |          |       |
| 11/20/2018          | rbrantner          |                       | rbrantner@r           | ara-hcfs.com       |                 | Den       | nonstration | Hospital (DF   | -MOI   |          |       |          |       |
| Inload: \\vts1\Cli  | entData\Demonstrat | ion Hospital\CDM S    | UPPLY 181120\Dem      | o Supply Costs for | import - Nov 19 | 2018 xisx | nonsuation  | nospital [Di   | lwicj  |          |       |          |       |
| 11/19/2018          | rhrantner          | ion noopitalitoonin e | rbrantner@r           | ara-hcfs.com       | import not re   | Den       | nonstration | Hospital (D    | -MOI   |          |       |          |       |
| Inload: \\vts1\Cli  | entData\Demonstrat | ion Hospital\CDM S    | LIPPLY 181119/Dem     | o Supply Costs for | import - Nov 19 | 2018 visy | nonsuation  | riospitai [Di  | lwioj  |          |       |          |       |
| 11/19/2018          | Alex               | ion nospitano Divi e  | ajohnson@r            | ara hefe com       | import - Nov 13 | Don       | onstration  | Hospital (D)   | EMO1   |          |       |          |       |
| Infoad: \\vts1\Cli  |                    | ion Hospital/CDM 9    |                       |                    |                 | Den       | nonsuauon   | nospital [Di   | lwioj  |          |       |          |       |
| 11/10/2018          | Alox               | юппоэрнансьии с       |                       | ora hefe com       |                 | Don       | constration | Hospital (D)   | MOI    |          |       |          |       |
| Inload: Wrte1\Cli   |                    |                       |                       | MO Dept Ywalk vis  | v               | Den       | nonsuauon   | Hospital [Di   |        |          |       |          |       |
| 1/10/2019           | Alox               | ion nospitalicitos    | aiobacon@r            | ara befe com       | •               | Don       | onstration  | Hospital (D)   | EMO1   |          |       |          |       |
| Inload: \\\\te1\Cli |                    |                       |                       |                    |                 | Den       | nonsuation  | nospital [Di   |        |          |       |          |       |
| 1/10/2018           | Alov               | юппоэріалорія Р       | cichron @             |                    |                 | Don       | constration | Heapitel (D)   | MOI    |          |       |          |       |
| Infoad: \\\\te1\Cli |                    |                       | ajuniisun@j           | DEMO Devi lee vi   | ev              | Den       | nonstration | HUSPILAI [DI   |        |          |       |          |       |
| 1/10/2018           | Alov               | Ion nospitalite vot   | aichacan@r            | _DENIO Revose.xi   | 37              | Don       | constration | Hospital (D)   | MOI    |          |       |          |       |
| In/19/2016          |                    |                       | ajuniisun@j           | EMO Boyl Ico view  |                 | Den       | nonsuation  | HUSPILAI [DI   |        |          |       |          |       |
| 1/10/2019           | Alox               | ion nospitalite vot   | aiobacon@r            | ara hefe com       |                 | Don       | constration | Hospital (D)   | MOI    |          |       |          |       |
| II/19/2010          |                    |                       |                       |                    |                 | Den       | nonstration | Hospital [Dt   | EMOJ   |          |       |          |       |
| utitoroad           | Alex               | Ion Hospitance Divi P |                       |                    |                 | Dar       |             |                | - 1401 |          |       |          |       |
| 11/19/2018          |                    |                       | ajonnson@p            | lara-ncis.com      |                 | Den       | nonstration | Hospital [Di   | EMOJ   |          |       |          |       |
| Spidau. WishChi     | eniData\Demonstrat | Ion HospitanCDIM 1    | 6100 NDEMO CDM.       | ISX                |                 |           |             |                | -      |          |       |          |       |
| 10/30/2018          | rripper            |                       | rripper@par           | a-ncis.com         |                 | Den       | nonstration | Hospital [Di   | тмој   |          |       |          |       |
| pioau. Wishchi      | eniDaia/Demonstrat | ION HOSPILANO I HEI   | C To TUSU/File Opload |                    |                 | D         |             |                |        |          |       |          |       |
| 10/26/2018          | rripper            |                       | rripper@par           | a-ncis.com         |                 | Den       | nonstration | Hospital [Di   | тмој   |          |       |          |       |
| pioad. WishCli      | eniData\Demonstrat | ION HOSPILANO I HEI   | (181026/TEST_1.pd     |                    |                 |           |             |                |        |          |       |          |       |
| 10/26/2018          | mpper              |                       | mpper@par             | a-ncis.com         |                 | Den       | nonstration | Hospital [Di   | EMOJ   |          |       |          |       |
| upioau. \\vis1\Cli  | enuoata/Demonstrat | ion Hospital\OTHE     | to to zovrile upload  | hest Excel.pdf     |                 |           |             | Line site Line | - 1401 |          |       |          |       |
| 10/09/2018          | rripper            |                       | rripper@par           | a-riciS.com        | al adf          | Den       | nonstration | Hospital [Di   | INO    |          |       |          |       |
| pioad: \\vts1\Cli   | eniData\Demonstrat | Ion Hospital\REVU     | SE 161009 181010\F    | ie opioad rest Exc | .ei.pai         | _         |             |                | -      |          |       |          |       |
| 19/13/2018          | rripper            |                       | rripper@par           | a-ncis.com         |                 | Den       | nonstration | Hospital [Di   | =MO]   |          |       |          |       |
| pioau. \\vts1\Cli   | eniDaia\Demonstrat | ion Hospital/OTHE     | C180913/1_File Tran   | SIEF - FINAL TEST  | .pai            |           |             |                |        |          |       |          |       |

Copyright © 2018 Peter A. Ripper & Associates, Inc. | webmaster@para-hcfs.com | Privacy Policy CPT is a registered trademark of the American Medical Association

This tab displays all files uploaded to the PDE via File Transfer. The date of the transfer, the User's name, email address and the name of the file are all stored for reference.

# The PARA Data Editor (PDE)

## CMS Tab

| PAR/                       | Data Ed                                          | litor - De                                 | monstra                                | ation Hos       | oital [D   | EMO]         |                 |                     |                  |         | dbD      | emo   | D         |                                     |                              |                   | Contact  | Support   Log Out                       |
|----------------------------|--------------------------------------------------|--------------------------------------------|----------------------------------------|-----------------|------------|--------------|-----------------|---------------------|------------------|---------|----------|-------|-----------|-------------------------------------|------------------------------|-------------------|----------|-----------------------------------------|
| Selec                      | t Charge Q                                       | uote Char                                  | ge Process                             | Claim/RA        | Contracts  | 5 Pricing    | ) Data          | Pricing             | Rx/Supplie       | s Filte | rs CDM   | 1 Ca  | lculator  | Advisor                             | Admin                        | CMS               | Tasks    | PARA                                    |
| Cha<br>O I<br>Selec<br>201 | nge Provider<br>P OP<br>t Year<br>8 $\checkmark$ | Outpatie<br>HCPCS Gr<br>45378<br>Review 25 | ent Search (<br>oup 1<br>60 Matching C | Criteria        | lude Group | 52           | HCPCS<br>Export | Group 2<br>All Matc | hing Claims To I | ixcel   | Include  | Detai | Modi      | ifiers Grou<br>Medica<br>Audit - Ch | ip<br>re Fee fo<br>harge Caj | r Servic<br>oture | e RAC Co | Intact Information<br>ata Source Timing |
| Claim H                    | leaders - Cou                                    | unt of all clai                            | ms matching                            | g criteria: 5 - | Date Rang  | e: 2018 Q    | 1 throug        | h 2018              | Q1               |         | 2 IF 119 | grado | nitopore  | 1 or mg                             | gracion ro                   | port 1            |          | Diagnosis Report                        |
|                            | PARA ID                                          | Payme                                      | Charges                                | Diag ICD        | Diag l     | CD101 Des    | cription        |                     |                  |         | Diag I   | CD    | Diag ICD  | ) Diag                              | ICD I                        | Date              | Code     | ŝ                                       |
| 1                          | 10059657                                         | \$505.9                                    | 3 \$3,520                              | .00 Z86010      | Persona    | I history a  | f colonic       | polyps              |                  |         | E7800    |       |           |                                     | 20                           | 180112            | 45378    |                                         |
| 2                          | 10130237                                         | \$505.9                                    | 3 \$3,520                              | .00 D509        | Iron de    | ficiency an  | iemia, u        | nspecifie           | ed               |         | K5730    |       | K648      | I10                                 | 20                           | 180116            | 45378    |                                         |
| 3                          | 10193666                                         | \$525.5                                    | 0 \$3,660                              | .00 K5730       | Divertic   | ulosis of la | arge inte       | estine wi           | thout perforat   | on or   | K648     |       | K6389     |                                     | 20                           | 180202            | 45378    |                                         |
| 4                          | 10199541                                         | \$593.5                                    | 2 \$3,520                              | .00 K644        | Residua    | l hemorrh    | oidal ski       | in tags             |                  |         | K648     |       | Z800      | I10                                 | 20                           | 180209            | 45378    |                                         |
| 5                          | 10248360                                         | \$649.4                                    | 1 \$3,660                              | .00 Z1211       | Encount    | ter for scr  | eening fo       | or malig            | nant neoplasm    | of col  | K5730    |       | K648      | E119                                | 20                           | 180220            | 45378    |                                         |
| Claim [                    | Details                                          |                                            |                                        |                 |            |              |                 |                     |                  |         |          |       |           |                                     |                              |                   |          |                                         |
|                            |                                                  |                                            |                                        |                 |            |              |                 |                     |                  |         |          |       |           |                                     |                              |                   |          |                                         |
|                            | PARA ID                                          | Rev Code                                   | HCPCS                                  | HCPCS Desc      |            | Mod 1        | Mod 2           | Units               | Payme            | Charge  | 5        |       |           |                                     |                              |                   |          |                                         |
| 1                          | 1024836                                          | 0300                                       | 36415 0                                | COLLECTION      | OF VEN     |              | 1               | L                   |                  | \$54    | .00      |       |           |                                     |                              |                   |          |                                         |
| 2                          | 1024836                                          | 0301                                       | 82962 (                                | GLUCOSE, BLO    | OOD BY     |              | 1               | L                   |                  | \$86    | .00      |       |           |                                     |                              |                   |          |                                         |
| 3                          | 1024836                                          | 0750                                       | 45378 (                                | COLONOSCOP      | Y, FLEX    | РТ           | 1               | L                   | \$649.41         | \$3,520 | .00      |       |           |                                     |                              |                   |          |                                         |
|                            |                                                  |                                            |                                        | Copyright       | © 2018 Pe  | ter A. Rip   | per & As        | sociates            | , Inc.   webm    | ster@pa | ra-hcfs. | com I | Privacy P | olicy                               |                              |                   |          | Refrech Page                            |

The CMS tab allows a hospital to perform the following:

- Perform queries on both inpatient and outpatient claims
- String queries with multiple "or" or "and" logical expressions
- Export the queries into a Excel worksheet
- View line item payments on outpatient claims

# The PARA Data Editor (PDE)

## <u>Tasks Tab</u>

| PAF  | A Dat     | a Editor  | - Demon      | stratio        | 1 Hospita     | I [DEMO]                       |                               |                              |                               | dbD                                    | emo                          |                          | Contact Suppo    | ort   Log Ou |
|------|-----------|-----------|--------------|----------------|---------------|--------------------------------|-------------------------------|------------------------------|-------------------------------|----------------------------------------|------------------------------|--------------------------|------------------|--------------|
| Sele | ct Cha    | rge Quote | Charge Pro   | cess Cla       | im/RA Con     | tracts Prici                   | ing Data P                    | ricing Rx/                   | Supplies                      | Filters CDM                            | 1 Calculate                  | or Advisor Admin CMS     | Tasks PARA       | ()           |
| 0    | Create Ne | w Task    | 🔍 Filter/Sea | irch Presets   | ▼ 0 F         | Help With This                 | Page 🗾                        | Export to Ex                 | kcel 🛛 🛅                      | Merge Tasks                            | ]                            | Task Details             |                  |              |
|      | ID        | Project   | Description  | Hospital       | Assigned      | Followed                       | Created By                    | Priority                     | Status                        |                                        |                              | 🎲 Task Update            |                  | _            |
|      | EnterX    | Filte 🗙 🔻 | Enter Sea    | Der <b>X</b> 🔻 | Filter 🗶 🔻    | Filter 🗶 🔻                     | Filter 🗶 🔻                    | Filter 🗙 🔻                   | Filter 🗶 🔻                    | Due Date                               |                              | Assigned Account Rep:    | Sandra LaPlace   |              |
| ٠    | 62244     | Research  | Home pre     | Demons         | Patti L.      |                                |                               | high                         | In Progr                      | 8/31/2017                              |                              | Title/Brief Description: | . <b>р.</b>      |              |
| ٠    | 62535     | Research  | Discontinu   | Demons         | Patti L.      |                                | Patti L.                      | high                         | In Progr                      | 9/18/2017                              |                              | PDF Undates              |                  |              |
| ٠    | 78329     | Research  | Claim Audi   | Demons         | Ryan R.       |                                |                               | high                         | In Progr                      | 3/30/2018                              |                              | DADA Drojecti            |                  |              |
| ٠    | 79952     | Research  | Chrome P     | Demons         | Ryan R.       |                                | Monica L.                     | high                         | In Progr                      | 4/13/2018                              | <b>Z Z</b>                   | PARA Project.            |                  | -            |
| ٠    | 79827     | Research  | Chrome P     | Demons         | Ryan R.       |                                | Monica L.                     | high                         | In Progr                      | 4/13/2018                              | <b>Z Z</b>                   |                          |                  |              |
| ٠    | 79828     | Research  | Chrome Re    | Demons         | Ryan R.       |                                | Monica L.                     | high                         | In Progr                      | 4/13/2018                              | <u> </u>                     | Hospital:                |                  | _            |
| ٠    | 79829     | Research  | RE: Chrom    | Demons         | Ryan R.       |                                |                               | high                         | In Progr                      | 4/13/2018                              | <u> </u>                     | Demonstration Hospital   |                  | •            |
| ٠    | 81107     | Research  | Quick Clai   | Demons         | Leslie N.     |                                |                               | high                         | In Progr                      | 4/30/2018                              | <u> </u>                     | Hospital Sponsor/Owne    | er:              |              |
| ٠    | 81245     | Research  | FW: PDE E    | Demons         | Ryan R.       |                                | Monica L.                     | high                         | In Progr                      | 5/7/2018                               | ⊠ <b>≥</b>                   | Select Sponsor/Owner of  | Task             | •            |
| ٠    | 81244     | Research  | FW: Enhan    | Demons         | Peter R.      |                                | Monica L.                     | high                         | Hold                          | 5/7/2018                               |                              | Priority:                | Due Date:        |              |
| ٠    | 81278     | Research  | FW: CO 50    | Demons         | Ryan R.       |                                | Monica L.                     | high                         | In Progr                      | 5/9/2018                               |                              | low 🔻                    | 1/1/2019         | Ê            |
| ٠    | 83759     | Research  | QHR SV       | Demons         | Leslie N.     |                                |                               | high                         | In Progr                      | 6/1/2018                               |                              | Assigned To:             | Status:          |              |
| ٠    | 81243     | Research  | FW: Enhan    | Demons         | Ryan R.       |                                | Monica L.                     | high                         | In Progr                      | 1/1/2019                               |                              | Ryan Ripper (PARA) 🔻     | New              | *            |
| ٠    | 81242     | Research  | FW: PDE E    | Demons         | Ryan R.       |                                | Monica L.                     | high                         | In Progr                      | 1/1/2019                               |                              | Estimated Hours t        | o Completion:    | 0 🔶          |
| ٠    | 60912     | PDE Misc  | Steve Mald   | Demons         | Steve M.      |                                | Peter R.                      | med                          | In Progr                      | 8/25/2017                              |                              | Actual I                 | lours to Date:   | 2839.5       |
| ٠    | 62193     | PDE Misc  | make advi    | Demons         | Leslie N.     |                                | Peter R.                      | med                          | New                           | 9/23/2017                              |                              | Comments/Notes:          |                  |              |
| ٠    | 80874     | Sales     | Becker       | Demons         | Peter R.      |                                | Sandra L.                     | med                          | In Progr                      | 4/13/2018                              |                              |                          |                  |              |
| ٠    | 83619     | Data Pr   | Process CDM  | Demons         | Leslie N.     |                                | Data P.                       | med                          | New                           | 6/1/2018                               |                              |                          |                  |              |
| ٠    | 106803    | Claim R   | test oct 12  | Demons         | Peter R.      |                                | Peter R.                      | med                          | In Progr                      | 10/26/20                               |                              |                          |                  |              |
| ٠    | 91669     | Timeke    | Vacation Ti  | Demons         | Cathy O.      |                                | Leslie N.                     | low                          | Hold                          | 9/6/2018                               |                              |                          |                  |              |
| ٠    | 91668     | Timeke    | Sick Time    | Demons         | Cathy O.      |                                | Leslie N.                     | low                          | Hold                          | 9/6/2018                               |                              | Fmail/Notify Subscribe   | rs of Task Undat | e            |
| 8    | 50861     | PDE Misc  | PDE Updates  | Demons         | Ryan R.       |                                | Ryan R.                       | low                          | New                           | 1/1/2019                               |                              | Indate This Task         | Hours            | •            |
|      |           |           |              |                |               |                                |                               |                              |                               |                                        |                              | Task Email Notifica      | tion Subscriber  | s d          |
| «    | <   P     | age 1     | of 1         | > >>           | C             |                                |                               |                              | Display                       | ing Tasks 1 -                          | 22 of 22                     | Task Update Histor       | y                | +            |
|      |           |           |              | Ci             | opyright © 20 | 18 Peter A. F<br>CPT is a redi | Ripper & Asso<br>stered trade | ociates, Inc.<br>mark of the | <u>webmaste</u><br>American M | r <u>@para-hcfs.</u><br>edical Associa | com   <u>Privac</u><br>ation | <u>y Policy</u>          | d Re             | fresh Page   |

All **PARA** staff track hours within the Tasks tab-other staff and Hospital contacts can be subscribed to follow any task, so they receive email updates every time a task is noted.